### 1. Hóa đơn điện tử/ E-invoice/ 전자 세금계산서

### 1.1 Phát hành hóa đơn/ Management of used invoice booklet/ 사용개시된 세금계산서 책자 관리

### Nội dung/ Content/ 내용:

Giúp người dùng theo dõi các số hoá đơn mà Công ty mình đã đăng ký

### Help users keep track of invoice numbers that their company has registered

사용자가 등록된 계산서 책자를 관리할 수 있습니다.

### Cách thực hiện/ How to do: 방법

Bước 1: Click chọn Nút "Chỉnh sửa" ⇒ Sau đó chọn "Thêm vào"

### <u>Step 1:</u> Click the button "Edit" ⇒ Then, choose "Insert"

1단계: "편집" 버튼을 누른 다음 "추가" 버튼을 누르세요.

| am AMNOTE Ver.21.3.8 [2913 - CÔNG TY TNHH NC9 VIỆT NAM (DEMO78) (57)] - Thông tư 200 |                                    |                                |                          |                 |                  |         |           |                |                       |
|--------------------------------------------------------------------------------------|------------------------------------|--------------------------------|--------------------------|-----------------|------------------|---------|-----------|----------------|-----------------------|
| Ngôn ngữ [A] Tập tin [B] Quản lý dữ liệu cơ                                          | bản 🛛 [C] Hóa đơn điện tử (78/202) | /TT-BTC)                       |                          |                 |                  |         |           |                |                       |
| [C-A] Phát hành hóa đơn                                                              |                                    |                                |                          |                 |                  |         |           |                | ×                     |
| Chinh sửa 💎                                                                          | Thông tin phát hành hóa đơn        |                                |                          |                 |                  |         |           |                |                       |
| Thêm vào(I)                                                                          | Tên loại hóa đơn H                 | óa đơn giá trị gia tăng        | Ngày bắt đầu sử          | tung 06/01/2022 |                  |         | 🖌 Tờ khai | 01DKTD/HDDT    |                       |
| Sửa(E)                                                                               | Hình thức hóa đơn                  | Có mã 🛛 Không r                | nã Tổi                   | g số 200        |                  |         |           |                |                       |
| Xóa(D)                                                                               | Năm lập hóa đơn 2                  | 022                            |                          |                 | Chon mẫn hóa đơ  |         | Thực      | hiện phát hành |                       |
|                                                                                      | Loại hóa đơn H                     | óa đơn do các doanh nghiệp, tố | chức, hộ, cá nhân kinh d |                 |                  | ·       | 😳 Điều c  | hinh phát hành |                       |
|                                                                                      | Ký hiệu quản lý R                  | R                              |                          | - <u>×</u>      | Cài đặt hệ thống |         | К         | ùy hóa đơn     |                       |
|                                                                                      | Ký hiệu hóa đơn C                  | 22TRR                          | Trạn                     | thái Đã duyệt   | ]                | L       | -         |                |                       |
|                                                                                      | Từ 1                               | ~ 200                          |                          |                 |                  |         |           |                |                       |
|                                                                                      | E                                  | ] Tự động lưu chứng từ         |                          |                 |                  |         |           |                |                       |
|                                                                                      | E                                  | Không hiển thị email trên hóa  | đơn                      |                 |                  |         |           |                |                       |
|                                                                                      |                                    |                                |                          |                 |                  |         |           |                |                       |
|                                                                                      |                                    |                                | Find Clea                | $\supset$       |                  |         |           |                |                       |
|                                                                                      | Tên loại hóa đơn                   | Ký hiệu mẫu hóa đơn            | Ký hiệu hóa đơn          | ù               | Đến              | Tổng số |           | Ngày sử dụng   | Tên mẫu               |
|                                                                                      | 7                                  |                                |                          |                 |                  |         |           |                | ~                     |
|                                                                                      | Hóa đơn giá trị gia tăng           | 1                              | C22TRR 1                 |                 | 200              |         | 20        | 0 06/01/2022   | mẫu hđơn 78_trúc test |
|                                                                                      |                                    |                                |                          |                 |                  |         |           |                |                       |
|                                                                                      |                                    |                                |                          |                 |                  |         |           |                |                       |
|                                                                                      |                                    |                                |                          |                 |                  |         |           |                |                       |
|                                                                                      |                                    |                                |                          |                 |                  |         |           |                |                       |
|                                                                                      |                                    |                                |                          |                 |                  |         |           |                |                       |
|                                                                                      |                                    |                                |                          |                 |                  |         |           |                |                       |
|                                                                                      |                                    |                                |                          |                 |                  |         |           |                |                       |
|                                                                                      |                                    |                                |                          |                 |                  |         |           |                |                       |
| Chinh sửa                                                                            |                                    |                                |                          |                 |                  |         |           |                |                       |
| In án                                                                                |                                    |                                |                          |                 |                  |         |           |                |                       |

**Bước 2**: Nhập thông tin vào phần "Thông tin phát hành hoá đơn".

### Step 2: Enter information in "Invoice release infor"

2단계: 계산서 발행 부분에서 해당 정보를 입력하세요.

- Tên loại hoá đơn: Click vào mũi tên để chọn tên loại hoá đơn mà người dùng sử dụng.

### Name of invoice type: Click the arrow to select the appropriate invoice type name.

영수증 종류: 화살표를 클릭하여 목록에서 적절한 계산서 유형을 선택합니다.

- Hình thức hóa đơn: Click chọn "Có mã" hoặc "Không có mã"
- Form of invoice: Click to choose "Have code" or "No code"

계산서 유형: "코드있음" 혹은 "코드없음"을 선택합니다.

- Năm lập hóa đơn: Phần mềm sẽ tự động cập nhật

### Year of create: The software will automatically update

계산서 생성년도: 해당년도로 소프트웨어에서 자동으로 업데이트됩니다.

- Loại hóa đơn: Click vào mũi tên để chọn loại hoá đơn mà người dùng sử dụng.

Invoice type: Click the arrow to select the appropriate invoice type.

계산서 유형: 화살표를 클릭하여 목록에서 적절한 계산서 유형을 선택합니다.

- *Ký hiệu quản lý*: Chọn 2 ký tự trong 20 chữ cái in hoa của bảng chữ cái Việt Nam gồm: A, B, C, D, E, G, H, K, L, M, N, P, Q, R, S, T, U, V, X, Y. Trường hợp không có nhu cầu quản lý thì chọn mặc định là YY. *Management symbol: Choose 2 characters from 20 uppercase letters of the Vietnamese alphabet: A, B, C, D, E, G, H, K, L, M, N, P, Q, R, S, T, U, V, X, Y. In case no need to manage, the default is YY* 기호 관리: A, B, C, D, E, G, H, K, L, M, N, P, Q, R, S, T, U, V, X, Y. 알파벳 20자 중 2자를 선택합니다. 선택할 필요가 없는 경우 기본설정은 YY입니다.
- Ký hiệu hóa đơn: Phần mềm tự động cập nhật

### Serial No: The software will automatically update

일련번호: 소프트웨어에서 자동으로 업데이트됩니다.

- Bổ sung đầy đủ thông tin vào các ô còn lại.

### Fill in the remaining fields with complete information

나머지 란에서 해당 정보를 입력하세요.

Bước 3: Click chọn nút "Thêm vào" để lưu dữ liệu. Dữ liệu được lưu sẽ xuất hiện ở dòng dưới.

### Step 3: Click the button "Insert" again to save. The saved data will appear on the line below

3단계: "추가"버튼을 클릭하여 데이터를 저장하세요. 저장된 데이터가 하단에 나타납니다.

| am AMNO      | TE Ver.21.3 | .8 [2913 - CÔ  | ONG TY      | TNHH NC9 VIỆT NAM (DI           | E <b>MO78) (57)]</b> - Th | ông tư 200                               | )               |          |             |                  |         |           |                      |                      | ) 🔴 🥚 |
|--------------|-------------|----------------|-------------|---------------------------------|---------------------------|------------------------------------------|-----------------|----------|-------------|------------------|---------|-----------|----------------------|----------------------|-------|
| Ngôn ngữ     | [A] Tập tin | [B] Quản lý đi | ữ liệu cơ b | àn 🛛 [C] Hóa đơn điện từ (78/20 | 21/TT-BTC)                |                                          |                 |          |             |                  |         |           |                      |                      |       |
| [C-A] Ph     | nát hành hó | a đơn          |             |                                 |                           |                                          |                 |          |             |                  |         |           |                      |                      | ×     |
| Chinh sửa    |             |                | 0           | Thông tin phát hành hóa đơn     |                           |                                          |                 |          |             |                  |         |           |                      |                      |       |
|              | Thêm        | /ào(I)         |             | Tên loại hóa đơn                | Hóa đơn giá trị gia tăng  | -                                        | Ngày bắt đầu s  | sử dụng  | 06/01/2022  |                  |         | 1         | Tè khai 01ĐKTĐ/HĐĐT  |                      |       |
|              | Sửa         | E)             |             | Hình thức hóa đơn               | 💽 Có mã 🛛 🤇               | ) Không mã                               |                 | Fồng số  | 200         |                  |         |           | Thus bile shit biob  |                      |       |
|              | Xóa         |                |             | Năm lập hóa đơn                 | 2022                      |                                          |                 |          |             | Chọn mẫu hóa đơn |         |           | i nực mẹn phát nănh  |                      |       |
|              |             |                |             | Loại hóa đơn                    | Hóa đơn do các doanh      | oanh nghiệp, tổ chức, hộ, cá nhân kinh d |                 |          |             |                  |         |           | Điều chỉnh phát hành |                      |       |
|              |             |                |             | Ký hiệu quản lý                 | RR                        |                                          |                 |          | <b>&gt;</b> | Cải đặt hệ thông |         | $\otimes$ | Hủy hóa đơn          |                      |       |
|              |             |                |             | Ký hiệu hóa đơn                 | C22TRR                    |                                          | Tri             | ung thái | Đã đuyệt    |                  |         |           |                      |                      |       |
|              |             |                |             | Từ                              | 1 ~ 200                   |                                          |                 |          |             |                  |         |           |                      |                      |       |
|              |             |                |             |                                 | Tự động lưu chứng         | từ                                       |                 |          |             |                  |         |           |                      |                      |       |
|              |             |                |             |                                 | Không hiện thị ema        | l trên hóa đơi                           | 1               |          |             |                  |         |           |                      |                      |       |
|              |             |                | Γ           |                                 |                           |                                          |                 |          | 0           |                  |         |           |                      |                      |       |
|              |             |                |             |                                 |                           |                                          |                 | ear      |             |                  |         |           |                      |                      |       |
|              |             |                |             | Tên loại hóa đơn                | Ký hiệu mẫu h             | óa đơn 🛛 🖡                               | Cý hiệu hóa đơn | Từ       |             | Đến              | Tổng số |           | Ngày sử đụng         | Tên mẫu              |       |
|              |             |                | -           | The day giế trị gia tổng        | 1                         | 0                                        | ססדררי          | 1        |             | 200              |         |           | 200 06/01/2022       | mẫn hảm 78 trúc tost |       |
|              |             |                |             | Tioa don gia ti gia tang        | 1                         | 1                                        | -22 I KK        |          |             | 200              |         |           | 200 00/01/2022       | mau nuon /s_uuc test |       |
|              |             |                |             |                                 |                           |                                          |                 |          |             |                  |         |           |                      |                      |       |
|              |             |                |             |                                 |                           |                                          |                 |          |             |                  |         |           |                      |                      |       |
|              |             |                |             |                                 |                           |                                          |                 |          |             |                  |         |           |                      |                      |       |
|              |             |                |             |                                 |                           |                                          |                 |          |             |                  |         |           |                      |                      |       |
|              |             |                |             |                                 |                           |                                          |                 |          |             |                  |         |           |                      |                      |       |
|              |             |                |             |                                 |                           |                                          |                 |          |             |                  |         |           |                      |                      |       |
|              |             |                |             |                                 |                           |                                          |                 |          |             |                  |         |           |                      |                      |       |
| Chinh ain    |             |                |             |                                 |                           |                                          |                 |          |             |                  |         |           |                      |                      |       |
| Cinfill Stra |             |                | ſ           |                                 |                           |                                          |                 |          |             |                  |         |           |                      |                      |       |
| In ấn        |             |                |             |                                 |                           |                                          |                 |          |             |                  |         |           |                      |                      |       |

<u>Bước 4:</u> Để chọn mẫu hoá đơn, người dùng nhấn "Chọn mẫu hoá đơn" ⇒ Sau đó chọn "Thêm vào" ⇒ Chọn các mẫu có sẵn của phần mềm

<u>Step 4:</u> To select an invoice template, the user presses "Select invoice template"  $\Rightarrow$  Then selects "Insert"  $\Rightarrow$  Select the available templates of the software.

4단계: 계산서 양식을 선택하기 위해 "세금계산서 양식선택" 버튼을 클릭합니다 ⇨ 그런 다음 하단의 "추가"버튼을 클릭합니다.

| am                |                                                                          | _           |                                                                                            |   |                 | $\bigcirc \bigcirc \bigcirc \bigcirc$ |
|-------------------|--------------------------------------------------------------------------|-------------|--------------------------------------------------------------------------------------------|---|-----------------|---------------------------------------|
|                   | Chọn                                                                     | Mẫu hóa đơn | Hóa đơn giá trị gia tăng GTKT 01 N2019 2430                                                |   | 🗌 In chuyển đồi | 8                                     |
| Thông tin công ty | 7                                                                        |             | Hóa đơn giá trị gia tăng GTKT_01 2696 N2021<br>Hóa đơn giá trị gia tăng GTKT_01 N2019 2813 | ۲ |                 |                                       |
| Mã số thuế        | 0100109106-998                                                           |             | Hóa đơn giá trị gia tăng GTKT_01 N2019 2828<br>Hóa đơn giá trị gia tăng GTKT_01 N2019 2828 |   |                 |                                       |
| Tên công ty       | CÔNG TY TNHH NC9 VIỆT NAM (DEMO78)                                       |             | Hóa đơn giá trị gia tăng GTKT_01 N2020 QR CODE                                             |   |                 |                                       |
| Địa chỉ           | i 87 Nguyễn Thị Thập, KĐTM Him Lam, Phường Tân A<br>Hưng, Quận 7, TP.HCM |             | Hóa đơn giả trị gia tăng GTKT_01 2235                                                      |   |                 |                                       |
| Điện thoại        | i                                                                        |             |                                                                                            |   |                 |                                       |
| Fax               |                                                                          |             |                                                                                            |   |                 |                                       |
| Số tài khoản      |                                                                          |             |                                                                                            |   |                 |                                       |
| Tên ngân hàng     |                                                                          |             |                                                                                            |   |                 |                                       |
| Tên mẫu           |                                                                          |             |                                                                                            |   |                 |                                       |
| Tiếng Việt        |                                                                          |             |                                                                                            |   |                 |                                       |
| Tiếng Anh         | L                                                                        |             |                                                                                            |   |                 |                                       |
| Tiếng Hàn Quốc    |                                                                          |             |                                                                                            |   |                 |                                       |
| Hinh inh          |                                                                          |             |                                                                                            |   |                 |                                       |
|                   |                                                                          |             |                                                                                            |   |                 |                                       |
| Logo              | · 🛃 🛃                                                                    |             |                                                                                            |   |                 |                                       |
| Hình nền          | · 🛃                                                                      |             |                                                                                            |   |                 |                                       |
|                   |                                                                          |             |                                                                                            |   |                 |                                       |
|                   |                                                                          |             |                                                                                            |   |                 |                                       |
| 🕂 Thêm vào (I     | 0 Sira(E) 📑 Luu(S) 🔟 Xóa(D)                                              |             |                                                                                            |   |                 |                                       |
|                   |                                                                          |             |                                                                                            |   |                 |                                       |

- Chọn hình ảnh "Logo", "Hình nền" ➡ Điền "Tên mẫu" ➡ Sau đó nhấn "Lưu" ➡ Nhấn "Chọn"
  Select image "Logo", "Background" ➡ Fill in "Template name" ➡ Then press "Save" ➡ Click "Select"
  사용할 이미지의 "로고", "배경"을 선택합니다 ➡ 이후 "양식명"을 입력합니다 ➡ 이후 "저장"을 클릭합니다
  ➡ "선택"을 클릭하여 양식을 적용합니다.
- Mẫu đã lưu có thể sử dụng cho những đợt phát hành hoá đơn lần tiếp theo.

### The saved template can be used for next invoice

저장된 계산서 양식은 다음 세금계산서 발행 시 사용할 수 있습니다.

Sau khi nhấn vào ô chọn "In chuyển đổi". Click chọn nút "In". Người dùng có thể in trực tiếp hoặc kết xuất
 PDF để lưu file.

# After clicking the "Print convert". Click the "Print" button. Users can directly print or export PDF to save files

체크박스 "전환 세금계산서 인쇄" 란 클릭 후 "인쇄"버튼을 클릭합니다. 사용자는 PDF파일을 직접 인쇄하거나 내보내기를 통해 파일을 저장할 수 있습니다.

| mẫu hđơn 78_trúc test                                                      | 🔹 Chọn Mấ | iu hóa đơn Hóa đơn giá trị        | gia tăng GTKT_01 2696 N2021                                 |                                                   |                                         |                         | 🗌 In chuyển đổi                                                     | × |
|----------------------------------------------------------------------------|-----------|-----------------------------------|-------------------------------------------------------------|---------------------------------------------------|-----------------------------------------|-------------------------|---------------------------------------------------------------------|---|
| Thông tin công ty                                                          |           |                                   | 6 m                                                         |                                                   |                                         | CT 00100701             |                                                                     |   |
| Mã số thuế 0100109106-998                                                  |           | (Đơn vị                           | cung cap dịch vụ Hoa dơn diện i                             | ur: Cong ty INHH N                                | C9 Việt Nam - N                         | 151: 03122/010          | 0 - amnote.com.vn)                                                  |   |
| Tên công tự CÔNG TY TNHH NC9 VIỆT NAM (DEMC                                | 078)      | - are                             |                                                             | OON GIÁ TR                                        | LĮ GIA TĂ                               | NG                      | Mâu sô <i>(Form)</i> : <b>1</b><br>Ký hiệu <i>(Serial)</i> : C22TRR |   |
| Địa chi<br>87 Nguyễn Thị Thập, KĐTM Him Lam, Phườn<br>Hưng, Quận 7, TP.HCM | ng Tân    | Einvoice                          | vietnam Ngày (Dat                                           | (VAT INVC<br>e) : Tháng (Month)<br>Mã của cơ quan | <b>ICE)</b><br>: Năm (Year) :<br>.thuế: |                         | Sô (No.) :                                                          |   |
| Điện thoại                                                                 |           | Đơn vị bán hà                     | ng (Issued) : CÔNG TY TNHH N                                | C9 VIỆT NAM (DE                                   | MO78)                                   |                         |                                                                     |   |
| Fax                                                                        |           | Địa chỉ (Addre<br>Mã số thuậ (Tr  | ass) : 87 Nguyễn Thị Thập, KĐTM<br>m code) : 0100109106 998 | Him Lam, Phường T                                 | ân Hưng, Quận 7                         | , TP.HCM                |                                                                     |   |
| Số tài khoản                                                               |           | Số điện thoại (                   | (Tel.) :                                                    | Email: amtea                                      | m@amnote.com.                           | vn                      |                                                                     |   |
| Tên ngân hàng                                                              |           | Số tài khoản (2                   | Account No.) :                                              | Tại ngân hàn                                      | g <i>(At)</i> :                         |                         |                                                                     |   |
| -                                                                          |           | Tên đơn vị (Co                    | ompany's Name) :                                            |                                                   |                                         |                         |                                                                     |   |
| Tên mẫu                                                                    |           | Mã số thuế (Ta                    | 255) :<br>ax code) :                                        | Fax:                                              |                                         |                         |                                                                     |   |
| Tiếng Việt mẫu hđơn 78 trúc test                                           |           | Số điện thoại (                   | (Tel.) :                                                    | Email:                                            | (10)                                    |                         |                                                                     |   |
| Tiếng Anh                                                                  |           | So tai knoan ()<br>Hình thức than | Account Ivo.) :<br>1h toán (Payment method) :               | l ại ngan nai                                     | ig ( <i>Al</i> ) :                      |                         | Loại tiền (Currency) :                                              |   |
| Tiếng Hàn Quốc                                                             |           | STT<br>(No.)                      | Tên hàng hóa, dịch vụ<br>(Name of goods, services)          | Đơn vị tính<br>(Unit)                             | n Số lượng<br>(Quantity)                | Đơn giá<br>(Unit Price) | Thành tiền<br>(Amount)                                              |   |
|                                                                            |           | (1)                               | (2)                                                         | (3)                                               | (4)                                     | (5)                     | (6) = (4) x (5)                                                     |   |
| Iinh ành                                                                   |           |                                   |                                                             |                                                   |                                         |                         |                                                                     |   |
| Logo AMEnvoice vodate 2020 pag                                             |           |                                   |                                                             |                                                   |                                         |                         |                                                                     |   |
| 2080 Aumivoice-aplate-2020.phg                                             |           |                                   |                                                             |                                                   |                                         |                         |                                                                     |   |
| Hình nền AMInvoice-update-2020.png 💌                                       | . 🛃       |                                   |                                                             |                                                   | NV                                      |                         |                                                                     |   |
|                                                                            |           |                                   |                                                             |                                                   |                                         |                         |                                                                     |   |
|                                                                            |           |                                   | - IN / / NI                                                 |                                                   |                                         | t me                    |                                                                     |   |
|                                                                            |           |                                   |                                                             | MA                                                | <u>U   -</u>                            |                         |                                                                     |   |
| 🕂 Thêm vào (I) 📝 Sửa(E) 📄 Lưu(S) 💼                                         | Xóa(D)    |                                   |                                                             | THE R. O. LOW CO. LANSING MANY                    | STRUCTURE D                             |                         |                                                                     |   |
|                                                                            |           |                                   |                                                             |                                                   |                                         |                         |                                                                     |   |

Bước 5: Lập tờ khai 01/ĐKTĐ-HĐĐT đăng ký sử dụng HĐĐT

### Step 5: Make declaration 01/ĐKTĐ-HĐĐT for registration of using e-invoice

5단계: 전자세금계산서 사용등록을 위한 01/DKTD-HDDT신고

Tại menu "Phát hành hóa đơn" ⇒ Chọn "Tờ khai 01ĐKTĐ/HĐĐT" ⇒ Chọn "Thêm vào" ⇒ Nhập đầy đủ thông tin ⇒ Chọn "Lưu" ⇒ Chọn "Ký" ⇒ Sau đó "Gửi CQT"

# At menu "Management of used invoice booklet" ⇒ Choose "Declaration 01/ĐKTĐ-HĐĐT" ⇒ Press "Insert" ⇒ Fill in all the information ⇒ Click "Save" ⇒ "Sign" ⇒ "Submit the Tax Authority"

"사용 개시된 세금계산서 책자 관리"메뉴에서 "01DKTD-HDDT신고서" 버튼을 클릭합니다 ➡ "추가"버튼을 클릭합니다 ➡ 모든 정보를 입력합니다 ➡ "저장"을 눌러 신고서 내용을 저장합니다. ➡ 상단 "서명"버튼을 눌러 서명합니다 ➡ 서명 완료 후 "세무국 전송"버튼을 눌러 신고서를 전송합니다.

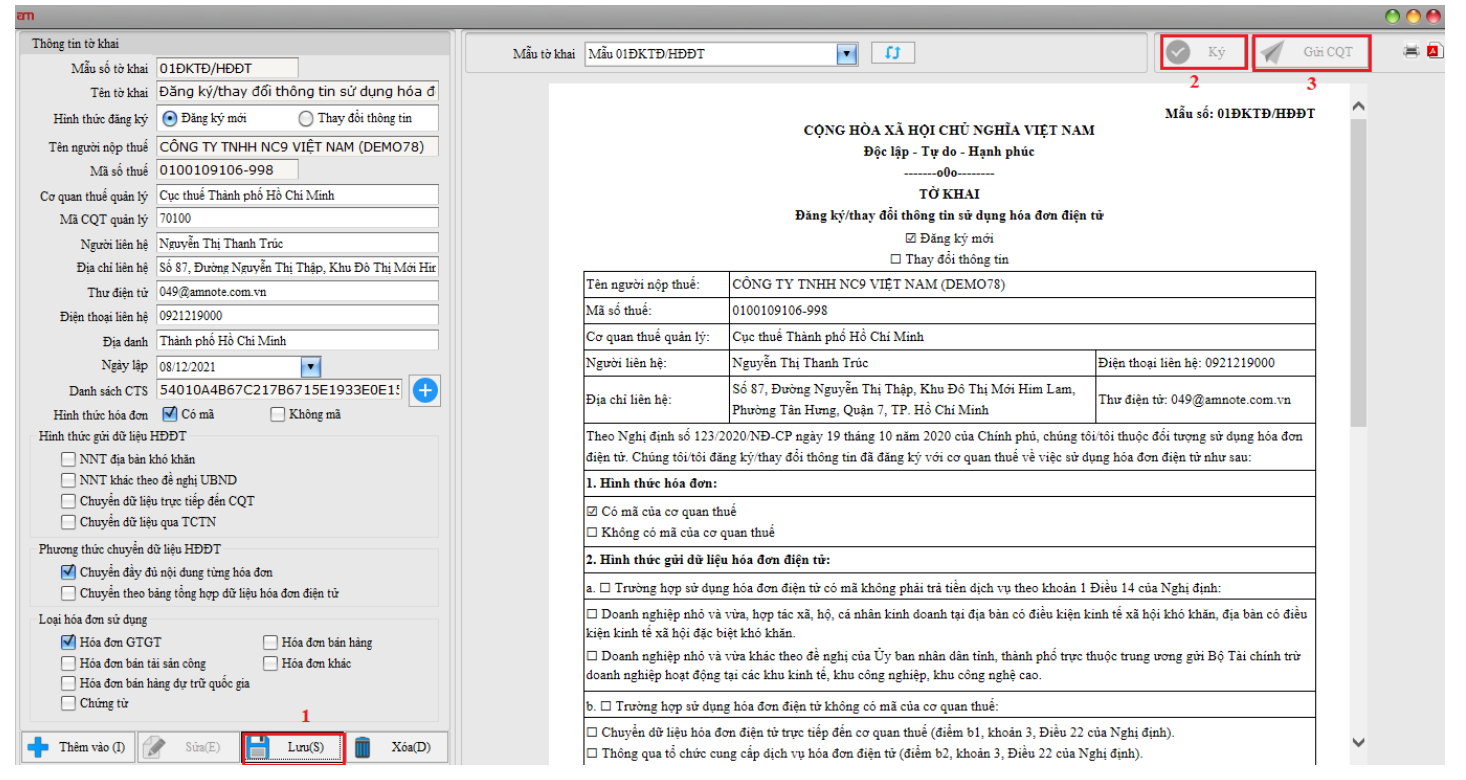

- Sau đó đợi thông báo chấp nhận hoặc không chấp nhận đăng ký từ CQT, sau 1 ngày làm việc.

Then wait for the notice of acceptance or dis not accepting registration from the Tax Office, after 1 working day.

사용자는 신고 등록일로부터 영업일 기준 1일 이후 세무국으로부터 등록 수락 또는 거부 통지를 받을 수 있습니다.

| an 10 |            |                |                                                    |            |                                     |           |                                    |            |           |  |  |  |  |
|-------|------------|----------------|----------------------------------------------------|------------|-------------------------------------|-----------|------------------------------------|------------|-----------|--|--|--|--|
| 0     | Tind Clear |                |                                                    |            |                                     |           |                                    |            |           |  |  |  |  |
|       |            | Mẫu số tờ khai | Tên tờ khai                                        | Ngày lập   | Trạng thái                          | Hình thức | Tên người nộp thuế                 | Mã số t    | Mô tả lỗi |  |  |  |  |
|       | 7          | 3              |                                                    |            |                                     |           |                                    |            |           |  |  |  |  |
|       | >          | 01ĐKTĐ/HĐĐT    | Đăng ký/thay đổi thông tin sử dụng hóa đơn điện tử | 08/12/2021 | <mark>Tiếp nhận đă</mark> ng ký mới | Thêm mới  | CAC IN TO HEAVENERGIALOUS IN MARCH | 0311,15076 |           |  |  |  |  |
|       |            |                |                                                    |            |                                     |           |                                    |            | ·         |  |  |  |  |

### 1.2 Quản lý hoá đơn/ Issue invoices/ 세금계산서 발행

### <u>Nội dung/ Content/ 내용</u>

Giúp người dùng lập hoá đơn điện tử mới, ký và gửi CQT cấp mã hóa đơn (đối với trường hợp hóa đơn có mã của CQT)

# Help users create new e-invoices, deposit the tax authority to issue the invoice code (in case the invoice has the tax authority's code)

사용자가 새 전자세금계산서를 만들 수 있도록 지원하고 서명 후 세무국 전송을 통해 계산서 코드가 발행될 수 있도록 지원합니다.(세무국 코드가 있는 계산서 유형의 경우)

### <u>Cách thực hiện/ How to do/ 방법</u>

### Bước 1: Click chọn Nút "Chỉnh sửa". Sau đó nhấn "Thêm vào"

### <u>Step 1:</u> Click the button "Edit" ⇒ Then, choose "Insert"

1단계: "편집" 버튼을 클릭한 다음 "추가" 버튼을 누르세요.

| am AMNOTE Ver.21.3.8 [2913 - CÔNG TY              | TNHH NC9 VIỆT NAM (D           | EMO78) (57)] - Thá | ing tư 200 |                 |          |              |                          |                |                   | 1        | 000  | 0 |
|---------------------------------------------------|--------------------------------|--------------------|------------|-----------------|----------|--------------|--------------------------|----------------|-------------------|----------|------|---|
| Ngôn ngữ 🛛 [A] Tập tin 🔹 [B] Quản lý đữ liệu cơ b | ản   [C] Hóa đơn điện tử (78/2 | 021/TT-BTC)        |            |                 |          |              |                          |                |                   |          |      |   |
| [C-B] Quản lý hóa đơn                             | an Hóa đơn gốc                 |                    |            |                 |          |              |                          |                |                   | (        | 0 🔴  | × |
| ○ VND(4) ○ USD(S) • Cả hai 🖬 USI                  | Thông tin hóa đơn              |                    |            |                 |          |              |                          |                |                   |          |      |   |
| Chinh ain                                         | Thông tin chi tiết             |                    |            |                 |          |              |                          |                |                   |          |      |   |
| Thêm vào(I)                                       | Tại ngày                       |                    |            | Mã số           | thuế     |              |                          |                |                   |          |      |   |
| Siza(E)                                           | Ký hiệu mẫu hóa đơn            |                    |            | Tên ngườ        | i mua    |              |                          | Email          |                   |          | -    | t |
| Xóa(D)                                            | Ký hiệu hóa đơn                |                    |            | Tên khách       | hàng     |              |                          | Số điện thoại  |                   |          |      | 1 |
|                                                   | Số hoá đơn                     |                    |            | Tên ngân        | hàng     |              |                          | Số tài khoản   |                   |          |      |   |
|                                                   | Phương thức thanh toán         | TM/CK              | •          | E               | ța chi   |              |                          |                | -                 |          |      |   |
|                                                   |                                |                    |            | Sô PO, pi       | hụ lục   |              |                          | B/L            |                   |          |      |   |
|                                                   |                                |                    |            | Diễn            | giải     |              |                          | Lưu ý khách    |                   |          |      |   |
|                                                   | Hóa đơn xuất khẩu              |                    |            |                 |          | ∨ Tỷ gi      | á ()                     |                | Không sử dụng     |          |      |   |
|                                                   | Hóa đơn liên quan:             | -                  |            |                 |          |              |                          |                |                   |          |      |   |
|                                                   |                                |                    |            |                 |          |              |                          |                |                   |          |      |   |
|                                                   | [                              |                    |            |                 | 0        |              |                          |                |                   |          |      | ] |
|                                                   |                                | 🖉 Xử lý            | hóa đơn    | 🖌 Ký và gửi CQT | 🕂 Thêm : | mới (I)      | Siz(E)                   | Luru(S)        | Xóa               | 😢 Đóng   |      | 8 |
|                                                   | Danh sách hàng hóa             |                    |            |                 |          | 🗹 Khuy       | y <b>ến mãi</b> 📄 Hiện t | tổng số tiền [ | Hiện tổng số lượn | s 🖪 🖉 🚺  | 2    |   |
|                                                   | STT Khuyến n                   | năi Mã sản phẩm    | Tên hàng   | Đơn vị tinh     | Số lượng | Đơn giá(VND) | Số tiền(VND)             | Thuế GTGT(%    | 6) Tiền thuế G    | TGT(VND) | Than |   |
|                                                   | > 1                            |                    |            |                 |          |              |                          |                |                   |          |      |   |
|                                                   |                                |                    |            |                 |          |              |                          |                |                   |          |      |   |
|                                                   |                                |                    |            |                 |          |              |                          |                |                   |          |      |   |
|                                                   |                                |                    |            |                 |          |              |                          |                |                   |          |      |   |
| Chinh sừa                                         |                                |                    |            |                 |          |              |                          |                |                   |          |      |   |
| In án                                             |                                |                    |            |                 |          |              |                          |                |                   |          |      |   |
| Cột hiển thị                                      |                                |                    |            |                 |          |              |                          |                |                   |          |      | • |

### Bước 2: Nhập các thông tin trên hoá đơn

#### <u>Step 2</u>: Enter the information on the invoice

2단계:계산서 정보입력

- Ký hiệu mẫu hóa đơn: Click chọn vào biểu tượng 
 phần mềm sẽ xuất hiện các mẫu hoá đơn đã phát hành để người dùng click chọn

Form of invoice: Click on the icon **1** that the software will appear the invoice templates issued for users to click select

계산서 양식: **②** 아이콘을 클릭하여 계산서 발행에 적용할 책자관리 선택을 할 수 있습니다. 클릭 시 세금계산서 책자관리 메뉴로 이동합니다.

- Ký hiệu hoá đơn: Phần mềm tự cập nhật

#### Serial No: The software will automatically update

일련번호: 소프트웨어에서 자동으로 업데이트됩니다.

*Phương thức thanh toán*: Click chọn vào biểu tượng rhần mềm sẽ xuất hiện các phương thức để người dùng lựa chọn

Mode of payment: Click on the icon **I** that the software will appear the methods for users to choose. 결제방법: 화살표를 클릭하여 알맞은 결제방법을 선택합니다. - Mã số thuế: Nhấn F1 hoặc tổ hợp phím FN + F1 sẽ xuất hiện danh sách các khách hàng. Người dùng nên nhập danh sách khách hàng trước trong phân hệ "[B-D] Quản lý dữ liệu cơ bản – Quản lý khách hàng". Trường hợp nếu chưa có khách hàng trong danh sách người dùng có thể click chọn "Chỉnh sửa" và "Thêm vào" để thêm mới khách hàng.

Tax code: Press F1 or the FN + F1 key combination, the software will appear a list of customers. Users should enter the customer list first in the subsystem "[B-D] Basic data management – Customer Management". If there are no customers on the list, you can click "Edit" and "Insert" to add new customers

세금코드: F1 혹은 FN+F1키를 누르면 거래처목록이 나타납니다. 사용자는 "B-D / 기초 정보 관리-거래처 관리"에서 거래처 목록을 먼저 입력할 수 있고 아직 입력되지 않은 거래처의 경우 "편집" 및 "추가"를 클릭하여 신규 고객을 추가하면 됩니다.

Tên công ty, địa chỉ, email, số điện thoại,...: Phần mềm tự cập nhật.
 Company name, address, email, telephone, ...: The software will automatically update
 거래처명, 주소, 이메일, 전화번호: 거래처 선택 시 자동으로 업데이트됩니다.

Nếu là hoá đơn xuất khẩu hoặc nhận tiền bằng ngoại tệ thì click chọn "Hoá đơn xuất khẩu" ⇒ Chọn "Tiền tệ" ⇒ Sau đó nhập "Tỷ giá"

If it is an export invoice or receives money in foreign currency, click "Exporting invoice" ⇒ Choose "Currency" ⇒ Then enter "Exchange"

만약 수출 계산서이거나 외화로 금액을 수령하는 경우 "수출계산서"를 클릭하여 "통화"선택 후 "환율"을 직접 입력합니다.

| em Hóa đơn gốc         |                       |                |                                     |                             |                | 00 |
|------------------------|-----------------------|----------------|-------------------------------------|-----------------------------|----------------|----|
| Thông tin hóa đơn      |                       |                |                                     |                             |                |    |
| Thông tin chi tiết     |                       |                |                                     |                             |                |    |
| Tại ngày               |                       | Mã số thuế     | 0314172779-012                      |                             |                |    |
| Ký hiệu mẫu hóa đơn    | 1                     | Tên người mua  |                                     | Email                       |                |    |
| Ký hiệu hóa đơn        | C22TRR                | Tên khách hàng | CÔNG TY TNHH AMGROUP                | Số điện thoại               |                |    |
| Số hoá đơn             |                       | Tên ngân hàng  |                                     | Số tải khoản                |                |    |
| Phương thức thanh toán | Tiền mặt/Chuyển khoản | Địa chi        | 87, Nguyễn Thị Thập, KDC Him Lam, I | Phường Tân Hung, Quận 7, TF | P. Hồ Chí Minh |    |
|                        |                       | Số PO, phụ lục |                                     | B/L                         |                |    |
|                        |                       | Diễn giải      |                                     | Luru ý khách                |                | ]  |
|                        | 🗌 Hóa đơn xuất khẩu   | Tiền tệ        | VND V Tỷ giá 0                      |                             | Không sử đụng  |    |
| Hóa đơn liên quan:     | <u></u>               |                |                                     |                             |                |    |

Bước 3: Nhập thông tin hàng hoá trên hoá đơn

### Step 3: Enter the goods information on invoice

3단계: 세금계산서 내 상표 정보를 입력

- Mã sản phẩm: Nhấn F1 hoặc tổ hợp phím FN + F1 sẽ xuất hiện danh sách các hàng hoá trong trường hợp công ty đã theo dõi và khai báo hàng tồn kho trên phần mềm. Trường hợp không theo dõi, người dùng nhập

trực tiếp tại cột "Tên hàng"

Product code: Press F1 or FN + F1 key combination, the software will appear a list of goods in case the company has tracked and declared inventory on it. In case of non-tracking, the user enters directly at the column "Product name".

제품코드: F1 혹은 FN+F1키를 누르면 물품관리 메뉴가 나타납니다. 사용자는 "B-L / 기초 정보 관리-물품 관리"에서 물품 내용을 선택하여 입력하거나 "제품명" 열에 직접 입력할 수 있습니다.

Đơn vị tính: Phần mềm tự cập nhật theo tên hàng hoá, nếu tên hàng hoá người dùng nhập tay thì phần đơn vị tính cũng nhập tay.

### "Unit name": The software will automatically update according to the name of the goods, if the name of the goods the user enters manually, the unit also enters the hand.

단위명: 프로그램이 품목에 따라 업데이트하며 사용자가 상품명을 수동으로 입력하면 단위명도 수동으로 입력해야 합니다.

- Thuế GTGT: Chọn mức thuế phù hợp

### VAT: Choose the right tariff

VAT: 적용될 올바른 부가세율을 선택하세요.

- Bổ sung đầy đủ thông tin vào các ô còn lại

### Fill in the remaining fields with complete information

나머지 란에 해당 정보를 입력하세요.

| 🎟 Hóa đơn gốc          |                                               |                                   |                       |                |                             |                         |                  |                         | 0               |
|------------------------|-----------------------------------------------|-----------------------------------|-----------------------|----------------|-----------------------------|-------------------------|------------------|-------------------------|-----------------|
| Thông tin hóa đơn      |                                               |                                   |                       |                |                             |                         |                  |                         |                 |
| Thông tin chi tiết     |                                               |                                   |                       |                |                             |                         |                  |                         |                 |
| Tại ngày               |                                               | Mã số thuế                        | 0314172779-012        |                |                             |                         |                  |                         |                 |
| Ký hiệu mẫu hóa đơn    | 1                                             | Tên người mua                     |                       |                | Email                       |                         |                  |                         |                 |
| Ký hiệu hóa đơn        | C22TRR                                        | Tên khách hàng                    | CÔNG TY TNHH AN       | IGROUP         | Số điện thoại               |                         |                  |                         |                 |
| Số hoá đơn             |                                               | Tên ngân hàng                     |                       |                | Số tài khoản                |                         |                  |                         |                 |
| Phương thức thanh toán | TM/CK                                         | Địa chi                           | 87, Nguyễn Thị Thập,  | KDC Him Lam, P | 'hường Tân Hung, Quận 7, TF | P. Hồ Chí Minh          |                  |                         |                 |
|                        |                                               | Số PO, phụ lục                    |                       |                | B/L                         |                         |                  |                         |                 |
|                        |                                               | Diễn giải                         |                       |                | Lưu ý khách                 |                         |                  |                         |                 |
|                        | Hóa đơn xuất khẩu                             | Tiền tệ                           | VND 🗸                 | Tỷ giá 0       |                             | 🗌 Không sử dụng         |                  |                         |                 |
| Hóa đơn liên quan:     |                                               |                                   |                       |                |                             |                         |                  |                         |                 |
| rioa don nen quan.     |                                               |                                   |                       |                |                             |                         |                  |                         |                 |
|                        |                                               |                                   |                       |                |                             |                         |                  |                         |                 |
|                        | Xử lý hóa đơn                                 | Ký và nhi COT                     | Thêm mới (D)          | Siz(E)         |                             | Xóa                     | Dóng             |                         |                 |
|                        | <i>b</i> <sup>2</sup>                         |                                   |                       |                |                             |                         |                  |                         |                 |
| Danh sách hàng hóa     |                                               |                                   |                       | 1              | - (                         | Khuyên                  | mãi 🔄 Hiện tôr   | ig sô tiên Hiện tông số | lượng 🔃 🖅 🔀     |
| STT Khuyên m           | iãi Mã sản phâm Tên hàng<br>Phi dịch vai hôa. | đơn điện từ 200 số theo đơn đặt h | ang: E. ORD/2022/1001 | Đơn vị tinh    | Số lượng Đơn giả(VND)       | Sö tiên(VND)<br>300.000 | Thuế GTGT(%)     | Tiên thuế GTGT(VND)     | Thanh toán(VND) |
|                        | The dich vie hoa                              |                                   | ang. 2-0129/2022 1001 |                |                             | 500,000                 | renong enia anac |                         |                 |
|                        |                                               |                                   |                       |                |                             |                         |                  |                         |                 |
|                        |                                               |                                   |                       |                |                             |                         |                  |                         |                 |
|                        |                                               |                                   |                       |                |                             |                         |                  |                         |                 |
|                        |                                               |                                   |                       |                |                             |                         |                  |                         |                 |
|                        |                                               |                                   |                       |                |                             |                         |                  |                         |                 |
|                        |                                               |                                   |                       |                |                             |                         |                  |                         |                 |
|                        |                                               |                                   |                       | 1              | 0.0000                      | 200.000                 | 1                |                         | 2 200 000       |
|                        |                                               |                                   |                       |                | 0.0000                      | 300,000                 |                  |                         | 300,000         |

Bước 4: Click chọn nút "Lưu" để lưu dữ liệu.

### <u>Step 4:</u> Click the "Save" button to save the data

4단계: "저장" 버튼을 누르고 정보를 저장하세요.

- Khuyến mãi: Khi người dùng có nhu cầu ghi nhận hàng khuyến mãi không phát sinh doanh thu và thuế
   Promotion: When the user needs to record promotional goods does not generate revenue and taxes.
   프로모션: 사용자가 매출 및 세금이 발생되지 않은 프로모션을 원하는 경우 체크하여 사용합니다.
- Chiết khấu, giảm giá: Người dùng nhập nội dung và số tiền chiết khấu, giảm giá để lên hóa đơn Discount: Users enter content and amounts, discounts to view invoices.

할인 : 사용자가 세금영수증 상 할인 내용 및 금액 표시를 원하는 경우, 내용을 입력합니다.

| an Hóa đơn gốc         |                          |                                    |                          |                      |                    |                 |                        |                                | 00              |
|------------------------|--------------------------|------------------------------------|--------------------------|----------------------|--------------------|-----------------|------------------------|--------------------------------|-----------------|
| Thông tin hóa đơn      |                          |                                    |                          |                      |                    |                 |                        |                                |                 |
| Thông tin chi tiết     |                          |                                    |                          |                      |                    |                 |                        |                                |                 |
| Tại ngày               |                          | Mã số thuế                         | 0314172779-012           |                      |                    |                 |                        |                                |                 |
| Ký hiệu mẫu hóa đơn    | 1                        | Tên người mua                      |                          |                      | Email              |                 |                        |                                |                 |
| Ký hiệu hóa đơn        | C22TRR                   | Tên khách hàng                     | CÔNG TY TNHH AMGRO       | OUP                  | Số điện thoại      |                 |                        |                                |                 |
| Số hoá đơn             |                          | Tên ngân hàng                      |                          |                      | Số tài khoản       |                 |                        |                                |                 |
| Phương thức thanh toán | TM/CK                    | Địa chỉ                            | 87, Nguyễn Thị Thập, KDC | Him Lam, Phường Tâ   | n Hung, Quận 7, Tl | P. Hồ Chi Minh  |                        |                                |                 |
|                        |                          | Số PO, phụ lục                     |                          |                      | B/L                |                 |                        |                                |                 |
|                        |                          | Diễn giải                          |                          |                      | Lưu ý khách        |                 |                        |                                |                 |
|                        | 🗌 Hóa đơn xuất khẩu      | Tiền tệ                            | VND 🗸 Tỷ g               | <b>á</b> ()          |                    | 📃 Không sử dụng |                        |                                |                 |
| Une for like over      |                          |                                    |                          |                      |                    |                 |                        |                                |                 |
| rioa don nen quan.     |                          |                                    |                          |                      |                    |                 |                        |                                |                 |
|                        |                          |                                    |                          |                      |                    |                 |                        |                                |                 |
|                        | 🖋 Xử lý hóa đơn          | 🖌 Ký và gửi CQT                    | Thêm mới (I)             | Sira(E)              | Luru(S)            | Xóa             | 🔀 Đóng                 |                                |                 |
| Danh sách hàng hóa     |                          |                                    |                          |                      |                    | 🗹 Khuyến        | <b>mãi</b> 📄 Hiện tổng | g số tiền 📃 <b>Hiện tổng s</b> | ó lượng 📑 🚛 👩   |
| STT Khuyến n           | iãi Mã sản phẩm Tên hàng |                                    | Đơ                       | n vị tính 🛛 Số lượng | Đơn giá(VND)       | Số tiền(VND)    | Thuế GTGT(%)           | Tiền thuế GTGT(VND)            | Thanh toán(VND) |
| > 1                    | Phí địch vụ hóa ở        | đơn điện từ 200 số theo đơn đặt hà | ing: E-ORD/2022/1001     |                      |                    | 300,000         | ) Không chịu thuế      |                                | 300,000.00      |
|                        |                          |                                    |                          |                      |                    |                 |                        |                                |                 |
|                        |                          |                                    |                          |                      |                    |                 |                        |                                |                 |
|                        |                          |                                    |                          |                      |                    |                 |                        |                                |                 |
|                        |                          |                                    |                          |                      |                    |                 |                        |                                |                 |
|                        |                          |                                    |                          |                      |                    |                 |                        |                                |                 |
|                        |                          |                                    |                          |                      |                    |                 |                        |                                |                 |
|                        |                          |                                    |                          |                      | -                  |                 | m                      |                                |                 |
|                        |                          |                                    |                          | 0.0000               |                    | 300,000         |                        |                                | 0 300,000       |

<u>Bước 5:</u> Sau khi xuất hóa đơn thành công, nếu muốn ký số hóa đơn và gửi CQT cấp mã (đối với trường hợp sử dụng hóa đơn có mã của CQT), người dùng chọn "**Ký và gửi CQT**"

# <u>Step 5:</u> After successfully issuing the invoice, if you want to digitally sign the invoice and send it to the Tax Authority to issue the code (for the case of using the invoice with the tax authority's code), the user chooses), the user chooses "Sign and submit to the Tax Authority"

5단계: 계산서를 성공적으로 발행한 다음 계산서에 서명 및 세무당국에 보내 코드 발급이 필요한 경우(세무당국의 코드로 계산서를 사용하는 회사의 경우) 사용자는 "서명 및 세무당국에 제출"을 선택합니다.

- Khi người dùng ký hóa đơn, để ký hóa đơn chương trình sẽ hiện ra cửa sổ Token đã đăng ký. Người dùng gắn token vào máy tính sau đó nhấn nút "Ký và gửi CQT", sau khi kiểm tra thông tin token và nhấn "OK"

When the user signs the invoice, the program invoice will appear the registered Token window. The user attaches the token to the computer then presses the "Sign and submit to the Tax Authority" button, after checking the token information and pressing "OK"

사용자가 계산서에 서명 시 프로그램은 사용자가 등록한 토큰 팝업창을 보여줍니다. 세무 토큰을 PC에 삽입하여 토큰 정보를 확인 후 "확인"을 선택합니다. 이후 "서명 및 세무당국에 제출"버튼을 클릭합니다.

*Lưu ý:* Thông tin chữ ký số phải khớp với tờ khai 01/ĐKTĐ-HĐĐT đã đăng ký với CQT. Trường hợp thay đổi hoặc gia hạn mới chữ ký số thì người dùng cần nộp bổ sung tờ khai 01/ĐKTĐ-HĐĐT để thay đổi thông tin.

**Note:** Digital signature information must match the declaration 01/ĐKTĐ-HĐĐT registered with the Tax Authority. In case of changing or renewing the digital signature, the user needs to submit additional declaration 01/ĐKTĐ-HĐĐT to change the information.

*주의:* 디지털 서명정보는 세무국에 등록된 신고서 01/DKTD-HDDT의 정보와 일치해야 합니다. 서명정보를 변경하거나 갱신할 경우 사용자는 변경 내용 통지를 위해 추가 신고서 01/DKTD-HDDT를 제출해야 합니다.

| an Hóa đơn gốc                            |                                                                                             |                                               |                                                                                                    |                                                                                       |                           |                                                              |                                         | 00                                      |
|-------------------------------------------|---------------------------------------------------------------------------------------------|-----------------------------------------------|----------------------------------------------------------------------------------------------------|---------------------------------------------------------------------------------------|---------------------------|--------------------------------------------------------------|-----------------------------------------|-----------------------------------------|
| Thông tin hóa đơn                         |                                                                                             |                                               |                                                                                                    |                                                                                       |                           |                                                              |                                         |                                         |
| Thông tin chi tiết                        |                                                                                             |                                               |                                                                                                    |                                                                                       |                           |                                                              |                                         |                                         |
| Tại ngày                                  |                                                                                             | Mã số thuế                                    | 0314172779-012                                                                                                    |                                                                                       |                           |                                                              |                                         |                                         |
| Ký hiệu mẫu hóa đơn                       | 1                                                                                           | Tên người mua                                 |                                                                                                    | Email                                                                                 |                           |                                                              |                                         |                                         |
| Ký hiệu hóa đơn                           | C22TRR                                                                                      | Tên khách hàng                                | CÔNG TY TNHH AMGROUP                                                                                                    | Số điện thoại                                                                         |                           |                                                              |                                         |                                         |
| Số hoá đơn                                |                                                                                             | Tên ngân hàng                                 |                                                                                                    | Số tài khoản                                                                          |                           |                                                              |                                         |                                         |
| Phương thức thanh toán                    | TM/CK                                                                                       | Địa chi                                       | 87, Nguyễn Thị Thập, KDC Him                                                                                                    | Lam, Phường Tân Hung, (                                                               | Quận 7, TP. Hồ Chí M      | tinh                                                         |                                         |                                         |
|                                           |                                                                                             | Số PO, phụ lục                                |                                                                                                    | B/L                                                                                   |                           |                                                              |                                         |                                         |
|                                           |                                                                                             | Diễn giải                                     |                                                                                                    | Lưu ý khách                                                                           |                           |                                                              |                                         |                                         |
|                                           | 📃 Hóa đơn xuất khẩu                                                                         | Tiền tệ                                       | VND 🗸 Tỷ giá 0                                                                                                    |                                                                                       |                           |                                                              |                                         |                                         |
| Thông tin:                                | Hóa đơn chưa ký                                                                             |                                               | Windows Security                                                                                                    |                                                                                       | ×                         |                                                              |                                         |                                         |
|                                           |                                                                                             |                                               | Chọn chứng thư số                                                                                                    |                                                                                       |                           |                                                              |                                         |                                         |
| Danh sách hàng hóa<br>STT Khuyến m<br>> 1 | Xử lý hóa đơn           ăi         Mã sản phẩm           Tên hàng           Phi địch vụ hóa | Ký và pử CQT<br>đơn điện từ 200 số theo đơn c | Chon chứng thư số<br>CÔNG TY TNHH NC9 V<br>Issuer: CÔNG TY TNHH<br>(DEMO78)<br>Valid From: 24/12/201<br>Click here to view certi | /lÊT NAM (DEMO78)<br>I NC9 VIÊT NAM<br>7 to 24/12/2023<br>ficate properties<br>Cancel | én mãi<br>) T<br>30,000 K | Đóng<br>Hiện tổng số tiền<br>huế GTGT(%) T<br>hông chịu thuế | Hiện tổng số lượn<br>lên thuế GTGT(VND) | E 2 20000000000000000000000000000000000 |
|                                           |                                                                                             |                                               |                                                                                                    | 0.0000                                                                                | 300,000                   |                                                              | ٥                                       | 300,000                                 |

 Nhập mật khẩu cho chứng thư số đã chọn, ấn "Chấp nhận", ký số thành công, phần mềm sẽ hiện thông báo "Thành công"

# Enter a password for the selected digital certificate, press "Accept", sign the number successfully, the software will show the message "Success"

선택된 인증서에 대한 올바른 암호를 입력하고 "수락"버튼을 누른 후 서명하면 소프트웨어에 성공적으로 서명되었다는 메시지가 표시됩니다.

|             | User-PIN verificat | ion                           | ×    |
|-------------|--------------------|-------------------------------|------|
|             | 🥵 Thấm tra l       | PIN code:                     |      |
|             | PIN code:          |                               |      |
|             |                    | 🗌 Sử dụng bàn phím ảo         |      |
|             |                    | Chấp nhận Hủy                 | / bó |
| 🛃 Thông báo |                    | and the local division of the |      |
|             |                    | Thành công                    |      |
|             |                    |                               |      |

- Nhấn "Đóng".

Click "OK"

"OK" 버튼을 누르세요.

- Hóa đơn sau khi ký xong sẽ được gửi lên CQT để cấp mã

### The invoice will be sent to the Tax Authority to issue the code.

코드 발급을 위해 계산서는 세무국으로 전송됩니다.

Bước 6: In hoá đơn nháp

### <u>Step 6</u>: Print draft invoices

6단계: 인쇄

Click chọn nút "In ấn" ⇔ Chọn "In". Người dùng có thể in trực tiếp hoặc kết xuất: PDF

### *Click select the button "Print" ⇒ Choose "Print". Users can print directly or export: PDF*

"인쇄" 버튼을 누르면 사용자가 직접 인쇄하거나 PDF 파일의 양식으로 출력할 수 있습니다

| am AMNOTE Ver.21.3.8 [2913 - CÔNG TY TNHH NC9 VIỆT NAM (DEMO78) (57                                         | )] - Thông tư 200                                                                                                    | 000                |
|----------------------------------------------------------------------------------------------------|----------------------------------------------------------------------------------------------------|--------------------|
| Ngôn ngữ 🛛 [A] Tập tin 🔹 [B] Quản lý dữ liệu cơ bản 🔹 [C] Hóa đơn điện tử (78/2021/TT-BTC)                  |                                                                                                    | 0 🔴 🔴              |
| [C-B] Quản lý hóa đơn                                                                                       |                                                                                                    | ×                  |
| O VND(₫)         O USD(\$)         • C à hai         • USD(\$)         •         Tại ngày         01/01/202 | (Đơn vị cung cấp dịch vụ Hóa đơn điện từ: Công ty TNHH NC9 Việt Nam - MST: 0312270160 - amnote.com.vn)                                                                                                    | - <u>9 hóa đơn</u> |
| In ấn 🔍                                                                                                    | HÓA ĐƠN GIÁ TRỊ GIA TĂNG<br>FINVOICE VIETNAM<br>(VAT INVOICE)                                                                                                    |                    |
| <ul> <li>○ Tiếng Hàn Quốc</li> <li>○ Tiếng Việt</li> <li>○ Ký hiệu mẫu hóa Ký hiệu hó</li> </ul>            | Ngày (Date) : Tháng (Month) : Năm (Tear) :<br>Mã của cơ quan thuế:                                                                                                    | chi                |
| ○ Tiếng Anh     ♥       In     C22TRR                                                                       | Đơn vị bản hàng (Izzued) : CÔNG TY TNHH NC9 VIỆT NAM (DEMO78)<br>Địa chỉ (Address) : 87 Nguyễn Thị Thập, KĐTM Him Lam, Phường Tân Hưng, Quận 7, TP.HCM<br>Mã số thuế (Tax code) : 0100109106-998 Fax:<br>Số điển toai (Tai) : Expuil: amtaam@amenda.com yn                                                                                                    | ờng Tân Hu         |
| Danh sách hóa đơn                                                                                           | Số tài khôn (Account No.): Tại ngần hàng (At):<br>Họ tên người mua hàng (Buyer's Name):<br>Tên đơn vị (Company's Name): CÔNG TY TNHH AMGROUP                                                                                                    |                    |
|                                                                                                    | Địa chi <i>(Address)</i> : 87, Nguyễn Thị Thập, KDC Him Lam, Phường Tân Hung, Quận 7, TP. Hồ Chi Minh<br>Mã số thuế <i>(Tax code)</i> : 0314172779-012 Fax:<br>Số điện thoại <i>(Tel.)</i> : Email:                                                                                                    |                    |
| •                                                                                                    | Sô tài khoản (Account No.) : Tại ngân hàng (At) :<br>Hình thức thanh toàn (Payment method) : TM/CK Loại tiền (Currency) : VND                                                                                                    |                    |
| STT Khuyến mãi Mã sản p Tế                                                                                  | S11         1 en hang noa, dich vµ         Don vi tnnh         So lượng         D Dơn gia         I hanh tien           (No.)         (Name of goods, services)         (Unit)         (Quantity)         (Unit Price)         (Amount)           (1)         (1)         (2)         (1)         (1)         (1)         (1)                                                                                                    | ic Số tiền g       |
| I I I Số                                                                                                    | (1)         (2)         (3)         (4)         (6)         (6)         (6)         (6)         (6)         (6)         (6)         (6)         (7)         (7)         (7)         (7)         (7)         (7)         (7)         (7)         (7)         (7)         (7)         (7)         (7)         (7)         (7)         (7)         (7)         (7)         (7)         (7)         (7)         (7)         (7)         (7)         (7)         (7)         (7)         (7)         (7)         (7)         (7)         (7)         (7)         (7)         (7)         (7)         (7)         (7)         (7)         (7)         (7)         (7)         (7)         (7)         (7)         (7)         (7)         (7)         (7)         (7)         (7)         (7)         (7)         (7)         (7)         (7)         (7)         (7)         (7)         (7)         (7)         (7)         (7)         (7)         (7)         (7)         (7)         (7)         (7)         (7)         (7)         (7)         (7)         (7)         (7)         (7)         (7)         (7)         (7)         (7)         (7)         (7)         (7)         (7)         (7) <td>-</td> | -                  |
| dā<br>E-1<br>10                                                                                             |                                                                                                    |                    |
|                                                                                                    | Einvoicovietnam                                                                                                    |                    |
| In án                                                                                                    |                                                                                                    | -                  |
| Cột hiến thị                                                                                                |                                                                                                    |                    |

Ký số theo danh sách hoá đơn/ *Digitally sign according to the invoice list*/ 계산서 목록에서 서명 <u>Cách thực hiện/ How to do/ 방법</u>

**Bước 1:** Thực hiện như sau:

### <u>Step 1:</u> Make as follows

1단계: 다음과 같습니다

- Tại ngày: Chọn khoảng thời gian mà người dùng muốn xem

### Date: Select the time period that the user wants to see

날짜: 원하는 기간을 선택하세요.

- Có 3 mục tiền tệ VND, USD, Cả hai cho người dùng click chọn mục mình cần xem

# There are 3 currency items VND, USD and Both for users to click select the item they need to see 통화는 VND, USD, 같이 표시 3가지 항목이 표시됩니다.

- Click chọn "**Tìm kiếm**", phần mềm sẽ xuất hiện tất cả các hoá đơn chưa được ký số trong khoảng thời gian cần xem.

# Click "Search", the software will appear all invoices that have not been digitally signed within the period to see.

"검색"버튼을 클릭하면 사용자가 선택한 기간 동안 서명되지 않은 모든 세금계산서가 나타납니다.

| am AMNOTE Ver.21.3.8 [2913 - CÔNG 1        | TY TNHH NC9 VIỆT N       | AM (DEMO78) (57)] - TI | hông tư 200   | _                            | _         |                                               | _           |                        | _                     |               |              |                     | 00             |
|--------------------------------------------|--------------------------|------------------------|---------------|------------------------------|-----------|-----------------------------------------------|-------------|------------------------|-----------------------|---------------|--------------|---------------------|----------------|
| Ngôn ngữ [A] Tập tin [B] Quản lý đữ liệu c | o bản 🕴 [C] Hóa đơn điện | tử (78/2021/TT-BTC)    |               |                              |           |                                               |             |                        |                       |               |              |                     |                |
| [C-B] Quản lý hóa đơn                      |                          |                        |               |                              |           |                                               |             |                        |                       |               |              |                     | ×              |
| VND(₫) ○ USD(\$)                           | USD(\$)                  | Tại ngày 01/01/2022    | ▼ ~ 31/01/202 | 2 💽 🗸                        | Tìm kiế   | m 🗸                                           | Ký và gửi ( | TQT                    |                       | <u>Số 1</u>   | rợng hóa đơn | <u>còn lại: 198</u> | <u>hóa đơn</u> |
| Chinh sửa Thêm vào(I)                      |                          |                        | •             | Find                         | Clear     |                                               |             |                        |                       |               |              | E                   | <b>B</b> 4     |
| Sửa(E)                                     | 📃 🗌 Ký hiệu mẫ           | u hóa Ký hiệu hóa đơn  | Số chứng từ   |                              | Tên ki    | nách hàng                                     |             | Mã s                   | ố thuế                | Email         | Tên người    | m                   |                |
| (Xóa(D)                                    |                          | 0007777                |               |                              |           |                                               |             | 004.447                | 770.040               |               |              | 07.37               | õ. mi in       |
|                                            |                          | C22TRR<br>C22TRR       |               | CÔNG TÝ TNHỆ<br>CÔNG TÝ TNHỆ | I AMGROUP | JUBĂO VÊ H                                    | OÀNG LONG I | 031417.<br>PHÁT 360344 | 2779-012<br>7040 049/ | @amnote.com.v | n            | 87, Ngu<br>Tổ 5 Ấ   | n 1 Xã Lo      |
|                                            |                          | C12 That               |               |                              |           | , <u>, , , , , , , , , , , , , , , , , , </u> |             |                        |                       | gammetereenin |              |                     | p 1,114 20     |
|                                            |                          |                        |               |                              |           |                                               |             |                        |                       |               |              |                     |                |
|                                            |                          |                        |               |                              |           |                                               |             |                        |                       |               |              |                     |                |
|                                            |                          |                        |               |                              |           |                                               |             |                        |                       |               |              |                     |                |
|                                            |                          |                        |               |                              |           |                                               |             |                        |                       |               |              |                     |                |
|                                            |                          |                        |               |                              |           |                                               |             |                        |                       |               |              |                     |                |
|                                            |                          |                        |               | 1                            |           | 0                                             | 1           |                        |                       | ,             |              |                     |                |
|                                            | STT Khuyến               | mãi Mã sản p Tên hàn   | g Đơn vị tinh | Số lượng                     | Tỷ giá    | Đơn giá(V                                     | Số tiền(V   | Đơn giá(U              | Số tiền(U             | Thanh to      | Thanh to     | Số lượng            | Đơn giá        |
|                                            |                          | Phi dịch<br>hóa đơn    | vụ            |                              |           |                                               |             |                        |                       |               |              |                     |                |
|                                            | I 1 🗆                    | điện từ 2<br>số theo   | 00<br>đơn     |                              |           |                                               | 300,000     |                        |                       | 300,000.00    |              |                     |                |
|                                            |                          | đặt hàng<br>F-ORD/2    | ;:<br>:022/   |                              |           |                                               |             |                        |                       |               |              |                     |                |
|                                            |                          | 1001                   |               |                              |           |                                               |             |                        |                       |               |              |                     |                |
|                                            |                          |                        |               |                              |           |                                               |             |                        |                       |               |              |                     |                |
|                                            |                          |                        |               |                              |           |                                               |             |                        |                       |               |              |                     |                |
| Chinh sửa                                  |                          |                        |               |                              |           |                                               |             |                        |                       |               |              |                     |                |
| In ấn                                      |                          |                        |               |                              |           |                                               |             |                        |                       |               |              |                     |                |
| Cột hiển thị                               | < €                      |                        |               |                              |           |                                               |             |                        |                       |               |              |                     | Þ              |

<u>Bước 2:</u> Sau đó tích chọn những hóa đơn cần ký số ⇔ Chọn"**Ký và gửi CQT**", thông tin chữ ký số hiện lên, người dùng chọn chữ ký số dùng để ký hóa đơn và nhập mật khẩu cho chữ ký số.

<u>Step 2</u>: Then select the invoices to sign digitally  $\Rightarrow$  "Sign and submit to the Tax Authority", digital signature information appears, the user selects the digital signature used to sign the invoice and enter the password.

<u>2단계:</u> 목록에 조회된 계산서 중 서명할 세금계산서를 선택합니다 ♀ "서명 후 세무당국에 제출" 버튼을 클릭하여 서명 정보 확인 후 서명을 진행합니다.

| am AMNOTE Ver.21.3.8 [2913 - CÔNG T        | Y TNHH NC9 VIỆT                                                                                                    | NAM (DEMO78) (57)] - Th                                                      | nông tư 200                  |                       |                      |                     |                   | _           | 00                |
|--------------------------------------------|----------------------------------------------------------------------------------------------------|------------------------------------------------------------------------------|------------------------------|-----------------------|----------------------|---------------------|-------------------|-------------|-------------------|
| Ngôn ngữ [A] Tập tin [B] Quản lý dữ liệu c | ơ bản [C] Hóa đơn điệt                                                                                                    | tử (78/2021/TT-BTC)                                                          |                              |                       |                      |                     |                   |             |                   |
| [C-B] Quản lý hóa đơn                      |                                                                                                    |                                                                              |                              |                       |                      |                     |                   |             | ×                 |
| 🔿 VND(4) 🔿 USD(\$) 💿 Cả hai 🗾 U            | /ND(#) 🔿 USD(\$) 📀 Cả hai 📄 USD(\$) 💌 Tại ngày 01/01/2022 💷 ~ 31/01/2022 💷 💭 Tim kiếm 🔗 Ký và gời CQT <u>Số lượng hóa đơn còn lại: 198 hóa đơn</u> |                                                                              |                              |                       |                      |                     |                   |             |                   |
| Chỉnh sửa Thêm vào(I)                      |                                                                                                    |                                                                              | ۲                            | Find Clear            |                      |                     |                   |             | i= 🖪 🖉            |
| Sửa(E)                                     | 🛛 🗹 Ký hiệu m                                                                                                    | ẫu hóa Ký hiệu hóa đơn                                                       | Số chứng từ                  | Tên                   | khách hàng           | Mã số thuế          | Email             | Tên người m |                   |
| Xóa(D)                                     | 2                                                                                                    |                                                                              |                              |                       | -                    |                     |                   |             |                   |
|                                            | > 🗹 1                                                                                                    | C22TRR                                                                       |                              | CÔNG TY TNHH AMGROU   | P                    | 0314172779-0        | 12                |             | 87, Nguyễn Thị T  |
|                                            | 1                                                                                                    | C22TRR                                                                       |                              | CONG TY TNHH MTV DICH | I VỤ BAO VỆ HOÀNG LO | ONG PHAT 3603447040 | 049@amnote.com.vr | n           | Tö 5, Ap 1, Xã Lo |
|                                            |                                                                                                    |                                                                              |                              |                       |                      |                     |                   |             |                   |
|                                            |                                                                                                    |                                                                              |                              |                       |                      |                     |                   |             |                   |
|                                            |                                                                                                    |                                                                              |                              |                       |                      |                     |                   |             |                   |
|                                            | •                                                                                                    |                                                                              |                              |                       | -                    |                     |                   |             | Þ                 |
|                                            | STT Khuyế                                                                                                    | n mãi   Mã sản p   Tên hàn                                                   | g Đơn vị tính                | h Số lượng Tỷ giá     | Đơn giá(V Số tiền(   | V Đơn giá(U Số tiế  | n(U Thanh to      | Thanh to Số | lượng Đơn giá     |
|                                            | I 1                                                                                                    | Phi dịch<br>hóa đơm<br>điện từ 2<br>số theo (<br>đặt hàng<br>E-ORD/2<br>1001 | vų<br>00<br>ton<br>;<br>022/ |                       | 30                   | 0,000               | 300,000.00        |             |                   |
|                                            |                                                                                                    | 1001                                                                         |                              |                       |                      |                     |                   |             |                   |
| Chinh sửa                                  |                                                                                                    |                                                                              |                              |                       |                      |                     |                   |             |                   |
| In ấn                                      |                                                                                                    |                                                                              |                              |                       |                      |                     |                   |             |                   |
| Cột hiển thị                               | •                                                                                                    |                                                                              |                              |                       |                      |                     |                   |             | •                 |
|                                            |                                                                                                    |                                                                              |                              |                       |                      |                     |                   |             |                   |

### 1.3 [D] Danh sách hoá đơn/ Total status of issued invoices/ 세금계산서 총현황

### Nội dung/ Content/내용

Giúp người dùng có thể theo dõi tất cả các hoá đơn đã ký điện tử và chờ cấp mã của CQT (đối với trường hợp hóa đơn có mã của CQT). Gửi email và SMS cho khách hàng.

It allows users to track all signed invoices and wait for the code of the tax authority (in case invoices have Tax authority's codes). Send emails and SMS to customers.

사용자는 서명된 모든 세금계산서 현황 및 상태값을 볼 수 있습니다. 고객에게 이메일, SMS 전송을 할 수 있습니다.

Lập hóa đơn điều chỉnh, hóa đơn thay thế, gửi thông báo sai sót 04/SS-HĐĐT và bảng tổng hợp dữ liệu hóa đơn điện tử 01/TH-HĐĐT.

### Make adjustment invoices, replace invoices, send error notices 04/SS-HDT and electronic invoice data aggregation table 01/TH-HDT.

조정계산서, 대체계산서를 작성하고 04/SS-HDT 오류 통지 및 01/TH-HDT 데이터요약을 전송할 수 있습니다.

### Cách thực hiện/ How to do/방법

**Bước 1/ Step 1/**1단계:

Tại ngày: Chọn khoảng thời gian mà mình muốn xem

### Date: Select the time period that the user wants to see

날짜: 원하는 기간을 선택하세요.

- Có 3 mục tiền tệ VND, USD, Cả hai cho người dùng click chọn mục mình cần xem

### There are 3 currency items VND, USD and Both for users to click select the item they need to see

통화는 VND, USD, 같이 표시 3가지 항목이 있습니다.

- Click chọn "Tìm kiếm", phần mềm sẽ xuất hiện tất cả các hoá đơn đã được ký số trong khoảng thời gian cần xem.

### Click "Search", the software will appear all invoices that have not been digitally signed within the period to see.

"검색"버튼을 클릭하면 사용자가 선택한 기간 동안 서명된 모든 세금계산서가 나타납니다

| am AMNOTE Ver.21.3.8 [2913 - CÔNG TY T             | INHH NC9 VIỆT N     | NAM (DEMO78) (57)] - T | hông tư 200   |            |             |                                                                 | 000    |
|----------------------------------------------------|---------------------|------------------------|---------------|------------|-------------|-----------------------------------------------------------------|--------|
| Ngôn ngữ 🛛 [A] Tập tin 🔤 [B] Quản lý đữ liệu cơ bả | in [C] Hóa đơn điện | n tử (78/2021/TT-BTC)  |               |            |             |                                                                 |        |
| [C-C] Danh sách hóa đơn                            |                     |                        |               |            |             |                                                                 | ×      |
| ◯ VND(4) ◯ USD(\$) ⓒ Cả hai 🔄 USD                  | 0(\$)               | Trạng thái Tất cả      |               | -          |             |                                                                 |        |
| Tại ngày 01/01/2022 🔍 - 31/01/2                    | 2022 🔲 🕶            | Trạng thái Email 💿     | Tất cả 🔿 Chưa | ı güi mail | <b>T</b> in | l kiểm 🔄 Lịch sử gửi mail 🏹 Gửi thông bảo 🔻                     |        |
| In ấn 🔍                                            |                     |                        |               |            |             |                                                                 |        |
| 🔘 Tiếng Hàn Quốc                                   |                     |                        |               | Find       | Clear       |                                                                 |        |
| ● Tiếng Việt                                       |                     | Trạng thái             | Số hoá đơn    | Ngày hóa đ | Số chứng từ | Tên khách hàng                                                  |        |
| ◯ Tiếng Anh                                        |                     | •                      | 22            | 14/01/2022 |             |                                                                 | CLIENT |
|                                                    | Hoa d               | ion góc                | 22            | 14/01/2022 |             | CÔNG TÝ TNHH SHINHÂN VINA<br>CÔNG TÝ TNHH MTV NHÀ HÀNG LÔ THIÊN | CHEMIC |
| m                                                  | Hóa đ               | ton gốc                | 24            | 14/01/2022 |             | CÔNG TY TNHH THƯƠNG MẠI DỊCH VỤ XUẤT NHẬP KHẦU LÂM NGỌC PHÁT    | CHEMIC |
| In chuyên đôi                                      | Hóa đ               | lơn gốc                | 25            | 14/01/2022 |             | CÔNG TY TNHH MTV DICH VU BẢO VỀ HOÀNG LONG PHÁT                 | CHEMIC |
| Danh sách hóa đơn                                  | Hóa đ               | ton gốc                | 26            | 14/01/2022 |             | CÔNG TY TNHH DONG LIM VINA CHEMICAL                             | CHEMIC |
| Vuất chi tiết                                      | Hóa ở               | tơn gốc                | 27            | 14/01/2022 |             | CÔNG TY CỔ PHẦN ĐẦU TƯ ĐIỆN TÍN PHÁT                            | CHEMIC |
|                                                    | Hóa đ               | ton gốc                | 28            | 14/01/2022 |             | CÔNG TY TNHH HÀN VIỆT TRỤC SILICONE                             | CHEMIC |
|                                                    | 📃 Hóa đ             | tơn gốc                | 29            | 14/01/2022 |             | CÔNG TY TNHH CIKO VINA                                          | CHEMIC |
|                                                    | 📃 Hóa đ             | ton gốc                | 30            | 14/01/2022 |             | CÔNG TY TNHH THIẾT KẾ PROIN                                     | CHEMI  |
|                                                    | 📃 Hóa ở             | ton gốc                | 31            | 14/01/2022 |             | CÔNG TY TNHH HS DIGITAL                                         | CHEMIC |
|                                                    | Hóa ở               | ton gốc                | 32            | 14/01/2022 |             | CƠ SỞ HOÀNG LONG                                                | CHEMIC |
|                                                    | Hóa ở               | tơn gốc                | 33            | 14/01/2022 |             | CÔNG TY CỔ PHẦN XĂNG DẦU TÍN NGHĨA                              | CHEMI( |
|                                                    | Hóa ở               | ton gốc                | 34            | 14/01/2022 |             | CÔNG TY TNHH VINA HOÀNG LONG VŨ                                 | CHEMI( |
|                                                    | Hóa ở               | fon gôc                | 35            | 14/01/2022 |             | CÔNG TY TNHH KJC SERVICES                                       | CHEMIC |
|                                                    | Hóa ở               | lơn gộc                | 36            | 14/01/2022 |             | CONG TY CÔ PHÂN THUẠN HẠI                                       | CHEMIC |
| _                                                  | Hóa ở               | ton gôc                | 37            | 14/01/2022 |             | CONG TY TNHH WATER WORLD VINA                                   | CHEMIC |
| -                                                  | Hóa ở               | ton gôc                | 38            | 14/01/2022 |             | CONG TY TNHH SX TM DV XNK HUY HOANG                             | CHEMIC |
|                                                    | Hóa đ               | lon gôc                | 39            | 14/01/2022 |             | CONG TY TNHH MTV ĐAU TU XAY DỤNG KCN NHON TRẠCH 6A              | CHEMIC |
| In ấn                                              | Hoad                | ion goc                | 40            | 14/01/2022 |             | CHI NHANH CONG I Y INHH SON HONG NGAN                           | CHEMIC |
| 0.00111                                            |                     |                        |               |            |             |                                                                 | Ŧ      |
| Cột niên thị                                       |                     |                        |               |            |             |                                                                 | Þ      |
|                                                    |                     |                        |               |            |             |                                                                 |        |

*Lưu ý:* Người dùng cần chờ CQT cấp mã cho hóa đơn chậm nhất là 5 phút, lúc này trạng thái hóa đơn sẽ là "Chờ cấp mã" (đối với trường hợp hóa đơn có mã của CQT), khi trạng thái thay đổi là "Hóa đơn gốc" thì hóa đơn lúc này đã được cấp mã của CQT

*Note:* Users need to wait for the Tax Authority to issue the code for the invoice no later than 5 minutes, at this time the invoice status will be "Waiting for the code " (in case the invoice has the code of the Tax Authority), when the status changes to "Original invoice" then the invoice has been issued the code of the Tax Authority

주의: 사용자는 세무 당국이 5분 이내 계산서 코드를 발행할 때까지 기다려야 합니다. 이때 계산서 상태값은 "코드 대기 중"입니다. (세무당국 코드가 있는 계산서의 경우). 코드가 발행된 이후 상태값은 "원본 계산서"로 변경됩니다.

Trường hợp trạng thái hóa đơn là "**Thông điệp không được chấp nhận**" có nghĩa là hóa đơn đã bị từ chối cấp mã, người dùng cần kiểm tra lý do từ chối tại cột "**Mô tả lỗi**" sau đó xuất hóa đơn mới để gửi CQT cấp mã lại. Hóa đơn "**Thông điệp không được chấp nhận**" là hóa đơn không có giá trị.

Where the invoice status is "Messages are not accepted" means that the invoice has been denied a code, the user needs to check the reason for the refusal at the column "Description error" and then issue a new invoice to send the Tax Authority again to get code. The "Messages are not accepted" invoice is an invoice with no value

계산서 상태값이 "메세지 미승인"인 경우 계산서 코드 발행이 거부되었음을 의미하며, 사용자는 설명 항목에서 거부 사유를 확인한 다음 계산서를 다시 발행하며 재전송해야 합니다. "메세지 미승인"계산서는 값이 없는 계산서입니다.

### Bước 2: Gửi mail hóa đơn cho khách hàng

### <u>Step 2</u>: Email the invoice to the customer

2단계: 고객사에 계산서 이메일 전송

Click chọn vào hóa đơn cần gửi mail ⇔Sau đó chọn "**Gửi mail**" (người dùng có thể chọn nhiều hóa đơn để gửi)

### Click on the invoice to send the mail ⇒ Then select ''Send mail'' (users can choose multiple invoices to send)

사용자는 메일을 전송할 계산서의 체크박스를 클릭합니다 ➡ 그런 다음 "이메일 보내기"버튼을 클릭합니다(여러개의 계산서를 동시에 선택할 수 있습니다.)

| Ngôn ngữ [A] Tập tin [B] Quản lý dữ liệu cơ bản | [C] Hóa đơn điện tử (78/2021/TT-BTC) |                        |                 |                                                            |        |
|-------------------------------------------------|--------------------------------------|------------------------|-----------------|------------------------------------------------------------|--------|
| [C-C] Danh sách hóa đơn                         |                                      |                        |                 |                                                            |        |
| ○ VND(ā) ○ USD(\$) • Cā hai                     | Trạng thái Tất cả                    | •                      |                 | Güi mail 🛟 Tạo chứng từ cho hóa đơn                        |        |
| Tại ngày 01/01/2022 - 31/01/202                 | 2 Trạng thái Email                   | Tất cả 🔿 Chưa gửi mail | Tîm kiên        | n Lịch sử gửi mail 🖌 Gửi thông bảo 👻                       |        |
| In ấn 🔍                                         |                                      |                        |                 |                                                            | 2      |
| 🔿 Tiếng Hàn Quốc                                |                                      | Fin                    | Clear           |                                                            |        |
| Tiếng Việt                                      | Trạng thái                           | Số hoá đơn Ngày hi     | a đ Số chứng từ | Tên khách hàng                                             |        |
| C Tiếng Anh                                     |                                      |                        |                 |                                                            |        |
|                                                 | Hóa đơn gốc                          | 22 14/01/20            | 22 CÔI          | NG TY TNHH SHINHAN VINA                                    | CHEMI( |
| In                                              | Hóa đơn gốc                          | 23 14/01/20            | 22 CÔI          | NG TY TNHH MTV NHÀ HÀNG LỘ THIỀN                           | CHEMIC |
| 🗌 In chuyển đổi                                 | Hóa đơn gốc                          | 24 14/01/20            | 22 CÖI          | NG TY TNHH THƯƠNG MẠI DỊCH VỤ XUẤT NHẬP KHẦU LÂM NGỌC PHÁT | CHEMIC |
| Danh sách hóa đơn                               | Hóa đơn gốc                          | 25 14/01/20            | 22 CÖI          | NG TY TNHH MTV DỊCH VỤ BẢO VỆ HOÀNG LONG PHÁT              | CHEMIC |
| Xuất chi tiết                                   | Hóa đơn gốc                          | 26 14/01/20            | 22 CÖI          | NG TY TNHH DONG LIM VINA CHEMICAL                          | CHEMIC |
| Xuất chi tiết 2                                 | Hóa đơn gốc                          | 27 14/01/20            | 22 CÖI          | NG TY CÓ PHÂN ĐÂU TƯ ĐIỆN TÍN PHÁT                         | CHEMIC |
|                                                 | Hóa đơn gốc                          | 28 14/01/20            | 22 CÔI          | NG TY TNHH HÀN VIỆT TRỤC SILICONE                          | CHEMIC |
|                                                 | Hóa đơn gốc                          | 29 14/01/20            | 22 CÔI          | NG TY TNHH CIKO VINA                                       | CHEMI  |
|                                                 | 🗹 Hóa đơn gốc                        | 30 14/01/20            | 22 CÔI          | NG TY TNHH THIẾT KẾ PROIN                                  | CHEMIC |
|                                                 | Móa đơn gốc                          | 31 14/01/20            | 22 CÔI          | NG TY TNHH HS DIGITAL                                      | CHEMI( |
|                                                 | 🗹 Hóa đơn gốc                        | 32 14/01/20            | 22 CƠ           | SỞ HOÀNG LONG                                              | CHEMI( |
|                                                 | 🗹 Hóa đơn gốc                        | 33 14/01/20            | 22 CÔI          | NG TY CỔ PHẦN XĂNG DẦU TÍN NGHĨA                           | CHEMIC |
|                                                 | 🗹 Hóa đơn gốc                        | 34 14/01/20            | 22 CÔI          | NG TY TNHH VINA HOÀNG LONG VŨ                              | CHEMIC |
|                                                 | Móa đơn gốc                          | 35 14/01/20            | 22 CÔI          | NG TY TNHH KJC SERVICES                                    | CHEMIC |
|                                                 | 🗹 Hóa đơn gốc                        | 36 14/01/20            | 22 CÔI          | NG TY CỔ PHẦN THUẬN HẢI                                    | CHEMIC |
|                                                 | 🗹 Hóa đơn gốc                        | 37 14/01/20            | 22 CÔI          | NG TY TNHH WATER WORLD VINA                                | CHEMI( |
|                                                 | Móa đơn gốc                          | 38 14/01/20            | 22 CÔI          | NG TY TNHH SX TM DV XNK HUY HOÀNG                          | CHEMI( |
|                                                 | 🗹 Hóa đơn gốc                        | 39 14/01/20            | 22 CÔI          | NG TY TNHH MTV ĐẦU TƯ XÂY DỰNG KCN NHƠN TRẠCH 6A           | CHEMIC |
| In ấn                                           | 🗹 Hóa đơn gốc                        | 40 14/01/20            | 22 CH           | I NHÁNH CÔNG TY TNHH SƠN HỎNG NGÂN                         | CHEMI  |
| Cột biến thị                                    |                                      |                        |                 |                                                            |        |
| Côr men mi                                      |                                      |                        |                 |                                                            | •      |

Hoặc kích double hoá đơn. Chọn tab "**Thông tin gửi mail và SMS**" ⇒ Nhập "**Mail nhận**" ⇒ Sau đó chọn "**Gửi mail**"

### *Or double click the invoices. Select the "Information to send mail and SMS"* $\Rightarrow$ *Enter "To mail" tab* $\Rightarrow$ *Then select "Send mail"*

혹은 계산서 정보를 더블클릭 합니다. [계산서 정보 페이지 - 이메일 및 SMS 정보] 탭에서 "이메일 보내기" 버튼을 클릭하여 메일을 전송할 수 있습니다.

| am AMNOTE Ver.21.3.8 [2913 - CÔN      | NG TY TNHH NC9 VIỆT NAM (DEMO78) (57)] - Thông tư 200                                                                          |          | 000            |
|---------------------------------------|----------------------------------------------------------------------------------------------------|----------|----------------|
| Ngôn ngữ [A] Tập tin [B] Quản lý dữ l | am Hóa đơn gốc                                                                                                    | 00       |                |
| [C-C] Danh sách hóa đơn               | Thông tin hóa đơn Thông tin gửi mail và SMS                                                                                    |          | ×              |
| ○ VND(₫) ○ USD(\$) ⓒ Cả hai           | Thông tin mail                                                                                                    |          |                |
| Tại ngày 01/01/2022 🔍 ~               | Mail nhận amteam@amnote.com.vn                                                                                                 |          |                |
| In ấn                                 | Ngày gửi 14-01/2022                                                                                                    |          |                |
| 🔿 Tiếng Hàn Quốc                      | Trạng thái Chưa giri mail                                                                                                    | ail      |                |
| <ul> <li>Tiếng Việt</li> </ul>        | Thông tin gửi SMS thông báo hóa đơn                                                                                            |          |                |
| 🔘 Tiếng Anh                           | Số điện thoại nhận Nội dung tin nhắn AMNOTE sent your information of invoice No.22, dated on 14/01/2022 via your email. Please | <u> </u> | -TEMI(         |
| In                                    | Ngày gửi 14-01/2022                                                                                                    |          | EMI            |
| 🗌 In chuyển đổi                       | Trans thái Chura air tin nhấn                                                                                                  | T        | HEMIC<br>HEMIC |
| Danh sách hóa đơn<br>Xuất chi tiết    | Gửi tin nhấn                                                                                                    |          | 1EMI(          |
| Xuất chi tiết 2                       |                                                                                                    |          | IEMI(          |
|                                       |                                                                                                    |          | HEMI(          |
|                                       | 🖌 Xử tý hóa đơn V Ký 🕂 Thăm mới (I) 📝 Sửa(E) 📑 Lươ(S) 🗊 Xóa 😢 Đố                                                               | ng       | HEMIC          |
|                                       | Danh sách hàng hóa 🗹 Khuyến mãi 📃 Hiện tổng số tiền 📃 Hiện tổng số tiền                                                        | Ŕ        | HEMIC          |
|                                       | STT Khuyến mãi Mã sản phẩm Tên hàng Đơn vị tính Số lượng Đơn giá(VND) Số tiền(VND) Thuế GTGT(%) Tiền thuế GT                   | (GT(VND) | IEMI(          |
|                                       | 1 NK001 CHEMICAL NEOPRINT YELLOW L2G kg 13.0000 20,000 260,000                                                                 |          | HEMI(          |
|                                       |                                                                                                    |          | -EMI(          |
|                                       |                                                                                                    |          | HEMI(          |
|                                       |                                                                                                    |          | HEMIC<br>HEMIC |
| In ấn                                 |                                                                                                    |          | EMI(           |
|                                       |                                                                                                    |          | •              |
| Cột niên trị                          |                                                                                                    |          | •              |
|                                       |                                                                                                    |          |                |

<u>Gửi lại hóa đơn lỗi hệ thống khi gửi CQT cấp mã/ Resend invoice with system error when sending</u> <u>Tax authority to issue code/ 코드 발급을 위한 계산서 재전송</u>

Trường hợp trạng thái hóa đơn là "Lỗi hệ thống" (đối với trường hợp hóa đơn có mã của CQT) thì người dùng cần thực hiện gửi lại hóa đơn để CQT cấp mã. Cách thực hiện như sau:

The invoice status is "System error" (in case the invoice has the code of the Tax Authority), the user needs to re-send the invoice to issue the code. How to do this:

계산서 상태값이 "시스템 에러"인 경우 사용자는 코드를 발급받기 위해 계산서를 다시 전송해야 합니다.

- Click chọn vào hóa đơn "Lỗi hệ thống" ⇒ Chọn "Gửi thông báo" ⇒ Sau đó chọn "Gửi lại hóa đơn
 lỗi hệ thống"

Click on the invoice "System Error"  $\Rightarrow$  Select "Send notification"  $\Rightarrow$  Then select "Resend invoice system error"

해당 계산서를 클릭하여 "알림 보내기"버튼을 클릭하여 "시스템 에러 - 계산서 재전송" 버튼을 클릭합니다.

| am AMNOTE Ver.21.3.8 [2913 - CÔNG TY        | TNHH NC9                                  | VIÊT NAM (DEMO78)              | (57)] - Thông tư 200 |                          |             |                           |                                                                         |                                  |                                            | 00               |
|---------------------------------------------|-------------------------------------------|--------------------------------|----------------------|--------------------------|-------------|---------------------------|-------------------------------------------------------------------------|----------------------------------|--------------------------------------------|------------------|
| Ngôn ngữ [A] Tập tin [B] Quản lý dữ liệu cơ | bản [C] Hóa                               | đơn điện tử (78/2021/TT-B]     | FC)                  |                          |             |                           |                                                                         |                                  |                                            |                  |
| [C-C] Danh sách hóa đơn                     |                                           |                                |                      |                          |             |                           |                                                                         |                                  |                                            | ×                |
| ◯ VND(4) ◯ USD(5) ⊙ Cả hai 🖬 US             | SD(\$)                                    | Trạng thái                     | Tất cả               | •                        | • •         |                           |                                                                         | Gúi mail                         | Tạo chứng từ cho hóa đơn                   |                  |
| Tại ngày 01/01/2022 🔍 ~ 31/0                | 1/2022                                    | Trạng thái Email               | ● Tất că ○ Chu       | ra gūri mail             | 1           | kiem                      |                                                                         | Lịch sử gửi mail                 | Gửi thông bảo 👻                            |                  |
| In ấn 🗸 🗸                                   |                                           |                                |                      | • Find                   | Clear       |                           |                                                                         |                                  | Gửi bảng tổng hợp<br>Gửi thông báo sai sót | *                |
| Tiếng Hản Quốc                              |                                           | Trạng thái                     | Số hoá đơi           | n Ngày hóa đ             | Số chứng từ |                           |                                                                         |                                  | Gửi lại hóa đơn lỗi hệ thống               |                  |
| O Tiếng Anh                                 | 9                                         | Hóa đơn gốc                    | 52                   | 14/01/2022               |             | CÔNG TY TÌ                | NHH G                                                                   | IAO NHẬN BA RÔ                   | M                                          | CHEMIC           |
| In In                                       |                                           | Hóa đơn gốc<br>Hóa đơn gốc     | 53<br>54             | 14/01/2022<br>14/01/2022 |             | CÔNG TY TÌ<br>CÔNG TY TÌ  | NHH SO<br>NHH H                                                         | ÔNG HỒNG TẦN<br>ÓA CHẤT RƯĐOLI   | F VIỆT NAM                                 | CHEMI(<br>CHEMI( |
| Danh sách hóa đơn                           |                                           | Hỏa đơn gốc<br>Hóa đơn gốc     | 55<br>56             | 14/01/2022<br>14/01/2022 |             | CÔNG TY T<br>CÔNG TY T    | NHH SI<br>NHH H                                                         | R TRADING<br>ÓA CHẤT SÀI TH      | ÀNH                                        | CHEMI(<br>CHEMI( |
| Xuất chi tiết 2                             | uất chi tiết 2 Hóa đơn gốc<br>Hóa đơn gốc |                                | 57<br>58             | 14/01/2022<br>14/01/2022 |             | CÔNG TY TR<br>CÔNG TY TR  | ÔNG TY TNHH QUỐC TẾ SAMJIN<br>ÔNG TY TNHH PHÁT TRIỂN CÔNG NGHỆ THẢI SƠN |                                  |                                            | CHEMIC<br>CHEMIC |
|                                             | >                                         | Hóa đơn gốc<br>Lỗi hệ thống    | 59<br>60             | 14/01/2022<br>14/01/2022 |             | NGƯỜI LẠO<br>CÔNG TY TI   | ) ĐỘN(<br>RÁCH I                                                        | )<br>NHIỆM HỮU HẠN               | CONECT                                     | CHEMIC<br>CHEMIC |
|                                             |                                           | Hóa đơn gốc<br>Hóa đơn gốc     | 61<br>62             | 14/01/2022<br>14/01/2022 |             | CÔNG TY TR<br>CƠ KHỈ TƯ 1 | NHH IN<br>HÜNG                                                          | TERNATIONAL B                    | 2B SOLUTION                                | CHEMIC<br>CHEMIC |
|                                             |                                           | ] Hóa đơn gốc<br>] Hóa đơn gốc | 63<br>64             | 14/01/2022<br>14/01/2022 |             | CÔNG TY TR<br>CÔNG TY TR  | NHH TI<br>NHH TI                                                        | HƯƠNG MẠI & DỊ<br>HƯƠNG MẠI VÀ Đ | CH VỤ ATC VINA<br>NCH VỤ PHỦ MỸ CHU        | CHEMIC<br>CHEMIC |
|                                             |                                           | ] Hóa đơn gốc<br>] Hóa đơn gốc | 65<br>66             | 14/01/2022<br>14/01/2022 |             | CÔNG TY TÌ<br>CƠ SỞ IN SƠ | NHH CI<br>ONG BI                                                        | ESCO VIỆT NAM<br>ÉT              |                                            | CHEMIC           |
|                                             |                                           | Hóa đơn gốc<br>Hóa đơn gốc     | 67<br>68             | 14/01/2022<br>14/01/2022 |             | CÔNG TY TÌ<br>CÔNG TY CÓ  | NHH TI<br>Ô PHÀI                                                        | HƯƠNG MẠI CƠ K<br>N TS24         | THÍ HOÀNG QUÂN                             | CHEMIC<br>CHEMIC |
| In ấn                                       |                                           |                                |                      |                          |             |                           |                                                                         |                                  |                                            |                  |
| Cột hiển thị                                | •                                         |                                | )                    |                          |             |                           | -                                                                       |                                  |                                            |                  |

### Lich sử gửi mail/ Mail history/ 이메일 기록

- Với những hóa đơn đã gửi, người dùng có thể theo dõi lịch sử gửi mail

### With the invoices sent, users can track the mail history

사용자가 전송한 세금계산서 기록을 관리할 수 있습니다.

+ Danh sách Hoá đơn đã gửi email

#### List invoice sent

세금계산서 전송내역

+ Danh sách Hoá đơn gửi lỗi

### List invoice send error

세금계산서 전송 오류내역

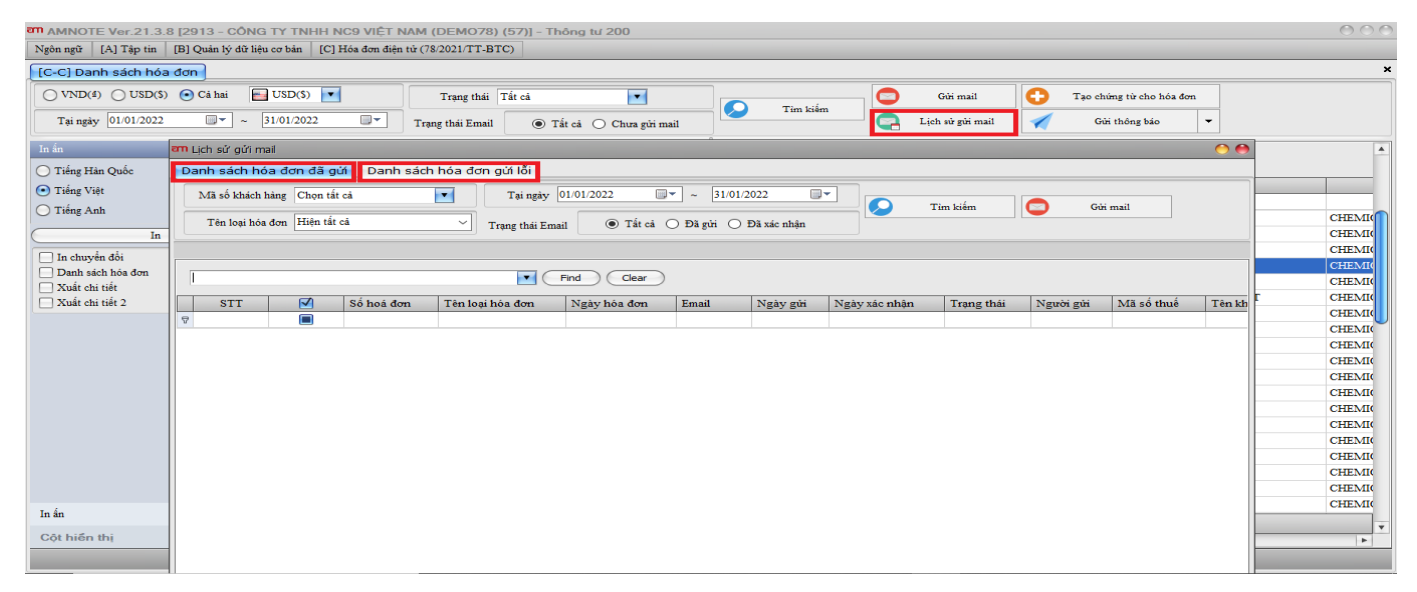

### Bước 3: In hoá đơn

### Step 3: Print invoices

3단계: 세금계산서 인쇄

Click chọn hóa đơn cần in ⇔ Sau đó chọn nút "**In**". Người dùng có thể in trực tiếp hoặc kết xuất: PDF (người dùng có thể in nhiều hóa đơn bằng cách tick chon nhiều hóa đơn)

# Click select the invoice to print $\Rightarrow$ Then select the "Print" button. Users can print directly or export: PDF (users can print multiple invoices by ticking multiple invoices)

"인쇄" 버튼을 클릭하면 사용자가 직접 인쇄하거나 PDF 파일의 양식으로 출력 가능합니다(사용자는 여러 개의 계산서를 선택하여 동시에 인쇄할 수 있습니다.)

| am amnote ver.21.3.8 [2913 - Công ty tnhh nc9 việt i             | NAM (DEMO78) (57)] - Thôr | ng tư 200   |            |             |                                                             | 000      |
|------------------------------------------------------------------|---------------------------|-------------|------------|-------------|-------------------------------------------------------------|----------|
| Ngôn ngữ [A] Tập tin [B] Quản lý đữ liệu cơ bản [C] Hóa đơn điệt | n từ (78/2021/TT-BTC)     |             |            |             |                                                             |          |
| [C-C] Danh sách hóa đơn                                          |                           |             |            |             |                                                             | ×        |
| ◯ VND(⋬) ◯ USD(\$)                                               | Trạng thái Tất cả         | •           |            | Tim         | Gùi mail 🛟 Tạo chứng từ cho hóa đơn                         |          |
| Tại ngày 01/01/2022 • 31/01/2022 • •                             | Trạng thái Email 💿 Tất c  | cá 🔿 Chưa g | ņiri mail  |             | Lịch sử gửi mail 🗹 Gửi thông bảo 🔻                          |          |
| In ấn 🔍                                                          |                           | _           |            |             |                                                             | <b>A</b> |
| 🔿 Tiếng Hàn Quốc                                                 |                           |             |            | Clear       |                                                             |          |
| ● Tiếng Việt                                                     | Trạng thái S              | Số hoá đơn  | Ngày hóa đ | Số chứng từ | Tên khách hàng                                              |          |
| Tiếng Anh                                                        | *                         | 0           | 14/01/2022 |             | CÔNG TỰ TNHỆ AN CODER                                       | CUTENTIO |
| In Hoad                                                          | đơn gốc 1:<br>đơn gốc 21  | 0           | 14/01/2022 | 6           | ong ty Bác Long Hung                                        | CHEMIC   |
|                                                                  | đơn gốc 2                 | 1           |            |             | ÔNG TY TNHH THƯƠNG MẠI THỰC PHẨM XANH SÀI GÒN               | CHEMIC   |
| In chuyển đối                                                    | đơn gốc 2                 | 2           |            |             | ÔNG TY TNHH SHINHAN VINA                                    | CHEMI    |
| Dann sach noa don Hóa d                                          | đơn gốc 2                 | 3           |            | pdf         | ÔNG TY TNHH MTV NHÀ HÀNG LỘ THIÊN                           | CHEMI    |
| Xuất chỉ tiết 2.                                                 | đơn gốc 2-                | 4           |            |             | ÔNG TY TNHH THƯƠNG MẠI DỊCH VỤ XUẤT NHẬP KHẦU LÂM NGỌC PHÁT | CHEMIC   |
| Hóa                                                              | đơn gốc 2:                | 5           |            | 0           | ÔNG TY TNHH MTV DỊCH VỤ BẢO VỆ HOÀNG LONG PHÁT              | CHEMI    |
| Hóa d                                                            | đơn gốc 20                | 6           | 0          | 0           | ÔNG TY TNHH DONG LIM VINA CHEMICAL                          | CHEMIC   |
| Hóa d                                                            | đơn gốc 2                 | 7           | In         | Đóng        | ÔNG TY CỔ PHẦN ĐẦU TƯ ĐIỆN TÍN PHÁT                         | CHEMIC   |
| Hóa d                                                            | đơn gốc 2                 | 8           |            |             | ÔNG TY TNHH HÀN VIỆT TRỤC SILICONE                          | CHEMIC   |
| Hóa d                                                            | đơn gốc 2                 | 9           | 14/01/2022 |             | CÔNG TY TNHH CIKO VINA                                      | CHEMIC   |
| Hóa d                                                            | đơn gốc 3                 | 0           | 14/01/2022 |             | CONG TY TNHH THIẾT KẾ PROIN                                 | CHEMIC   |
| Hóa d                                                            | đơn gộc 3                 | 1           | 14/01/2022 |             | CONG TY TNHH HS DIGITAL                                     | CHEMIC   |
| Hoad                                                             | don göc 3.                | 2           | 14/01/2022 |             | CO SO HOANG LONG                                            | CHEMIC   |
| Hoad                                                             | don goc 5.                | 3           | 14/01/2022 |             | CÔNG TỰ CO PHĂN XĂNG DĂU TIN NGHĨĂ                          | CHEMIC   |
| Hoad                                                             | don goc 34                | 4           | 14/01/2022 |             | CONG I'I INHH VINA HOANG LONG VU                            | CHEMIC   |
|                                                                  | don góc 3.<br>đơn gốc 20  | 6           | 14/01/2022 |             | CÔNG TV CÓ ĐU ÂN THUÂN HẢI                                  | CUEMIC   |
|                                                                  | đơn gốc 3                 | 7           | 14/01/2022 |             | CÔNG TV TNHH WA TER WORLD VINA                              | CHEMIC   |
| Inán                                                             |                           |             |            |             |                                                             |          |
| Côt hiển thị                                                     |                           |             |            |             |                                                             | · · ·    |
|                                                                  |                           | _           |            |             |                                                             |          |

Ngoài ra, người dùng có thể thực hiện "In chuyển đổi", "Danh sách hóa đơn", "Xuất chi tiết" bằng cách click chọn ⇔ Sau đó chọn "In"

# Additionally, users can make "Print convert", "Total status of issued invoices, "Export details" by clicking $\Rightarrow$ Then selecting "Print"

또한 사용자는 인쇄 버튼 하단 "전환 세금계산서 인쇄", "계산서 현황", "엑셀 다운로드" 등의 체크박스를 클릭하여 인쇄할 수 있습니다.

### LẬP HÓA ĐƠN ĐIỀU CHỈNH, HÓA ĐƠN THAY THẾ, VÀ GỬI THÔNG BÁO SAI SÓT THEO MÃU 04/SS-HĐĐT

### MAKE ADJUSTMENT INVOICES, REPLACEMENT INVOICES, AND SEND FAULTY NOTIFICATION ACCORDING TO FORM 04/SS-HDT

### 조정계산서, 대체 계산서 작성, 양식 04/SS-HDT에 따른 오류 통지 전송

### <u>Nội dung/ Content/ 내용</u>

Trong trường hợp hóa đơn đã ký số và gửi cấp mã (đối với trường hợp hóa đơn có mã của CQT) mà phát hiện ra hóa đơn có sai sót, người dùng tiến hành xử lý hóa đơn theo đúng quy định, có 2 hình thức xử lý hóa đơn: điều chỉnh, thay thế.

In case an invoice has been digitally signed and sent a code (for invoices with a code of the Tax Authority) but detects that the invoice has errors, the user will process the invoice according to regulations, there are 2 forms of invoicing handle: adjust, replace.

계산서가 서명되고 코드(세무국 코드가 있는 계산서의 경우)를 전송했지만 계산서 내용에 오류가 있음을 인지한 경우 사용자는 규정에 따라 계산서를 처리해야합니다. 계산서 처리에는 조정, 대체 두가지 형식이 있습니다.

LẬP HÓA ĐƠN ĐIỀU CHỈNH/ MAKE ADJUSTMENT INVOICES/세금계산서 조정

### Cách thực hiện/ How to do/ 방법

<u>Bước 1:</u> Vào menu "Danh sách hoá đơn", phần mềm sẽ hiện ra danh sách các hóa đơn đã lập trước đây, người dùng chọn hóa đơn cần xuất điều chỉnh bằng cách kích chuột hai lần vào hóa đơn.

# <u>Step 1:</u> Go to the "Total status of issued invoices" menu, the software will show a list of previously made invoices, the user selects the invoice to export adjustment by clicking twice on the invoice

1단계: "계산서 현황"메뉴로 이동하여 기존 작성된 계산서 중에서 수정할 계산서를 클릭하여 선택합니다

| am AMNOTE Ver 21.3                 | III Hóa dan año                                                                                                    |          | 000      |
|------------------------------------|----------------------------------------------------------------------------------------------------|----------|----------|
| Ngôn ngữ [A] Tập tin               | Théong the héa dan Théong tin avi mail và SMS                                                                                                    |          |          |
| [C-C] Danh sách hóa                | Those in chi tit                                                                                                    |          | ×        |
| ○ VND(4) ○ USD(5)                  | Tại ngày 1401/2022 🐨 Mã số thuế 0302869558                                                                                                    |          |          |
| Tai ngày 01/01/2022                | Ký hiệu mẫu hóa đơn 1 🕜 Tên người mua Email                                                                                                    | 1        |          |
| Tán nguy                           | Ký hiệu hóa đơn         C22TRR         Tên khách hảng         CÔNG TY TNHH DONG LIM VINA C         Số điện thoại                                                                                                    |          |          |
| In ẩn                              | Số hoả đơn Zố                                                                                                    | 1        | <u> </u> |
| <ul> <li>Tiếng Hàn Quốc</li> </ul> | Phương thức thanh toán TMCK 💌 Địa chỉ KCN LONG THÀNH , XÃ TAM AN, HUYỆN LONG THÀNH, TÌNH ĐỒNG NAI, VIỆT NAM                                                                                                    | i F      |          |
| <ul> <li>Tiếng Việt</li> </ul>     | Số PO, phụ tục B/L                                                                                                    |          |          |
| 🔘 Tiêng Anh                        | Diễn giải Lưu ý khách                                                                                                    |          | Phi dịch |
| In                                 | Hóa đơn xuất khẩu Tiền tệ VND V Tỷ giá 0 Không sử dụng                                                                                                    |          | Trai Dat |
| 🗌 In chuyển đồi                    | The sector will be a set of side of a side of the set of the sector set of the sector set of the secto |          | CHATT    |
| Danh sách hóa đơn                  | 1 hong tim. <u>Atteat won goe, to gas thi sa uong va Antong of timey too</u>                                                                                                    |          | CHEMIC   |
| Xuất chi tiết 2                    |                                                                                                    |          | CHEMIC   |
|                                    |                                                                                                    |          | CHEMIC   |
|                                    | Xử lý hóa đơn V Ký và gủa CQT Thêm mới (1) Sina(E) Lưu(S) Xóa Vố Đông                                                                                                    |          | CHEMIC   |
|                                    | Danh sách hàng hóa 🗹 Khuyển mãi 🛛 Hiện tổng số lượng                                                                                                    | <b>2</b> | CHEMIC   |
|                                    | STT Khuyến mãi Mã sản phẩm Tên hàng Đơn vị tính Số lượng Đơn giá(VND) Số tiền(VND) Thuế GTGT(%) Tiền thuế GTGT                                                                                                    | (VND)    | CHEMIC   |
|                                    | 1         NK01         CHEMICAL NEOPRINT YELLOW L2G         kg         17.0000         20,000         340,000                                                                                                    |          | CHEMIC   |
|                                    |                                                                                                    |          | CHEMIC   |
|                                    |                                                                                                    | - F      | CHEMIC   |
|                                    |                                                                                                    |          | CHEMIC   |
|                                    |                                                                                                    |          | CHEMIC   |
|                                    |                                                                                                    |          | CHEMIC   |
| In ấn                              |                                                                                                    |          | CHEMIC   |
|                                    |                                                                                                    |          | <b>.</b> |
| cột niên thị                       |                                                                                                    |          | •        |
|                                    | 4                                                                                                    |          |          |
|                                    |                                                                                                    |          |          |

<u>Bước 2:</u> Trên giao diện hóa đơn mở ra, người dùng chọn nút "**Xử lý hoá đơn**" ⇒ Chọn "**Hình thức xử** lý" là "Điều chỉnh" ⇒ Nhập lý do điều chỉnh ⇒ Chọn "**Xử lý hóa đơn**" ⇒ Sau đó chọn "Đồng ý"

<u>Step 2:</u> On the invoice interface that opens, the user selects the "Invoice adjustment" button  $\Rightarrow$  At "Processing form" choose "Adjustment"  $\Rightarrow$  Enter the reason  $\Rightarrow$  Select "Invoice adjustment"  $\Rightarrow$  Then select "Agree"

<u>2단계:</u> 계산서 정보 페이지에서 "세금영수증 수정"버튼을 클릭합니다 ➡ 처리양식에서 "수정"을 선택합니다 ➡ 사유를 입력하고 "세금영수증 수정" 버튼을 선택합니다. 그런 다음 "동의"버튼을 클릭합니다.

| AMNOTE Ver.21.3.              | an Hóa đơn gốc 🔿                                                                                                    | 000                |
|-------------------------------|----------------------------------------------------------------------------------------------------|--------------------|
| Ngôn ngữ [A] Tập tin          | Thông tin hóa đơn Thông tin gửi mail và SMS                                                                                           |                    |
| [C-C] Danh sách hóa           | Thông tin chi tiết                                                                                                    | a X                |
| ○ VND(₫) ○ USD(\$)            | Tại ngày 14/01/2022 🔲 🔻 Mã số thuế 03/02/869558                                                                                       |                    |
| Tại ngày 01/01/2022           | Ký hiệu mẫu hóa đơn 1 2 2 Tên người mua Email                                                                                         |                    |
| To ấp                         | Ký hiệu hóa đơn C22TRR ON ON C22TRR                                                                                                   |                    |
| Tiếng Uập Quốc                | Số hoá đơn 26                                                                                                    | -                  |
| Tiếng Hản Quốc     Tiấng Viật | Phương thức thanh toán TMCK v Số hoá đơn: 26 Ký hiệu: C22TRR                                                                          |                    |
| Tiếng Anh                     | Ngày hòa don: 14/01/2022 •                                                                                                    |                    |
| O Trong Funn                  |                                                                                                    | Phi dịch           |
| In                            | Hôa đơn xuất khẩn năm thức xử y. Chiết Chiến Chiết thến thết khản năm thức xử y. Chiết chiết chiết thết thết thết thết thết thết thết | Trai Dat<br>CHẤT I |
| In chuyển đồi                 | Thông tim: Hóa đơn gốc có giả tri sử dụng và không bị th Lý do xử lý: 3 Ngây xử lý: 19/01/2022 🔤 🖛                                    | CHEMIC             |
| Danh sach hoa don             | Diệu chính tăng số tiện A                                                                                                    | CHEMIC             |
| Xuất chi tiết 2               |                                                                                                    | CHEMIC             |
|                               |                                                                                                    | CHEMI              |
|                               | Xử lý hóa đơn 🔗 📄                                                                                                    | CHEMIC             |
|                               | Danh sách háng hóa                                                                                                    | CHEMIC             |
|                               | STT Khuyén mãi Mã sán phẩm Tên hàng Lưu ý: Cần lập "Mẫu 04/SS-HĐĐT: Thông bào hòa đơn điện từ có sai sói" khi 5                       | D) CHEMIC          |
|                               | 1 NK001 CHEMICAL NEOPRI     Inite men xir iy noa don                                                                                  | CHEMIC             |
|                               | Đồng ý                                                                                                    | CHEMI              |
|                               |                                                                                                    | CHEMIC             |
|                               |                                                                                                    | CHEMIC             |
|                               |                                                                                                    | CHEMIC             |
|                               |                                                                                                    | CHEMIC             |
|                               | 📻 In biên bản 😧 Xử lý hóa đơn 🚫 Đóng                                                                                                  | CHEMIC             |
| In ấn                         |                                                                                                    |                    |
| Cột hiển thị                  |                                                                                                    | ¥<br>4             |
|                               |                                                                                                    |                    |

**Bước 3:** Nhập đầy đủ thông tin của hóa đơn điều chỉnh <u>Step 3</u>: Enter the full information of the adjustment invoice 3단계: 계산서 수정 내용 입력

**Trường hợp "Điều chỉnh tăng, giảm"**  $\Rightarrow$  Tại mục "**Điều chỉnh**"  $\Rightarrow$  Chọn "**Điều chỉnh tăng, giảm**"  $\Rightarrow$ Chọn mặt hàng cần điều chỉnh tăng hoặc giảm  $\Rightarrow$  Chọn "**Xác nhận**"  $\Rightarrow$  Bổ sung thông tin của hóa đơn điều chỉnh  $\Rightarrow$  Sau đó chọn "**Lưu**" và thực hiện "**Ký và gửi CQT**" như các bước xuất hóa đơn thông thường *In case: "Adjust increase, decrease"*  $\Rightarrow$  *In section "Adjustment"*  $\Rightarrow$  *Select "Adjust increase, decrease"*  $\Rightarrow$ *Select items that need to be adjusted increase or decrease*  $\Rightarrow$  *Select "OK"*  $\Rightarrow$  *Supplement information of the adjustment invoice*  $\Rightarrow$  *Then select "Save" and perform '' Sign and submit to the Tax Authority" like the usual invoices steps.*  **증가/감소 조정의 경우**: "수정"항목에서 "증가/감소 조정"을 클릭합니다 ➡ 조정이 필요한 항목을 선택하여 증가 또는 감소 조정을 진행합니다 ➡ "확인"버튼을 클릭하여 조정 완료 후 계산서 정보를 확인합니다 ➡ "저장"을 눌러 수정내용을 저장한 이후 일반계산서 발행시와 마찬가지로 서명을 진행합니다.

| Nghongi Ultipeting       Implementation         Idea daya       The inge on abla daya         Integrating on abla daya       Implementation         Integrating on abla daya       Implementation                                                                                                    |
|----------------------------------------------------------------------------------------------------|
| Image: Image:                                                                                                    |
| NNNO () UNDO       NNNO () UNDO       NNN () UNDO       NNN () UNDO                                                                                                    |
| Tareging (00.0202)       Ky hite his bis de 1         Tareging (00.0202)       Ky hite his bis de 1         Tareging (00.0202)       Ky hite his de 1         Tareging (00.0202)       Ky hite his de 1         Tareging (00.0202)       Ky hite his de 1         Tareging (00.0202)       Ky hite his de 1         Tareging (00.0202)       Files (00.0202)         Tareging (00.0202)       Ky hite his de 1         Tareging (00.0202)       Ky hite his de 1                                                                                                    |
| Trie gity (R01/22)       Xy bis bis de de (2227R)         S bis de la contraction of the state bis de (2227R)       Image de la contraction of the state bis de (227R)         Trie git (R01/22)       Process the state bis de (227R)       Image de la contraction of the state bis de (227R)         I de devise de (227R)       Image de la contraction of the state bis de (227R)       Image de la contraction of the state bis de (227R)         I de devise de (227R)       Image de la contraction of the state bis de (227R)       Image de la contraction of the state bis de (227R)         I de devise de (227R)       Image de la contraction of the state bis de (227R)       Image de la contraction of the state bis de (227R)         I de la contraction of the state bis de (227R)       Image de la contraction of the state bis de (227R)       Image de la contraction of the state bis de (227R)         I a devise de la contraction of the state bis de (227R)       Image de la contraction of the state bis de (227R)       Image de la contraction of the state bis de (227R)         I a devise de la contraction of the state bis de (227R)       Image de la contraction of the state bis de (227R)       Image de la contraction of the state bis de (227R)         I a devise de la contraction of the state bis de (227R)       Image de la contraction of the state bis de (227R)       Image de la contraction of the state bis de (227R)         I a devise de la contraction of the state bis de (227R)       Image de la contraction of the state bis de (227R)       Image de la conte bis de                                                                                                    |
| In the file Quice       Sh Sa Gen         The file Quice       Sh Sa Gen         The file Quice       Proceed that has in         The file Quice       Proceed that has in         The file Quice       Proceed that has in         The file Quice       Proceed that has in         The file Quice       Proceed that has in         The file Quice       Proceed that has in         The file Quice       Proceed that has in         The file Quice       Proceed that has in         The file Quice       Proceed that has in         The file Quice       Proceed that has in         Dial chinh thing ton       Proceed that has in         The file Quice       Proceed that has in         The file Quice       Proceed that has in         The file Quice       Proceed that has in         The file Quice       Proceed that has in         The file Quice       Proceed that has in         The file Quice       Proceed that has in         The file Quice       Proceed that has in         The file Quice       Proceed that has in         The file Quice       Proceed that has in         The file Quice       St St Bio And Advectohan         The file Quice       St St Bio And Advectohan                                                                                                    |
| Thing Hia Quic       Pareng the: thank tein       TMCK         Thing Yite       Pareng the: thank tein       TMCK         Thing Yite       Pareng the: thank tein       TMCK         Thing Yite       Pareng the: thank tein       TMCK         Thing Yite       Pareng the: thank tein       TMCK         Thing Yite       Pareng the: thank tein       TMCK         Thing Yite       Pareng the: thank tein       TMCK         Thing Yite       Pareng the: thank tein       TMCK         Thing Yite       Pareng the: thank tein       TMCK         Thing Yite       Pareng the: thank tein       TMCK         Thing Yite       Pareng the: thank tein       TMCK         Thing Yite       Pareng the: thank tein       TMCK         Thing Yite       Pareng the: thank tein       TMCK         Thing Yite       Pareng the: thank tein       TMCK         Thing Yite       Thing Yite       TMCK       TMCK         Thing Yite       TMCK       TMCK       TMCK         Thing Yite       TMCK       TMCK       TMCK         Thing Yite       TMCK       TMCK       TMCK         Thing Yite       TMCK       TMCK       TMCK         Thing Yite       TMCK                                                                                                    |
| All and Rest   Pring the theh ties   Tring Value   Tring Value   B   B choose delta   B choose delta <                                                                                                    |
| Image And       Image And                                                                                                    |
| Ing india       Ing india       IEAM         In drawing dist       IEAM       IEAM         In drawing dist hots day       IEAM       IEAM         In drawing dist hots day       IEAM       IEAM         Image: India       IEAM       IEAM         Image: India       IEAM       IEAM                                                                                                    |
| In       In       In <td< td=""></td<>                                                                                                    |
| Im la       Im loa den blin quar:       Im loa den blin quar:                                                                                                    |
| In six six his do       In work of the query       In six six his do         In six       In six       In six       In six         In six       In six       In six       In six         Cot hiden thing time       In six       In six       In six         Cot hiden thing       In six       In six       In six         Cot hiden thing       In six       In six       In six         Cot hiden thing       In six       In six       In six         Cot hiden thing       In six       In six       In six         Cot hiden thing       In six       In six       In six         Cot hiden thing       In six       In six       In six       In six         The AMNOTE Ver 21.3       Im Hós don diðu chinh       In six       In six       In six         VND(4)       UDROS       Tix righty       In six thing       In six       In six       In six         Tix righty       In six think hang       In six think hang       In six thing       In six thing       In six thing         VND(4)       UDROS       Ix righty       Ix righty       Ix righty       Ix righty       Ix righty       Ix righty       Ix righty       Ix righty       Ix righty       Ix righty       Ix righty                                                                                                    |
| Image: Start Address of Start Address of St                                                                                                    |
| This diam                                                                                                    |
| In án<br>CQt hiến thị<br>Từng từn chính tảng giản<br>Điều chính thông tin<br>thống tin hóa đơn<br>(C-C) Đanh sách hới<br>(C-C) Đanh sách hới<br>(C-C) Danh sách hới<br>(C-C) Danh sách hới<br>(C-C) Danh sách hới<br>(C-C) Danh sách hới<br>(C-C) Danh sách hới<br>(C-C) Danh sách hới<br>(C-C) Danh sách hới<br>(C-C) Danh sách hới<br>(C-C) Danh sách hới<br>(C-C) Danh sách hới<br>(C-C) Danh sách hới<br>(C-C) Danh sách hới<br>(C-C)                                                                                |
| In án<br>Cót hiến thị<br>Từ ngiờ Qi 0/2022<br>Kỳ hiệu hào bảo đơi 1 2 2 TRR Tản được Tri Thiệt Đơng Lin ViNA CHE Số đặn thoại<br>Tá ngiờ Qi 0/2022<br>Kỳ hiệu hào báo đơi 1 2 2 TRR Tản Tán người mua<br>Tá người mua<br>Tá người |
| Ditu chỉnh thông tin       In         In ấn       In ấn         Cột hiến thị       In ấn         Cột hiến thị       In ấn         Từ ngày (I,0) 2020       Tải ngày         Tải ngày (I,0) 2020       Tăi ngày         Tải ngày (I,0) 2020       Tăi ngày         Tải ngày (I,0) 2020       Tăi ngày         Tải ngày (I,0) 2020       Tăi ngày         Tải ngày (I,0) 2020       Tăi ngày         Tải ngày (I,0) 2020       Tăi ngày         Tải ngày (I,0) 2020       Tăi ngày (I,0) 2020         Tải ngày (I,0) 2020       Tăi ngày (I,0) 2020         Tải ngày (I,0) 2020       Tăi ngày (I,0) 2020         Tải ngày (I,0) 2020       Tăi ngày (I,0) 2020         Tải ngày (I,0) 2020       Tăi ngày (I,0) 2020         Tải ngày (I,0) 2020       Tăi ngày (I,0) 2020         Tài ngày (I,0) 2020       Tăi ngày (I,0) 2020         Tài ngày (I,0) 2020       Tăi ngày (I,0) 2020         Tài ngày (I,0) 2020       Tăi ngày (I,0) 2020         Tài ngày (I,0) 2020       Tăi ngày (I,0) 2020         Tài ngày (I,0) 2020       Tăi ngày (I,0) 2020         Tài ngày (I,0) 2020       Tăi ngày (I,0) 2020         Tài ngày (I,0) 2020       Tăi ngày (I,0) 2020                                                                                                    |
| In fa       Cot hiến thi         In fa       Cot hiến thi         In fa gigi Lin dù liết       In fan gigi Lin dù liết         In gigi Lin dù liết       In gigi Lin dù liết         In gigi Lin dù liết       In gigi Lin dù liết         In gigi Lin dù liết       In gigi Lin dù liết         In gigi Lin dù liết       In gigi Lin dù liết         In gigi Lin dù liết       In gigi Lin dù liết </td                                                                                                    |
| In fin       Cot hiến thi         In fin       Cot hiến thi         Cót hiến thi       Cot hiến thi         In fin       Cot hiến thi         Côt hiến thi       Cot hiến thi         In fin       Cot hiến thi         Côt hiến thi       Cot hiến thi         In fin       Cot hiến thi         Côt hiến thi       Cot hiến thi         In fin       Cot hiến thi         Côt hiến thi       Cot hiến thi         In hóa dom       Inhoa tin hóa dom         [C-C] Đanh sách hóa       Tiến người maa         [C-C] Đanh sách hóa       Inhoa         I thiang tin hóa dom       Inhoa         I tiến người maa       Email         I tiến người maa       Email         I tiến người maa       Email         I tiến người maa       Email         I tiến người maa       Email         I tiến người maa       Email                                                                                                    |
| In śn       Cột hiến thị         Cột hiến thị       Tháng tin chủ tiết         Nhôn ngữ [A] Tấp tin       Tháng tin chủ tiết         [C-C] Danh sách hóc       Tháng tin chủ tiết         VND(4) () USD(5)       Tặi ngày         Tại ngày       Mã số thaể         (1) (22 TRR       Tên khách hàng         CÔN STY TNHH DONG LIM VINA CHEI       Số đặn thọại                                                                                                    |
| In śn                                                                                                    |
| In ân       Cit Liên         Côt hiến thị       Cit Liên         In ân       Cit Liên         Côt hiến thị       CHANOTE Ver.21.3         Im AdMOTE Ver.21.3       Im Hóa don điều chính         Viện ngữ [A] Tập tin       Thông tin hóa don         [C-C] Danh sách hóa       Thông tin hóa don         [C-C] Danh sách hóa       Thông tin hóa don         [C-C] Danh sách hóa       Thông tin chi tiết         [C-C] Danh sách hóa       Thông tin chi tiết         [St hiệu nẫu hóa don       1         [C-C] Danh sách hóa       Tên người ma         [St hiệu nẫu hóa don       1         [C-C] Danh sách hóa       Tên người ma         [St hiệu nẫu hóa don       1         [C-C] Danh sách hóa       Tên người ma         [St hiệu hóa don       1         [C-C] Danh sách hóa       Email         [St hiệu hóa don       1         [C-C] Danh sách hóa       Email         [St hiệu hóa don       1         [C-C] Danh sách hóa       Email         [St hiệu hóa don       [C-C] TER         [St hiệu hóa don       [C-C] TER                                                                                                    |
| In án<br>Cót hiến thị<br>Ch hiến thị<br>Ch hiến thị<br>Ch hiến thị<br>Ch hiến thị<br>Ch hiến thị<br>Ch hiến thị<br>Ch hiến thị<br>Ch hiến thị<br>Ch hiến thi<br>Ch hiến thi<br>Ch hiến thi<br>Ch hiến thi<br>Ch hiến thi<br>Ch hiến thi<br>Ch hiến thi<br>Ch hiến thi<br>Ch hiến thi<br>Ch hiến thi<br>CC Danh sách hốg<br>Tải ngày<br>CC Danh sách hốg<br>Tải ngày<br>CC Danh sách hốg<br>Tải ngày<br>CC Danh sách hốg<br>Tải ngày<br>CC Danh sách hốg<br>Tải ngày<br>CC Danh sách hốg<br>CC Danh sách hốg<br>CC Danh sách hốg<br>Tải ngày<br>CC Danh sách hốg<br>CC Danh sách hốg<br>CC Danh sách hốg<br>Tải ngày<br>CC Danh sách hốg<br>CC Danh sách hốg<br>Tải ngày<br>CC Danh sách hốg<br>CC Danh sách hốg<br>Tải ngày<br>CC Danh sách hốg<br>CC Danh sách hốg<br>Tải ngày<br>CC Danh sách hốg<br>CC Danh sách hốg<br>Tải ngày<br>CC Danh sách hốg<br>CC Danh sách hốg<br>CC Danh Sách hốg<br>CC Danh Sách hốg<br>CC Danh                            |
| In án       CHEMIN         Côt hiến thị       Image: Chemin the constraint of the constraint of the                                                                                                    |
| Cột hiến thị       Image: Cột hiến thị         Image: Cột hiến thị       Image: Cột hiến thị         Image: Cột hiến thị       Image: Chiến thị         Image: Col panh sách hóp       Image: Col panh sách hóp         Image: Col panh sách hóp       Image: Col panh sách hóp     <                                                                                                    |
| Cột hiện thị       Image: Color hiện thị         cm AMNOTE Ver 21.3, cm Hóa dơn điều chính       Image: Color hiện thiết         Ngôn ngữ [A] Tập tin       Thông tin hóa đơn         [C-C] Danh sách hóặ       Thông tin hóa đơn         [C-C] Danh sách hóặ       Thông tin hóa đơn         [C-C] Danh sách hóặ       Thông tin hóa đơn         [C-C] Danh sách hóặ       Thông tin hóa đơn         [C-C] Danh sách hóặ       Thông tin chi tiết         [C-C] Danh sách hóặ       Tiến ngày         [C-C] Danh sách hóặ       Email         [C-C] Danh sách hóặ       Email         [C-C] Danh sách hóặ       Email                                                                                                    |
| cm AMNOTE Ver 21.3.       cm Hóa dơn điều chỉnh       Image: Color Color Colo                                                                                                    |
| am AMNOTE Ver.21.3.       am Hóa dơn điều chính       Image: Al Tập tim         Ngôn ngữ       Thông tin hóa đơn       Image: Al Tập tim         [C-C] Danh sách hóa       Thông tin hóa đơn       Image: Al Tâp tim         [VND(4)       USD(5)       Tại ngày       Image: Al Tâp tim         Tại ngày       Image: Al Tâp tim       Image: Al Tâp tim         [C-C] Danh sách hóa       Tâi ngày       Image: Al Tâp tim         [Tai ngày       Image: Al Tâp tim       Image: Al Tâp tim         [C-C] Danh sách hóa       Image: Al Tâp tim       Image: Al Tâp tim         [C-C] Danh sách hóa       Image: Al Tâp tim       Image: Al Tâp tim         [C-C] Danh sách hóa       Image: Al Tâp tim       Image: Al Tâp tim         [C-C] Danh sách hóa       Image: Al Tâp tim       Image: Al Tâp tim         [C-C] Danh sách hóa       Image: Al Tâp tim       Image: Al Tâp tim         [C-C] Danh sách hóa       Image: Al Tâp tim       Image: Al Tâp tim         [C-C] Danh sách hóa       Image: Al Tâp tim       Image: Al Tâp tim         [C-C] Danh sách hóa       Image: Al Tâp tim       Image: Al Tâp tim         [C-C] Danh sách hóa       Image: Al Tâp tim       Image: Al Tâp tim         [C-C] Danh sách hóa       Image: Al Tâp tim       Image: Al Tâp tim         [C-C] Danh                                                                                                    |
| Ngôn ngữ [A] Tập tim     Thông tin hóa đơn       [C-C] Danh sách hóa     Thông tin chi tiết       VND(é) USD(5)     Tại ngày       Tại ngày     Tến nguời mua       Ký hiệu mẫu hóa đơn     Tên nguời mua       Ký hiệu hóa đơn     C22TRR       Tên khách hàng     CÔNG TY TNHH DONG LIM VINA CHE!       Số diện thoại     Image                                                                                                    |
| [C-C] Danh sách hóz       Thông tìn Hồa từng         [VND(ś) OUSD(5)       Tại ngày         Tại ngày       "         Mã số thuế       0302869558         Ký hiệu mẫu hóa đơn       1         CZTRR       Tên người mua         Liên       Số diện thoại                                                                                                    |
| VND(é)       USD(5)       Tại ngày       "       Mã số thuế       0302869558         Tại ngày       01012022       Ký hiệu mẫu hóa đơn       1       ?       Tên người mua       Email         Ký hiệu hóa đơn       C22TRR       Tên khách hảng       CÔNG TY TNHH DONG LIM VINA CHEI       Số diện thoại                                                                                                    |
| Tai ngày       01012022         Ký hiệu mẫu hóa đơn       1         Ký hiệu hóa đơn       C22TR         Tên người mua       Email         L       Số diện thoại                                                                                                    |
| Tại ngày     0101/2022     Ký hiệu hòa đơn     I     I     I     I       Ký hiệu hóa đơn     C22RR     Tên khách hàng     CÔNG TY TNHH DONG LIM VINA CHEI     Số diện thoại                                                                                                    |
| Ky hẹu hoa đơn C221RR Tên Khách hang CONG TY TNHH DONG LIM VINA CHE? Sõ đặn thoạ                                                                                                    |
|                                                                                                    |
| Số hoá đơn Tên ngân hàng Số tái khoán                                                                                                    |
| Phương thức thanh toán     TM/CK     Dia chi     KCN LONG THÀNH, XĂ TAM AN, HUYỆN LONG THÀNH, TÌNH ĐÔNG NAI, VIỆT NAM                                                                                                    |
| Số PO, phụ lục BL                                                                                                    |
| Diễn giải Lưu ý khách Phi dịch                                                                                                    |
| In Hóa đơn xuất khẩu Tiền tệ VND v Tỷ giá 0 Chông sử dụng Trai Đạ                                                                                                    |
| In chuyển đối CHEMI                                                                                                    |
| Danh sich hóa don i riod don i einigean.                                                                                                    |
| Date on tet CHEMI                                                                                                    |
|                                                                                                    |
|                                                                                                    |
| Danh sách hảng hóa 🗹 Khuyển mãi 🗌 Hiện tổng số lượng 🕞 😴 🔞 CHEMI                                                                                                    |
| STT     Khuyến mải     Mã sản phẩm     Tên hàng     Điều chính     Đơn vị tính     Số lượng     Đơn giá(VND)     Số tiền(VND)     Thuế GTGT(%)     Tiền th                                                                                                    |
| I I NK001 CHEMICAL NEOPRINT YELLOW L20 Táng kg 100,000 0% CHEMI                                                                                                    |
|                                                                                                    |
|                                                                                                    |
| CHEMI                                                                                                    |
| CHEMI                                                                                                    |
| CHEMI                                                                                                    |
| CHEMI                                                                                                    |
|                                                                                                    |
| Côt biến thị                                                                                                    |
| Cột hiến thị                                                                                                    |

**Trường hợp "Điều chỉnh thông tin" ⇨ Tại mục "Điều chỉnh" ⇨ Chọn "Điều chỉnh thông tin" ⇨ Nhập** thông tin cần điều chỉnh ➡ Sau đó chọn "**Lưu**" và thực hiện ký số như các bước xuất hóa đơn thông thường *In case: "Adjust the information" ➡ In section "Adjustment" ➡ Select "Adjust the information" ➡ Enter the information to adjust ➡ Then select "Save" and perform digital signing like the usual invoices steps.* **M금계산서 정보 변경의 경우:** 계산서 조정 섹션의 "수정"항목에서 "정보 변경"을 클릭합니다 ➡ 수정할 정보를 입력합니다 ➡ "저장"을 눌러 수정내용을 저장한 이후 일반계산서 발행시와 마찬가지로 서명을 진행합니다.

| AMNOTE Ver.21.3.               | <b>an</b> Hóa đơ | in gõc 🔿 🔿 🔿                                                                                                    | 000      |
|--------------------------------|------------------|----------------------------------------------------------------------------------------------------|----------|
| Ngôn ngữ [A] Tập tin           | Thông t          | tin hóa đơn Thông tin gửi mail và SMS                                                                                                    |          |
| [C-C] Danh sách hóa            | Thông ti         | am Hóa đơn điều chính 🤅 🖉                                                                                                    | > 🔴 🛛 🗙  |
|                                |                  | Thông tin hóa đơn                                                                                                    |          |
| Tai ngày 01/01/2022            | Ký ł             | Thông tin chỉ tiết                                                                                                    |          |
| Tại ngay                       |                  | Tại ngày Mã số thuế 0302869558                                                                                                    |          |
| In ấn                          |                  | Ký hiệu mẫu hóa đơn 1 Email                                                                                                    | <b></b>  |
| 🔘 Tiếng Hàn Quốc               | Phương           | Ký hiệu hóa đơn         C22TRR         Tên khách hàng         CÔNG TY TNHH DONG LIM VINA CHEI         Số điện thoại                                          |          |
| <ul> <li>Tiếng Việt</li> </ul> |                  | Số hoá đơn Tên ngân hàng Số tài Khoản                                                                                                    |          |
| 🔘 Tiếng Anh                    |                  | Phương thức thanh toán TM/CK 💌 Địa chỉ KCN LONG THÀNH, XẮ TAM AN, HUYỆN LONG THÀNH, TÌNH ĐÔNG NAI, VIỆT NAM                                                  | Phi dịch |
| In                             |                  | Số PO, phụ lực BL                                                                                                    | Trai Dat |
| In chuyển đối                  |                  | Diễn giải Lưu ý khách                                                                                                    | CHẤT I   |
| Danh sách hóa đơn              |                  | Hóa đơn xuất khẩu Tiền tệ VND 🗸 Tý giá 🛛                                                                                                    | CHEMIC   |
| Xuất chi tiết                  |                  |                                                                                                    | CHEMIC   |
| Xuât chi tiết 2                |                  | Hóa đơn liên quan: <u>Lá hóa đơn điều chính cho hóa đơn sô 26</u>                                                                                            | CHEMI    |
|                                |                  |                                                                                                    | CHEMI    |
|                                | Danh sách        |                                                                                                    | CHEMI    |
|                                | STT              | 📑 Diều chính 🔽 🖍 Xử lý hóa đơn. 🗸 Việ pháa đơn. 🗸 Việ pháa đơn. 🗸 Việ pháa đơn. 🗸 Việ pháa đơn. Việ và phí CQT 🕇 Thăm mới (I) 🖉 Sin(E) 📔 Lưu(S) 🔳 Xóa 🔇 Đông | CHEMIC   |
|                                | > 1              | Diệu chỉnh tăng, giảm 🗹 Khuyển mãi 🛛 Hiện tổng số tượng 👘 📰 🖉                                                                                                | CHEMIC   |
|                                |                  | Diều chính thông tin Đơn Số tượng Đơn Số tiến(VND) Th Triền thuế GTGT(VND) Thanh toán(VND)                                                                   | CHEMI    |
|                                |                  | 1 Dièu chính thông tin đơn vị tính từ kg thành gam gam                                                                                                    | CHEMI(   |
|                                |                  |                                                                                                    | CHEMI(   |
|                                |                  |                                                                                                    | CHEMIC   |
|                                |                  |                                                                                                    | CHEMI    |
| In ấn                          |                  |                                                                                                    | CHEMI(   |
| iii all                        |                  |                                                                                                    | <b>•</b> |
| Cột hiển thị                   |                  |                                                                                                    | •        |
|                                |                  |                                                                                                    |          |

### LẬP HÓA ĐƠN THAY THẾ/ MAKE REPLACEMENT INVOICES/ 세금영수증 대체 경우

**Bước 1**: Vào menu "**Danh sách hoá đơn**", phần mềm sẽ hiện ra danh sách các hóa đơn đã lập trước đây, người dùng chọn hóa đơn cần xuất thay thế bằng cách kích chuột hai lần vào hóa đơn.

# <u>Step 1</u>: Go to the "Total status of issued invoices" menu, the software will show a list of previously made invoices, the user selects the invoice to export adjustment by clicking twice on the invoice.

<u>1단계:</u> "계산서 현황"메뉴로 이동하여 기존 작성된 계산서 중에서 대체할 계산서를 클릭하여 선택합니다.

| am AMNOTE Ver.21.3.                | am Hóa đơn gốc                                                                                            | 00               | 000      |
|------------------------------------|----------------------------------------------------------------------------------------------------|------------------|----------|
| Ngôn ngữ [A] Tập tin               | Thông tin hóa đơn Thông tin gử mail và SMS                                                                |                  |          |
| [C-C] Danh sách hóa                | Thông tin chỉ tiết                                                                                        |                  | ×        |
| ○ VND(₫) ○ USD(\$)                 | Tại ngày 14:01/2022 🔲 🔻 Mã số thuế 0311450749                                                             |                  |          |
| Tai ngày 01/01/2022                | Ký hiệu mẫu hóa đơn 1 😨 Tên người mua Email                                                               |                  |          |
|                                    | Ký hiệu hóa đơn C22TRR Tên khách hàng CÔNG TY TNHH THIẾT KẾ PROIN Số diện thoại                           |                  |          |
| In ân                              | Số hoá đơn <mark>30</mark> Tên ngân hàng Số tài khoản                                                     |                  | <b>A</b> |
| <ul> <li>Tiếng Hàn Quốc</li> </ul> | Phương thức thanh toán TM/CK 💌 Địa chi 🛛 B16.11 Khu Phức Hợp Căn Hồ Nhật Hoa, Số 33, Đường Nguyễn Hữu Thọ | , P. Tân         |          |
| <ul> <li>Tiếng Việt</li> </ul>     | Số PO, phụ lục B/L                                                                                        |                  |          |
| 🔵 Tiêng Anh                        | Diễn giải Lưu ý khách                                                                                     |                  | CHEMI    |
| In                                 | Hóa đơn xuất khẩu Tiền tệ VND 🗸 Tý giá 🛛 🔅 Không sử dụng                                                  |                  | CHEMI    |
| 🗌 In chuyển đồi                    | Thing the High day sốc có giả trị sử dụng và không hị thay đổi                                            | -                | CHEMIC   |
| Danh sách hóa đơn                  | a mong vini. A aver own pro too gar wit av song the antenig of way tool                                   |                  | CHEMIC   |
| Xuất chi tiết 2                    | L                                                                                                    | J                |          |
|                                    | 🖌 Ville bair fan 🔍 Ville in it OT 💷 Thin mei (D) 🖉 Sim (B) 🔛 Lun(B) 💼 Vin                                 | Động             | CHEMI(   |
|                                    |                                                                                                    |                  | CHEMIC   |
|                                    | Danh sich hing hös                                                                                        | 23               | CHEMI    |
|                                    | STI Khuyên mải Mã sản phẩm Tên hàng Đơn vị tính Số lượng Đơn giá(VND) Số tiên(VND) Thuế GTGT(%) Trê       | n thuê GTGT(VND) | CHEMI    |
|                                    |                                                                                                    |                  | CHEMIC   |
|                                    |                                                                                                    | -                | CHEMI    |
|                                    |                                                                                                    |                  | CHEMI    |
|                                    |                                                                                                    | -                | CHEMIC   |
|                                    |                                                                                                    | -                | CHEMIC   |
|                                    |                                                                                                    | -                | CHEMI    |
| In ân                              |                                                                                                    |                  |          |
| Cột hiển thị                       |                                                                                                    |                  | •        |
|                                    |                                                                                                    |                  |          |

<u>Bước 2:</u> Trên giao diện hóa đơn mở ra, người dùng chọn nút "Xử lý hoá đơn" ⇒ Chọn "Hình thức xử lý" là "Thay thế" ⇒ Nhập lý do điều chỉnh ⇒ Chọn "Xử lý hóa đơn" ⇒ Sau đó chọn "Đồng ý"

<u>Step 2:</u> On the invoice interface that opens, the user selects the "Invoice adjustment" button  $\Rightarrow$  At "Processing form" choose "Replacement"  $\Rightarrow$  Enter the reason  $\Rightarrow$  Select "Invoice adjustment"  $\Rightarrow$  Then select "Agree"

<u>2단계:</u>계산서 정보 페이지에서 "세금영수증 수정" 버튼을 클릭합니다 ➡ 처리양식에서 "대체"를 선택합니다 ➡ 사유를 입력하고 "세금영수증 수정" 버튼을 선택합니다. 그런 다음 "동의"버튼을 클릭합니다.

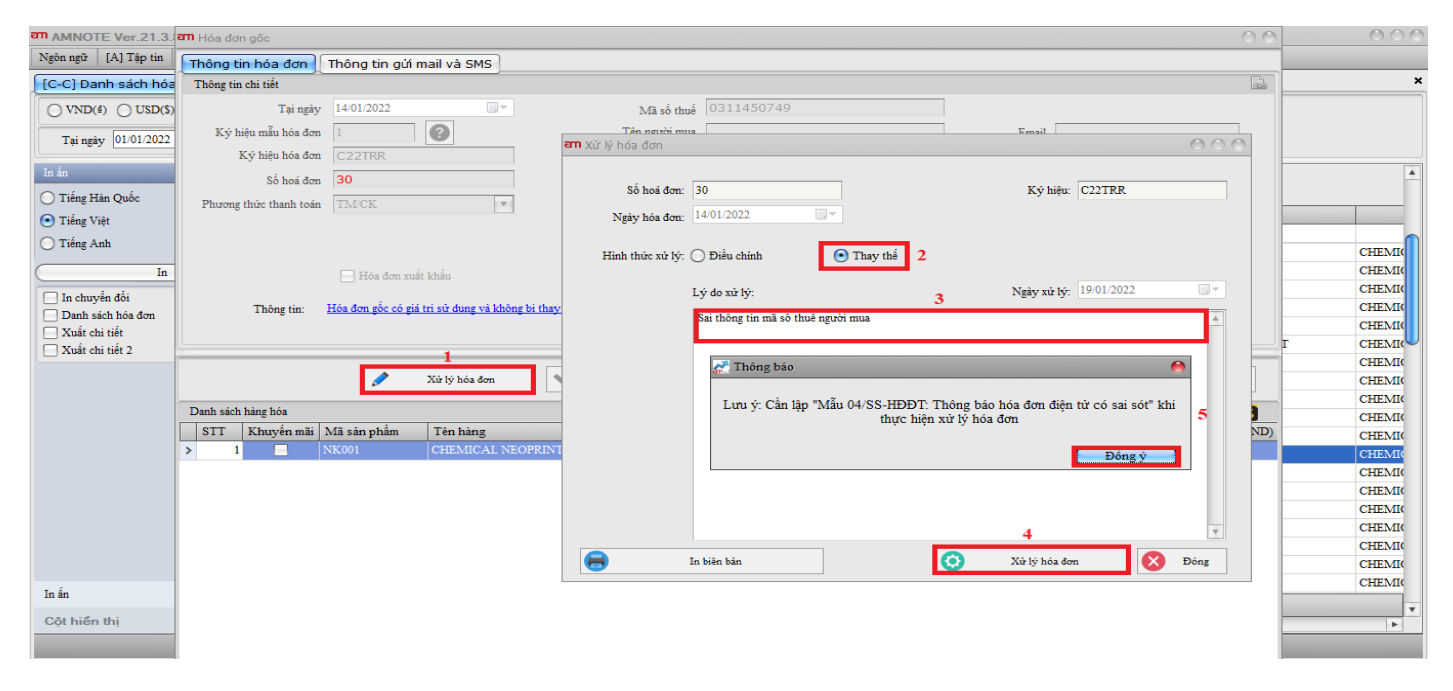

### Bước 3: Nhập đầy đủ thông tin của hóa đơn thay thế

### <u>Step 3</u>: Enter the full information of the replacement invoice

3단계: 대체 계산서의 전체 정보를 입력하세요.

| am AMNOTE Ver.21.3.            | <b>ខាា</b> Hóa đơn thay thế |        |                |   |                              | $ \odot$ $\odot$ |       | 000    |
|--------------------------------|-----------------------------|--------|----------------|---|------------------------------|------------------|-------|--------|
| Ngôn ngữ [A] Tập tin           | Thông tin hóa đơn           |        |                |   |                              |                  |       |        |
| [C-C] Danh sách hóa            | Thông tin chi tiết          |        |                |   |                              |                  |       | ×      |
|                                | Tại ngày                    |        | an             |   |                              |                  | ) 💮 🔴 |        |
| Tại ngày 01/01/2022            | Ký hiệu mẫu hóa đơn         | 1      | Hàng chưa chọn |   | Hàng đã chọn                 |                  |       |        |
| Ta Śa                          | Ký hiệu hóa đơn             | C22    | Tên hàng       |   | Tên hàng                     |                  |       |        |
| in an                          | Số hoá đơn                  |        | 8              | _ | <b>7</b>                     |                  |       | 1      |
| Tiêng Hàn Quộc                 | Phương thức thanh toán      | TM/C   |                |   | CHEMICAL NEOPRINT YELLOW L2G |                  |       |        |
| <ul> <li>Tiêng Việt</li> </ul> |                             |        |                |   |                              |                  |       |        |
| 🔘 Tiêng Anh                    |                             |        |                |   |                              |                  |       | CHEMIC |
| In                             |                             | E      |                |   |                              |                  |       | CHEMIC |
| 🗌 In chuyển đối                |                             |        |                |   |                              |                  |       | CHEMIC |
| Danh sách hóa đơn              | Hóa đơn liên quan:          |        |                |   |                              |                  |       | CHEMIC |
| Xuất chi tiết                  |                             |        |                |   |                              |                  |       | CHEMIC |
| Auat cm tiet 2                 |                             |        |                |   |                              |                  |       | CHEMIC |
|                                | 🛃 🛛 Thay thế                | -      |                |   |                              |                  |       | CHEMIC |
|                                | Danh sách hàng hóa          |        |                |   |                              |                  |       | CHEMIC |
|                                | STT Khuyến mãi l            | Mã sản |                |   |                              |                  |       | CHEMIC |
|                                | > 1 1                       | K001   |                |   |                              |                  |       | CHEMIC |
|                                |                             |        |                |   |                              |                  |       | CHEMIC |
|                                |                             |        |                |   |                              |                  |       | CHEMIC |
|                                |                             |        |                |   |                              |                  |       | CHEMIC |
|                                |                             |        |                |   |                              |                  |       | CHEMIC |
|                                |                             |        |                |   |                              |                  |       | CHEMIC |
| . (                            |                             |        |                | _ |                              |                  |       | CHEMIC |
| In ân                          |                             |        |                |   | 🗸 Xác nhận                   | Dó               | ng(Q) | •      |
| Cột hiển thị                   |                             |        |                |   |                              |                  |       | Þ      |

Tại mục "Thay thế" ⇒ Chọn mặt hàng từ hóa đơn gốc ⇒ Chọn "Xác nhận"

### At "Replacement" $\Rightarrow$ Select items from the original invoice $\Rightarrow$ Select "OK"

### 대체 항목 선택 완료 후 확인 버튼을 클릭합니다

Bổ sung thông tin của hóa đơn thay thế ⇒ Sau đó chọn "L**ưu**" và thực hiện "**Ký và gửi CQT**" như các bước xuất hóa đơn thông thường

# Supplement information of the replacement invoice $\Rightarrow$ Then select "Save" and perform '' Sign and submit to the Tax Authority" like the usual invoices steps.

대체 완료 후 계산서 정보를 확인합니다 ➡ "저장"을 눌러 내용을 저장한 이후 일반계산서 발행시와 마찬가지로 서명을 진행합니다.

| am AMNOTE Ver.21.3.            | an Hóa đơn thay thế      |                                   |                     |                                   |                             |                                       | )                   | 000      |
|--------------------------------|--------------------------|-----------------------------------|---------------------|-----------------------------------|-----------------------------|---------------------------------------|---------------------|----------|
| Ngôn ngữ [A] Tập tin           | Thông tin hóa đơn        |                                   |                     |                                   |                             |                                       |                     |          |
| [C-C] Danh sách hóa            | Thông tin chi tiết       |                                   |                     |                                   |                             |                                       |                     | ×        |
| VND(d) USD(S)                  | Tại ngày                 |                                   | Mã số thuế          | 0311450749                        |                             |                                       |                     |          |
| Tai ngày 01/01/2022            | Ký hiệu mẫu hóa đơn 1    | 1                                 | Tên người mua       |                                   | Email                       |                                       |                     |          |
| 141 mgay                       | Ký hiệu hóa đơn 🛛        | C22TRR                            | Tên khách hàng      | CÔNG TY TNHH THIẾT KẾ PRO         | IN Số điện thoại            |                                       |                     |          |
| In ấn                          | Số hoá đơn               |                                   | Tên ngân hàng       |                                   | Số tài khoản                |                                       |                     | <u>*</u> |
| Tiếng Hàn Quốc                 | Phương thức thanh toán T | TM/CK                             | Địa chỉ             | B16.11 Khu Phức Hợp Căn Hộ Nhật H | Ioa, Số 33, Đường Nguyễn Hi | ru Thọ, P. Tân Hưng, (                | Quận 7, TP. HCl     |          |
| <ul> <li>Tiếng Việt</li> </ul> |                          |                                   | Số PO, phụ lục      |                                   | B/L                         |                                       |                     |          |
| <ul> <li>Tiếng Anh</li> </ul>  |                          |                                   | Diễn giải           |                                   | Lưu ý khách                 |                                       |                     | CHEMI    |
| In                             | (                        | 📃 Hóa đơn xuất khẩu               | Tiền tệ             | VND V Tỷ giá 0                    |                             | 🔄 Không sử dụng                       |                     | CHEMIC   |
| 🗌 In chuyển đối                |                          |                                   |                     |                                   |                             |                                       |                     | CHEMIC   |
| Danh sách hóa đơn              | Hoa dơn liên quân:       |                                   |                     |                                   |                             |                                       |                     | CHEMIC   |
| Xuất chi tiết 2                |                          |                                   |                     |                                   |                             |                                       | r                   | CHEMIC   |
|                                |                          |                                   |                     |                                   |                             |                                       |                     | CHEMI    |
|                                | Thay thê                 | <ul> <li>Xử lý hóa đơn</li> </ul> | V Ký và gửi CQT     | Thêm mới (I)                      | Luru(S)                     | Xóa                                   | Dóng Dóng           | CHEMIC   |
|                                | Danh sách hàng hóa       |                                   |                     | 🗹 Khuyến mãi                      | 🔄 Hiện tổng số tiền         | <ul> <li>Hiện tổng số lượn</li> </ul> | s 🗈 🖉 🙆 👘           | CHEMIC   |
|                                | STT Khuyến mãi Mã        | ã sản phẩm Tên hàng               | Đơn vị ti           | nh Số lượng Đơn giá(VND           | ) Số tiền(VND) T            | huế GTGT(%)                           | Tiền thuế GTGT(VND) | CHEMIC   |
|                                | I 1 NK                   | CO01 CHEMICAL NEO                 | PRINT YELLOW L2G kg | 1,000.0000 10                     | 0,000 10,000,000 10         | 0%                                    | 1,000,00            | CHEMI    |
|                                |                          |                                   |                     |                                   |                             |                                       |                     | CHEMIC   |
|                                |                          |                                   |                     |                                   |                             |                                       | -                   | CHEMIC   |
|                                |                          |                                   |                     |                                   |                             |                                       |                     | CHEMI    |
|                                |                          |                                   |                     |                                   |                             |                                       |                     | CHEMIC   |
|                                |                          |                                   |                     |                                   |                             |                                       |                     | CHEMI(   |
| In ấn                          |                          |                                   |                     |                                   |                             |                                       | -                   | CHEMIC   |
| Côt hiển thi                   |                          |                                   |                     |                                   |                             |                                       | H                   | Ý        |
|                                |                          |                                   |                     |                                   |                             |                                       | -                   |          |

### GỬI THÔNG BÁO SAI SÓT THEO MẪU 04/SS-HĐĐT SEND FAULTY NOTIFICATIONS BY FORM 04/SS-HDĐT 양식 04/SS-HDDT 오류 통지 전송

<u>Bước 1:</u> Vào "Danh sách hóa đơn" ⇔ Tick chọn hóa đơn cần gửi thông báo sai sót (có thể gửi gửi nhiều hóa cùng 1 lúc) ⇔ Chọn "Gửi thông báo" ⇔ Sau đó chọn "Gửi thông báo sai sót"

<u>Step 1</u>: Go to the "Total status of issued invoices" menu ⇒ Tick select the invoice to send error

notification (can send multiple invoices at the same time)  $\Rightarrow$  "Send notification"  $\Rightarrow$  Then choose "Send faulty notifications"

<u>1단계</u>: 계산서 현황 메뉴로 이동합니다 ➡ 오류통지를 전송할 계산서를 선택합니다(동시에 여러 계산서를 선택할 수 있습니다) ➡ 알림 보내기 항목에서 "오류통지 전송"버튼을 클릭합니다.

| MAMNOTE Ver.21.3.8 [2913 - CÔNG T | Y TNHH     | NC9 VIET N        | HAM (DEMO78)       | ) (57)] - Thôr | ig tư 200     | _          | _           | _               | _                                 |                                               | 000      |
|-----------------------------------|------------|-------------------|--------------------|----------------|---------------|------------|-------------|-----------------|-----------------------------------|-----------------------------------------------|----------|
| [C-C] Danh sách hóa đơn           | , our   [0 | , j 1100 don diçi |                    | ,              | _             |            |             |                 |                                   |                                               | ×        |
| VND(d) USD(S) O Cà hai            | SD(\$)     | •                 | Trạng thải         | Tất cả         |               | •          | D Tim       | ı kiếm          | Gửi mail                          | Tạo chứng từ cho hóa đơn                      |          |
| Tại ngày 01/01/2022 ~ 31/         | 01/2022    |                   | Trạng thái Email   | Tất c          | å 🔿 Chura     | gùi mail   |             | 😪               | Lịch sử gửi mail                  | Gửi thông báo                                 |          |
| In ấn 🗢                           |            |                   |                    |                |               | Find       | Clear       |                 |                                   | Gửi bảng tổng hợp<br>Gửi thông báo sai sót    | <b>A</b> |
| Tiếng Hàn Quốc                    |            |                   | Trạng thái         | 5              | ố hoá đơn     | Ngày hóa đ | Số chứng từ |                 |                                   | Gửi lại hóa đơn lỗi hệ thống                  |          |
| O Tiếng Anh                       | ₽ (        |                   |                    |                | ,             | 14/01/2022 |             |                 |                                   |                                               | CITE OF  |
| In                                | )          | Hoa d             | ion góc<br>ion gốc | 4              | ,<br>1        | 14/01/2022 |             | CÔNG TY TNHH    | SHL VN                            | ONG NGAN                                      | CHEMIC   |
| In chuyển đồi                     |            | 📃 Hóa đ           | on gốc             | 4              | 2             | 14/01/2022 |             | CÔNG TY TNHH    | SẢN XUẤT THƯƠN                    | G MẠI THUẬN QUANG MRO                         | CHEMIC   |
| Danh sách hóa đơn                 |            | Hoa đ             | on góc<br>lon gốc  | 4.             | 4             | 14/01/2022 |             | CÔNG TÝ CO PHI  | AN MOI TRUONG B<br>THƯƠNG MẠI ĐẦU | TU XUÁT NHẬP KHẢU D&C                         | CHEMIC   |
| Xuất chi tiết 2                   |            | 📃 Hóa đ           | lon gốc            | 4              | 5             | 14/01/2022 |             | ONEPLUS CO., LT | TD                                |                                               | CHEMIC   |
|                                   |            | Hoa đ             | on gọc<br>lớn gốc  | 4              | <b>0</b><br>7 | 14/01/2022 |             | SAM YOUNG CO    | RPORATION                         |                                               | CHEMIC   |
|                                   | -          | 📃 Hóa đ           | ion gốc            | 4              | 3             | 14/01/2022 |             | OH YOUNG INC    |                                   |                                               | CHEMIC   |
|                                   |            | 📃 Hóa đ           | on gốc             | 4              | ,             | 14/01/2022 |             | CHI NHÁNH CÔN   | NG TY TNHH LOTTE                  | RENT - A - CAR VINA TẠI THÀNH PHỎ HỎ CHÍ MINH | CHEMIC   |
|                                   |            | 📃 Hóa đ           | lon gốc            | 5              | )             | 14/01/2022 |             | CÔNG TY TNHH    | LOTTE RENTAL ( VI                 | ĘT NAM)                                       | CHEMIC   |
|                                   |            | 📃 Hóa đ           | lon gốc            | 5              | ı             | 14/01/2022 |             | CÔNG TY TNHH    | LÊ GIA                            |                                               | CHEMI    |
|                                   |            | 📃 Hóa đ           | lon gốc            | 5              | 2             | 14/01/2022 |             | CÔNG TY TNHH    | GIAO NHẬN BA RÔ                   | M                                             | CHEMIC   |
|                                   |            | 📃 Hóa đ           | lon gốc            | 5              | 3             | 14/01/2022 |             | CÔNG TY TNHH    | SÔNG HỎNG TÂN                     |                                               | CHEMIC   |
|                                   |            | 📃 Hóa đ           | ion gốc            | 5              | 4             | 14/01/2022 |             | CÔNG TY TNHH    | HÓA CHẤT RƯĐOL                    | F VIỆT NAM                                    | CHEMIC   |
|                                   |            | 📃 Hóa đ           | ion gốc            | 5              | 5             | 14/01/2022 |             | CÔNG TY TNHH    | SR TRADING                        |                                               | CHEMIC   |
|                                   |            | 📃 Hóa đ           | lon gốc            | 5              | 5             | 14/01/2022 |             | CÔNG TY TNHH    | HÓA CHẤT SÀI TH                   | ÀNH                                           | CHEMIC   |
|                                   |            | 📃 Hóa đ           | lon gốc            | 5              | 7             | 14/01/2022 |             | CÔNG TY TNHH    | QUỐC TẾ SAMJIN                    |                                               | CHEMIC   |
| In ấn                             |            | 📃 Hóa đ           | on gốc             | 5              | 8             | 14/01/2022 |             | CÔNG TY TNHH    | PHÁT TRIỂN CÔNG                   | NGHỆ THẢI SƠN                                 | CHEMIC   |
| Côt hiển thi                      |            |                   |                    |                |               |            |             |                 |                                   |                                               | Ŧ        |
|                                   |            |                   |                    |                |               |            |             |                 |                                   |                                               |          |

<u>Bước 2:</u> Nhập đầy đủ thông tin trên mẫu thông báo <u>Step 2:</u> Fill in the information on the notification form <u>2단계</u>: 통지 양식에 정보를 입력하세요

- *Loại thông báo*: Lựa chọn loại thông báo phù hợp *Notice type: Select the appropriate notification type* 공지 유형: 적절한 공지유형을 선택하세요
- Số thông báo của CQT: chỉ nhập khi lựa chọn "Loại thông báo" là "Thông báo hủy/giải trình của NNT theo thông báo của CQT"

Notice number of Tax: enter only when selecting "Notification type" as "Notice of cancellation/explanation of the taxpayer according to the notice of the agency"

세무국 공지번호: 공지유형을 "세무국 고지서에 따른 납세자 취소/설명 통지"로 선택한 경우만 입력하세요

 Ngày thông báo của CQT: chỉ nhập khi lựa chọn "Loại thông báo" là "Thông báo hủy/giải trình của NNT theo thông báo của CQT"

Notice date of Tax: enter only when selecting "Notification type" as "Notice of cancellation/explanation of the taxpayer according to the notice of the agency"

세무국 공지일: 공지유형을 "세무국 고지서에 따른 납세자 취소/설명 통지"로 선택한 경우만 입력하세요

- Mã CQT quản lý: nhập thông tin mã cơ quan thuế quản lý

Management tax code: enter the management tax code information세무서 코드: 세무서 코드를 입력하세요

- Tên cơ quan thuế: nhập thông tin cơ quan thuế quản lý

 Tax authority name: enter information about the tax authority

 세무서명: 세무서명을 입력하세요

- Địa danh: nhập thông tinh tỉnh/thành phố của NNT

**Province: enter information about the province/city of the taxpayer** 위치: 납세자 소재지(지방/시)에 대한 위치를 입력하세요

- Lý do: nhập lý do sai sót

Reason: enter error reason

사유: 오류 사유를 입력하세요

- Loại áp dụng hóa đơn điện tử: lựa chọn loại áp dụng hóa đơn phù hợp
   Name of invoice type: select the appropriate type of invoice application
   영수증 종류: 알맞은 유형의 계산서 종류를 선택하세요
- *Tính chất thông bảo*: lựa chọn tính chất thông báo phù hợp Notice properties: select the appropriate notification properties

알림 속성: 적절한 통지 속성을 선택하세요

⇒ Sau đó chọn "Xem mẫu" ⇒ Chọn "Lưu" ⇒ Chọn "Ký" và "Gửi CQT" ⇒ Sauk hi gửi CQT, người dùng theo dõi trạng thái tại menu "Danh sách thông báo hóa đơn điện tử có sai sót"

 $\Rightarrow$  Then select "Review"  $\Rightarrow$  Select "Save"  $\Rightarrow$  Select "Sign" and "Submit to the Tax Authority"  $\Rightarrow$  After submitting, users monitor the status at the menu "List of faulty e-invoice notifications"

 ▶ 사용자는 내용 입력 후 "미리보기"를 통해 내용을 검토할 수 있습니다 ➡ 검토 후 이상이 없을 시 "저장"을 클릭합니다 ➡ 그런 다음 "서명" 및 "세무국 전송"을 클릭합니다 ➡ 제출 완료 후 사용자는 "계산서 오류통지 전송 목록"메뉴를 통해 통지전송상태를 확인할 수 있습니다.

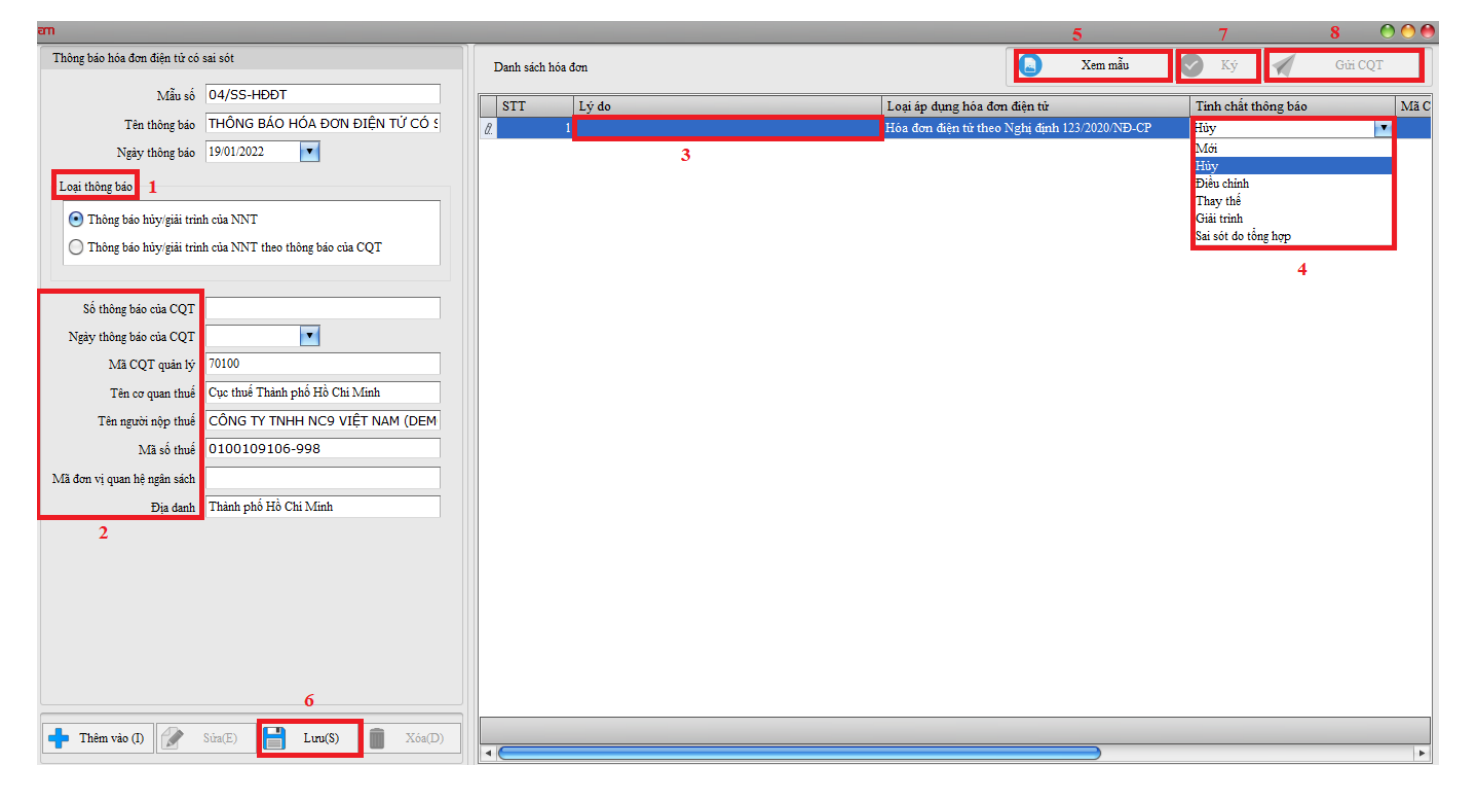

GỦI BẢNG TỔNG HỢP DỮ LIỆU HÓA ĐƠN ĐIỆN TỬ (chỉ áp dụng cho doanh nghiệp sử dụng hóa đơn không có mã của CQT và gửi dữ liệu hóa đơn điện tử bằng bảng tổng hợp)

SEND SUMMARY E-INVOICE TABLES (applicable only to businesses using invoices without Tax Authority code and sending electronic invoice data using the summary e-invoice tables)

계산서 요약표 전송 (세무국 코드 없이 계산서를 사용하고 요약표를 사용하여 데이터를 전송하는 기업만 해당됩니다)

<u>Bước 1:</u> Tick chọn vào các hóa đơn cần gửi bảng tổng hợp dữ liệu ⇔ Chọn "**Gửi thông báo**" ⇔ Sau đó chọn "**Gửi bảng tổng hợp**"

<u>Step 1</u>: Tick the invoices to send a summary of data  $\Rightarrow$  "Send notification"  $\Rightarrow$  Then choose "Send summary tables"

<u>1단계</u>: "계산서 현황" 메뉴에서 데이터 요약표를 전송할 계산서를 선택하세요 ➡ 알림보내기 항목에서 "요약표 전송"을 선택하세요

| m AMNOTE Ver.21.3.8 [2913 - CÔNG T                                                                     | Y TNHH NO  | c9 việt n      | AM (DEMO78)        | (57)] - Thôn | g tư 200  |            |              |           |       |                  |         |                              |                         | 00     |
|----------------------------------------------------------------------------------------------------|------------|----------------|--------------------|--------------|-----------|------------|--------------|-----------|-------|------------------|---------|------------------------------|-------------------------|--------|
| Ngôn ngữ [A] Tập tin [B] Quản lý dữ liệu cơ                                                            | rbán [C] H | ióa đơn điện t | từ (78/2021/TT-BT) | C)           |           |            |              |           |       |                  |         |                              |                         |        |
| [C-B] Quản lý hóa đơn [C-C] Danh s                                                                     | ách hóa đơ | <i>i</i> n     |                    |              |           |            |              |           |       |                  |         |                              |                         | ×      |
| $\bigcirc$ VND( $\underline{a}$ ) $\bigcirc$ USD( $\underline{s}$ ) $\bigcirc$ Cā hai $\blacksquare$ U | JSD(\$)    |                | Trạng thái         | Tất cả       |           | •          | <b>• • •</b> | 1.16.11   |       | Gùi mail         | 0       | Tạo chứng từ cho hóa đơn     |                         |        |
| Tại ngày 19/01/2022 - 31/                                                                              | 01/2022    |                | Trạng thái Email   | • Tất cả     | Chura     | gùi mail   |              | kiem      |       | Lịch sử gửi mail |         | Gửi thông báo                |                         |        |
| In ấn 🛡                                                                                                |            |                |                    |              |           |            |              |           |       |                  | - 0     | iửi bảng tổng hợp            |                         |        |
| Tiếng Hàn Quốc                                                                                         |            |                |                    |              |           | Find       | Clear        |           |       |                  | 6       | ửi thông báo sai sót         |                         |        |
|                                                                                                    |            |                | Trang thái         | S            | ố hoá đơn | Ngày hóa đ | Số chứng từ  |           | Tê    | n khách hàng     | - 0     | iửi lại hóa đơn lỗi hệ thống |                         | Mã     |
| I leng Việt                                                                                            | 9          |                |                    |              |           |            |              |           |       | 5                |         |                              |                         |        |
| 🔾 Tiêng Anh                                                                                            |            | 🗹 Hóa đơ       | m điều chinh       | 90           |           | 19/01/2022 |              | CÔNG TY C | Ó PHÀ | N ĐẦU TƯ ĐIỆN 1  | ÍN PHÁT | khoai lang bam               |                         | 360252 |
| In                                                                                                    |            | 🗹 Hóa đơ       | m điều chinh       | 91           |           | 19/01/2022 |              | CÔNG TY T | NHH D | ONG LIM VINA C   | HEMICAL | Điều chinh thông tin đơn     | vị tính từ kg thành gam | 030286 |
| 🗆 In chuyển đầi                                                                                        |            | 🗹 Hóa đơ       | m gốc              | 92           |           | 19/01/2022 |              | CÔNG TY T | NHH A | MGROUP           |         | CHEMICAL NEOPRINT Y          | ELLOW L2G               | 031411 |
| Danh sách hóa đơn                                                                                      |            | 🗹 Hóa đơ       | m gốc              | 93           |           | 19/01/2022 |              | CÔNG TY T | NHH A | MGROUP           |         | CHEMICAL NEOPRINT R          | ED LC                   | 031417 |
| Xuất chi tiết                                                                                          |            | 🗹 Hóa đơ       | m gốc              | 94           |           | 19/01/2022 |              | CÔNG TY T | NHH A | MGROUP           |         | CHEMICAL NEOPRINT R          | ED FBB                  | 031411 |
| Xuất chi tiết 2                                                                                        |            | 🗹 Hóa đơ       | m gốc              | 95           |           | 19/01/2022 |              | CÔNG TY T | NHH A | MGROUP           |         | CHEMICAL NEOPRINT B          | RILL PINK LBF           | 031411 |
|                                                                                                    |            | 🗹 Hóa đo       | m gốc              | 96           |           | 19/01/2022 |              | CÔNG TY T | NHH A | MGROUP           |         | CHEMICAL NEOPRINT V          | IOLET LBV               | 031417 |
|                                                                                                    |            | 🗹 Hóa đo       | m gốc              | 97           |           | 19/01/2022 |              | CÔNG TY T | NHH A | MGROUP           |         | CHEMICAL NEOPRINT Y          | ELLOW L2G               | 031413 |
|                                                                                                    |            | 🗹 Hóa đo       | m gốc              | 98           |           | 19/01/2022 |              | CÔNG TY T | NHH A | MGROUP           |         | CHEMICAL NEOPRINT R          | ED LC                   | 031417 |
|                                                                                                    |            | 🗹 Hóa đơ       | m gốc              | 99           |           | 19/01/2022 |              | CÔNG TY T | NHH A | MGROUP           |         | CHEMICAL NEOPRINT R          | ED FBB                  | 03141  |
|                                                                                                    |            | 🗹 Hóa đơ       | m gốc              | 10           | 0         | 19/01/2022 |              | CÔNG TY T | NHH A | MGROUP           |         | CHEMICAL NEOPRINT B          | RILL PINK LBF           | 03141  |
|                                                                                                    |            | 🗹 Hóa đơ       | m gốc              | 10           | 1         | 19/01/2022 |              | CÔNG TY T | NHH A | MGROUP           |         | CHEMICAL NEOPRINT V          | IOLET LBV               | 03141  |
|                                                                                                    |            | 🗹 Hóa đơ       | m gốc              | 10           | 2         | 19/01/2022 |              | CÔNG TY T | NHH A | MGROUP           |         | CHEMICAL NEOPRINT Y          | ELLOW L2G               | 031417 |
|                                                                                                    |            | 🗹 Hóa đơ       | m gốc              | 10           | 3         | 19/01/2022 |              | CÔNG TY T | NHH A | MGROUP           |         | CHEMICAL NEOPRINT R          | ED LC                   | 031413 |
|                                                                                                    |            | 🗹 Hóa đơ       | m gốc              | 10           | 4         | 19/01/2022 |              | CÔNG TY T | NHH A | MGROUP           |         | CHEMICAL NEOPRINT R          | ED FBB                  | 03141  |
|                                                                                                    |            | 🗹 Hóa đơ       | m gốc              | 10           | 5         | 19/01/2022 |              | CÔNG TY T | NHH A | MGROUP           |         | CHEMICAL NEOPRINT B          | RILL PINK LBF           | 031413 |
|                                                                                                    | >          | 🗹 Hóa đơ       | m gốc              | 10           | 6         | 19/01/2022 |              | CÔNG TY T | NHH A | AMGROUP          |         | CHEMICAL NEOPRINT V          | IOLET LBV               | 03141  |
|                                                                                                    |            |                |                    |              |           |            |              |           |       |                  |         |                              |                         |        |
|                                                                                                    |            |                |                    |              |           |            |              |           |       |                  |         |                              |                         |        |
| In ân                                                                                                  |            |                |                    | _            |           |            |              |           |       |                  |         |                              |                         |        |
| Cột hiển thị                                                                                           | •          |                |                    | •            |           |            |              |           |       |                  |         |                              |                         | • •    |
|                                                                                                    |            |                |                    |              |           |            |              |           |       |                  |         |                              |                         |        |

Bước 2: Nhập đầy đủ thông tin trên mẫu

### Step 2: Fill in the information on the form

2단계: 요약표 양식에 정보를 입력하세요

- Ngày lập: phần mềm sẽ lấy tự động là ngày hiện tại

### Create date: the software will automatically take the current date

생성일: 소프트웨어에서 자동으로 현재 날짜를 업데이트합니다.

- Số bảng tổng hợp dữ liệu: phần mềm sẽ lấy số thứ tự tự động Number of data: the software will automatically get the order number

데이터 번호: 소프트웨어에서 자동으로 업데이트합니다.

Loại kỳ dữ liệu: lựa chọn loại kỳ dữ liệu phù hợp

Data cycle type: select the appropriate data cycle type 데이터 기간 유형: 적절한 데이터 기간 유형을 선택하세요

- Kỳ dữ liệu: lựa chọn kỳ dữ liệu phù hợp

Data period: select the appropriate data period

데이터 기간: 적절한 데이터 기간을 선택하세요

- Lựa chọn lần nộp

Choose the number of times to send

전송할 횟수를 선택하세요

- Bổ sung lần thứ: chỉ điền khi chọn "Bổ sung"
   Additional times: fill in only when selecting "Additional"
   추가횟수: 시작 항목 "추가" 선택 시 입력하세요
- *Loại hóa đơn*: lựa chọn loại hóa đơn phù hợp *Invoice type: select the appropriate invoice type* 계산서 유형: 알맞은 계산서 유형을 선택하세요
- *Loại hàng hóa*: lựa chọn loại hàng hóa phù hợp

### Types of goods: select the appropriate types of goods

제품 유형: 알맞은 제품유형을 선택하세요

⇒ Sau đó chọn "**Xem mẫu**" ⇒ Chọn "**Lưu**" ⇒ Chọn "**Ký**" và "**Gửi CQT**" ⇒ Sau khi gửi CQT, người dùng theo dõi trạng thái tại menu "**Danh sách bảng tổng hợp dữ liệu**"

# $\Rightarrow$ Then choose "Review" $\Rightarrow$ "Save" $\Rightarrow$ Click "Sign" and "Submit to the Tax Authority" $\Rightarrow$ After submitting to the Tax Authority, users follow the status at the menu "List of data summary tables"

▶ 사용자는 내용 입력 후 "미리보기"를 통해 내용을 검토할 수 있습니다 ➡ 검토 후 이상이 없을 시
 "저장"을 클릭합니다 ➡ 그런 다음 "서명" 및 "세무국 전송"을 클릭합니다 ➡ 제출 완료 후 사용자는
 "계산서 요약표 전송 목록" 메뉴에서 전송상태를 확인할 수 있습니다.

| ണ  |                          |                                  |          |           |                   |       |             |                                            |                                  |            |                 |                  | 2        |            |               | 4              |            |         | 5   |       | 000        |
|----|--------------------------|----------------------------------|----------|-----------|-------------------|-------|-------------|--------------------------------------------|----------------------------------|------------|-----------------|------------------|----------|------------|---------------|----------------|------------|---------|-----|-------|------------|
| Bá | ing tổng hợp dữ liệu     |                                  | Danh sác | h hóa đơr |                   |       |             |                                            |                                  |            | [               |                  | Xen      | n mẫu      |               |                | ý          | 1       | G   | hửi C | QT         |
|    | Mẫu số                   | 01/TH-HĐĐT                       | STT      | Ghi cl    | ıú                |       |             |                                            | Ký hiêu 🛛 S                      | ố hóa đơ   | m               | Ngày lâ          | ip 1     | Tên ngư    | òi mua        |                |            |         |     |       | Mã số thuế |
|    | Tên bảng tổng hợp        | BẢNG TỔNG HỢP DỮ LIỆU HÓA ĐƠN Đ  |          | 1         |                   | -     |             |                                            | IC22TRR 8                        | 2          | _               | 19/01/20         | )22 C    | ÔNG TI     | ( TNHE        | IMTV           | BA BA      | CHÍN CH | IÍN |       | 3602913926 |
|    | Ngày lập                 | 20/01/2022                       |          | m         |                   |       |             |                                            |                                  |            |                 |                  |          |            |               | _              |            | 00      | 0   | ÁΤ    | 3602528145 |
|    | Số bảng tổng hợp dữ liệu | 6                                |          | # 🔊       | ⊙, ⊕,             |       |             |                                            |                                  |            |                 |                  |          |            |               |                |            |         |     |       | 0214170770 |
|    | Loại kỳ dữ liệu          | 💿 Tháng 🔵 Quý 🔵 Ngày             |          |           |                   |       |             |                                            |                                  |            |                 |                  |          |            |               |                |            |         |     |       | 0314172779 |
|    | Kỳ dữ liêu               |                                  |          |           |                   |       |             |                                            |                                  |            |                 |                  |          |            |               |                |            |         |     |       | 0314172779 |
|    | 1                        |                                  |          |           |                   |       | BÅN         | G TỔNG HỢP DỮ L                            | IĘU HÓA Đ                        | ÛN ĐIỆI    | N TỬ G          | ti co            | QUAN     | THUÉ       |               |                |            |         |     |       | 0314172779 |
|    | Lân đầu                  | • Lan dau O Bö sung              |          |           |                   |       |             |                                            |                                  |            |                 |                  |          |            |               |                |            |         |     |       | 0314172779 |
|    | Bổ sung lần thứ          | 0                                |          |           |                   |       |             | [0<br>[02] Tần đầu (7 [0]                  | 1] Kỳ dữ liệu.<br>11 Pổ sung lầi | Thàng /    | Nām<br>1041 Siz |                  | e thán M |            |               |                |            |         | E   | AT    | 3602528145 |
|    | Tên người nộp thuế       | CÔNG TY TNHH NC9 VIỆT NAM (DEMO) |          |           |                   |       |             | [02] Lun uuu 🗠 [0                          | / <i>Do sung na</i>              | i inaloj l | 047.54          | 1 401 14         | . ma []  |            |               |                |            |         |     | AL    | 0302869558 |
|    | Mã số thuế               | 0100109106-998                   |          | [05]      | Tên người         | nôp t | thuế: CÔNC  | TY TNHH NC9 VIE                            | I NAM (DEN                       | (O78)      |                 |                  |          |            |               |                |            |         |     |       | 0314172779 |
|    | Loại hóa đơn             |                                  |          | 100       |                   |       |             |                                            |                                  |            |                 | _                |          |            |               |                |            |         |     |       | 0314172779 |
|    | 2041104001               | Hoa don diện từ Hoa don dặt in   |          | [00]      | Ma so thu         | B:    | 0           | 1 0 0 1                                    | 0 9                              | 1          | 0 6             | 5                | 9        | 9          | 8             |                |            |         |     |       | 0314172779 |
|    | Loại hàng hóa            | 🔿 Xăng dầu                       |          | Ngư       | ời nộp thư        | thôn  | g báo về vi | ệc hóa đơn điện từ có s                    | ai sót như sau                   |            |                 |                  |          |            |               |                |            |         |     |       | 0314172779 |
|    |                          | 🔘 Vận tải hàng không             |          | _         | -                 | _     | -           | 1                                          |                                  |            |                 | mà               |          |            |               |                |            |         |     |       | 0314172779 |
|    |                          | Khác                             |          |           |                   |       |             |                                            |                                  |            |                 | l ong<br>giá tri |          |            |               |                |            |         |     |       | 0314172779 |
|    |                          |                                  |          |           |                   |       |             |                                            |                                  |            |                 | hàng             |          |            |               |                | Thông      |         |     |       | 0314172779 |
|    |                          |                                  |          |           | Ry hiệu<br>mẫu số | Số    | Ngay        |                                            | Mã số thu                        | é .        | Số              | hoa,<br>dịch     | Thuế     | Tổng       | Tổng          | -              | tin        |         |     |       | 0314172779 |
|    |                          |                                  |          | STI       | hóa đơn,          | hóa   | năm lập     | Tên người mua                              | mua/mã                           | hàng       | hàng            | vu               | suất     | so<br>thuế | tien<br>thanh | 1 rạng<br>thái | noa<br>đơn | chú     |     |       | 0314172779 |
|    |                          |                                  |          |           | hóa đơn           | aon   | hóa đơn     |                                            | khách hàn                        | g          | hóa             | chua             | GIGI     | GTGT       | toán          |                | liên       |         |     |       | 0314172779 |
|    |                          |                                  |          |           |                   |       |             |                                            |                                  |            |                 | có               |          |            |               |                | quan       |         |     |       | 0314172779 |
|    |                          |                                  |          |           |                   |       |             |                                            |                                  |            |                 | GTGT             |          |            |               |                |            |         |     |       | 0314172779 |
|    |                          |                                  |          | 1         | 2                 | 3     | 4           | 5                                          | 6                                | 7          | 8               | 9                | 10       | 11         | 12            | 13             | 14         | 15      |     |       | 0314172779 |
|    |                          |                                  |          | 1         | 1C22TRF           | 82    | 19/01/2022  | CÔNG TY TNHH<br>MTV BA BA CHÍN<br>CHÍN     | 360291392                        | 6          |                 | 10.000           | 0%       |            | 10.000        | Mới            |            |         |     |       |            |
|    | Sửa(E)                   | 5                                |          | 2         | 1C22TRF           | 83    | 19/01/2022  | CÔNG TY CÓ PHẢN<br>ĐẦU TƯ ĐIỆN TÍN<br>PHÁT | 360252814                        | 5          |                 |                  | 0%       |            |               | Điều<br>chinh  | 77         |         |     |       |            |
| L  |                          |                                  |          | 3         | 1C22TRF           | 84    | 19/01/2022  | ONEPLUS CO., LTI                           |                                  |            |                 | 20.000           | 0%       |            | 20.000        | Mới            |            |         | -   | _     | •          |

### 1.4 Báo cáo tình hình sử dụng hoá đơn/ Tax receipt issuance status table/ 세금계산서 발행현황표

### Nội dung/ Content:내용

Giúp người dùng theo dõi tình hình sử dụng hoá đơn.

### Helps users track invoice usage status.

사용자가 세금계산서 발행 총현황을 관리할 수 있습니다.

### Cách thực hiện/ How to do: 방법

- Tại ngày: Chọn khoảng thời gian mà mình muốn xem

### Date: Select the time period that the user wants to see

날짜: 원하는 기간을 선택하세요.

- Muốn kết xuất ra file thì Click chọn nút "In".

### If want to export to a file, click the "Print" button.

파일로 출력하려면 "인쇄" 버튼을 클릭하세요.

| Ngön gö (A) Tip in       B) (Quich yöd blex ore bån       E(2) Blás öc das tinh hinh súð dung hóa don       >         I Tilseg (Qev)       Tils regiv       11 101 2022       Tim tidim         Trins       I       Image: Second and the second and the second                                                                                                    | am AMNOTE Ver.21.3.8 [2913 - CÔNG TY 1         | TNHH NC9 VIỆT NAM (DEMO78) (57)] - Thông từ 200 😶 🙆                                                                  | ) 🔴 |
|----------------------------------------------------------------------------------------------------|------------------------------------------------|----------------------------------------------------------------------------------------------------|-----|
| Image: Color Basic cáo tính hình sử dụng hóa đơn       Tải ngây 10.0022 III IIII COLOR         Ining I Ru Quốc       IIIIIIIIIIIIIIIIIIIIIIIIIIIIIIIIIIII                                                                                                    | Ngôn ngữ [A] Tập tin [B] Quản lý dữ liệu cơ bả | bán [C] Hóa đơn điện từ (78/2021/TT-BTC)                                                                             |     |
| Thing       Quý       Tại ngày       01012022       > 101/2022       > Tun kim         Tring       Tring       Image: Second Second Se                                                                                         | [C-D] Báo cáo tình hình sử dụng hóa đơn        |                                                                                                    | ×   |
| In fain       Image: Signal Part of the signal Part of the signal Pa         | O Tháng ○ Quý ▼                                | Tại ngày 01/01/2022 □ ~ 31/01/2022 □ √ Στην kiểm                                                                     |     |
| Tring Hin Quốc         Tring Việt         Tring Xnh             In             Ký hiệu hoá đơn       Số hoá đơn         Na             N             In             Ký hiệu hoá đơn       Số hoá đơn         N       N             N       N             N       N <td>In ấn 🔍</td> <td></td> <td></td>                                                                                                    | In ấn 🔍                                        |                                                                                                    |     |
| C Tráng Việt       V       Ngây hôa đơn       Tính trạng       V       V                                                                                                    | 🔘 Tiếng Hàn Quốc                               | Find Otear                                                                                                    |     |
| Triêng Anh         In           In         Im           Im         Im           Im                                                                                                    | ● Tiếng Việt                                   | Ký hiệu hoá đơn Số hoá đơn Ngày hóa đơn Tĩnh trạng                                                                   |     |
| In         Tổn cuối kỳ         Số tần đầu kỳ         Số muả phát hảnh trong kỳ         Tổng số sử dụng, xôa bỏ, h         Xóa         Huỷ         Tồn cuối kỳ                                                                                                    | 🔵 Tiếng Anh                                    | Q                                                                                                    |     |
| Image: Solution of the solution of the solutio | In                                             |                                                                                                    |     |
| Số tồn đầu ký       Số mua/ phát hành trong ký       Tổng số sử dụng, xóa bó, h       Xóa       Huý       Tồn cuối ký         Ký hiệu mẫu       Ký hiệu hoá đơn       Tổng số       Từ       Đến       Từ       Đến       Tổng số       Số hượng       Số       Số hượng       Số       Số hượng       N       1       Dín       107       200       94         1       C22TRR       185       16       1       200       16       106       85       84       1       107       200       94                                                                                                    |                                                |                                                                                                    |     |
| **         Số tồn đầu ký       Số mua/ phát hánh trong ký       Tổng số sử dụng, xóa bỏ, h       Xóa       Huý       Tồn cuối ký         Ký hiệu mẫu       Ký hiệu hoá đơn       Tổng số       Từ       Đến       Từ       Đến       Tử       Đến       Tử <td< td=""><td></td><td></td><td></td></td<>                                                                                                    |                                                |                                                                                                    |     |
| *         Số tồn đầu ký       Số từng kố mua/ phát hành trong ký       Từng số sử dụng, xốa bỏ, h       Xóa       Huỹ       Tổn cuối kỹ         Ký hiệu mẫu       Ký hiệu nóa đơn       Tổng số       Từ       Đến       Từ       Đến       Từ       Đến       Từ       Đến       Tổn cuối kỹ         3       I       C22TRR       185       16       1       200       16       106       85       84       1       70       107       200       94                                                                                                    |                                                |                                                                                                    |     |
| Số tồn đầu ký       Số mua' phát hánh trong ký       Tổng số sử dụng, xôa bỏ, h       Xóa       Hưý       Tồn cuối ký         Ký hiệu mẫu       Ký hiệu hoá đơn       Tổng số       Từ       Đến       Từ       Đến       Tổng số       Cộng       Số hượng       Số       Số hượng       Số       Từ       Đến       Từ       Đến       Từ       Đến       Tổng số       Cộng       Số hượng       Số       Từ       Đến       Số       Từ       Đến       Tổng số       Cộng       Số       hượu       Số hượng       Số       Từ       Đến       Số       Từ       Đến       Số       Số       Từ       Đến       Số       Số       Số       Từ       Đến       Số       Số       Số       Số       Số       Số       Từ       Đến       Số       Số       <                                                                                                    |                                                |                                                                                                    | ►   |
| Ký hiệu mẫu       Ký hiệu hoá đơn       Tổng số       Từ       Đến       Từ       Đến       Từ       Đến       Tổng số       Cộng       Số hượng       Số       Số       Từ       Đến       Số       Số       Từ       Đến       Từ       Đến       Từ       Đến       Tổng số       Cộng       Số       Số hượng       Số       Từ       Đến       Từ       Đến       Từ       Đến       Từ       Đến       Tổng số       Cộng       Số       hượng       Số       Từ       Đến       Từ       Đến       Từ       Đến       Từ       Đến       Từ       Đến       Từ       Đến       Tử       Đến       Tử       Dử       Dử       Dử       Dử       Dử       Dử       Dử       Dử       Dử       Dử<                                                                                                    |                                                | Số tồn đầu kỳ Số mua phát hành trong kỳ Tổng số sử dụng, xóa bỏ, h Xóa Huỹ Tồn cuối kỳ                               | P   |
|                                                                                                    |                                                | Ký hiệu mẫu Ký hiệu hoá đơn Tổng số Từ Đến Từ Đến Từ Đến Từ Đến Tổng số Cộng Số lượng Số Số lượng Số Từ Đến Số lượng |     |
|                                                                                                    |                                                | 2 I C221KK 165 10 I 200 16 106 55 84 I /0 10/ 200 5                                                                  | •   |
|                                                                                                    |                                                |                                                                                                    |     |
|                                                                                                    |                                                |                                                                                                    |     |
|                                                                                                    |                                                |                                                                                                    |     |
|                                                                                                    |                                                |                                                                                                    |     |
|                                                                                                    |                                                |                                                                                                    |     |
|                                                                                                    |                                                |                                                                                                    |     |
|                                                                                                    |                                                |                                                                                                    |     |
|                                                                                                    |                                                |                                                                                                    |     |
|                                                                                                    | - 4                                            |                                                                                                    |     |

### 1.5 Mẫu hoá đơn/ Form of invoices/세금계산서 양식

### Nội dung/ Content:내용

Giúp người dùng theo dõi mẫu hoá đơn đang sử dụng.

### Help users track the invoice template in use.

사용중인 계산서 양식을 관리할 수 있습니다.

| AMNOTE Ver.21.3.8 [2913 - CÔNG TY     Ngôn ngữ     [A] Tận tin     [B] Quản lý dữ liệu cơ hi | TNHH NC9 VIỆT NAM (Đ<br>ản IC1 Hóa đơn điện từ (78/2) | EMO78) (57)] - Thé | ong tư 200    |                | _              |  |
|----------------------------------------------------------------------------------------------|-------------------------------------------------------|--------------------|---------------|----------------|----------------|--|
| IC El Mau bás dos                                                                            | an [[o] mod don olyn (d () o b                        |                    |               |                |                |  |
|                                                                                              |                                                       |                    |               |                |                |  |
| Thêm vào(I)                                                                                  |                                                       |                    | Find          | Clear          |                |  |
| Sứa(E)                                                                                       | Tên mẫu                                               | Ngày tạo           | Ngày sửa cuối | Người tạo      | Người sửa cuối |  |
| Xóa(D)                                                                                       |                                                       |                    |               |                |                |  |
|                                                                                              | > Mau 2021 1                                          | 27/10/2021         | 27/10/2021    | AccountManager | AccountManager |  |
|                                                                                              | trúc                                                  | 27/10/2021         | 27/10/2021    | AccountManager | AccountManager |  |
|                                                                                              | MAI                                                   | 28/10/2021         | 28/10/2021    | AccountManager | AccountManager |  |
|                                                                                              | mai                                                   | 29/10/2021         | 29/10/2021    | AccountManager | AccountManager |  |
|                                                                                              | Ban bang 78                                           | 15/11/2021         | 15/11/2021    | AccountManager | AccountManager |  |
|                                                                                              | 78 dai ly                                             | 15/11/2021         | 15/11/2021    | AccountManager | AccountManager |  |
|                                                                                              | mẫu hóa đơn                                           | 16/11/2021         | 16/11/2021    | AccountManager | AccountManager |  |
|                                                                                              | Black Pink                                            | 16/11/2021         | 19/11/2021    | admintest      | admintest      |  |
|                                                                                              | Roseanne                                              | 19/11/2021         | 19/11/2021    | admintest      | admintest      |  |
|                                                                                              | Jennie                                                | 19/11/2021         | 19/11/2021    | admintest      | admintest      |  |
|                                                                                              | Jisoo                                                 | 19/11/2021         | 19/11/2021    | admintest      | admintest      |  |
|                                                                                              | Lisa                                                  | 19/11/2021         | 19/11/2021    | admintest      | admintest      |  |
|                                                                                              | Mẫu hóa đơn 78                                        | 04/12/2021         | 04/12/2021    | AccountManager | AccountManager |  |
|                                                                                              | mẫu                                                   | 06/12/2021         | 06/12/2021    | AccountManager | AccountManager |  |
|                                                                                              | Mẫu 1                                                 | 13/12/2021         | 13/12/2021    | AccountManager | AccountManager |  |
|                                                                                              | mẫu 2349 xknb                                         | 14/12/2021         | 14/12/2021    | AccountManager | AccountManager |  |
|                                                                                              | Mẫu mới 1                                             | 27/12/2021         | 27/12/2021    | AccountManager | AccountManager |  |
|                                                                                              | XUAT KHO 2075                                         | 28/12/2021         | 28/12/2021    | AccountManager | AccountManager |  |
|                                                                                              | mẫu 13122021                                          | 13/12/2021         | 28/12/2021    | AccountManager | AccountManager |  |
|                                                                                              | mẫu tờ rúc                                            | 29/12/2021         | 29/12/2021    | AccountManager | AccountManager |  |
|                                                                                              | Mẫu hóa đơn bán hàng                                  | 04/12/2021         | 04/01/2022    | AccountManager | admintest      |  |
|                                                                                              | mẫu hđơn 78_trúc test                                 | 06/01/2022         | 06/01/2022    | AccountManager | AccountManager |  |
|                                                                                              |                                                       |                    |               |                |                |  |
|                                                                                              |                                                       |                    |               |                |                |  |
| Chinh sửa                                                                                    | 4                                                     |                    |               |                |                |  |

### 1.6 Hộp thư điện tử/ E-mail box /

### Nội dung/ Content:내용 / 이메일 기록

Giúp người dùng theo dõi tình trạng nhận thư điện tử hóa đơn điện tử.

### Help users track email receipt status of electronic invoices.

사용자는 세금계산서 이메일 수신 상태를 추적 및 관리할 수 있습니다.

- Hộp thư đến: theo dõi các hóa đơn đầu vào của người dùng (lưu ý: hộp thư đến chỉ nhận các hóa đơn được xuất bởi phần mềm AM-Einvoice).

**Inbox: track user input invoices (note: inbox only accepts invoices generated by AM-Einvoice software).** 받은 메일함: 수신한 계산서 메일을 추적, 관리합니다(주의: 받은 메일함 수신은 AM-Einvoice 소프트웨어에서 생성된 계산서만 허용됩니다)

- Hộp thư đi: theo dõi các hóa đơn đầu ra đã gửi cho khách hàng.

Outbox: track output invoices sent to customers.

보낸 메일함: 발신한 계산서 메일을 추적, 관리합니다

1.7 Danh sách bảng tổng hợp dữ liệu/List of data summary tables / 계산서 요약표 전송 목록

<u>Nội dung:</u> Giúp người dùng theo dõi danh sách bảng tổng hợp đã khai báo, người dùng có thể click chọn để xem dữ liệu hoặc in và kết xuất PDF danh sách

<u>Content:</u> Help users keep track of the list of declared pivot tables, users can click to view the data or print and export the list to PDF

내용: 계산서 요약표 전송 목록을 조회할 수 있습니다. 사용자는 클릭하여 데이터를 확인하고 전송 상태를 알 수 있고 PDF로 파일을 저장하거나 인쇄할 수 있습니다.

| am AMNOTE Ver.21.3.8 [2913 - CÔNG TY        | TNHH NC9 VIỆT N        | IAM (DEMO78) (    | (57)] - Thông tư | 200            |                 |                        |                |                                    | O O \varTheta      |
|---------------------------------------------|------------------------|-------------------|------------------|----------------|-----------------|------------------------|----------------|------------------------------------|--------------------|
| Ngôn ngữ [A] Tập tin [B] Quản lý đữ liệu cơ | bản 🛛 [C] Hóa đơn điện | tử (78/2021/TT-BT | C)               |                |                 |                        |                |                                    |                    |
| [C-G] Danh sách bàng tổng hợp dữ liệu       |                        |                   |                  |                |                 |                        |                |                                    | ×                  |
| Tại ngày 01/01/2022 🔍 ~ 31/                 | /01/2022               | Trạng thái        | Tất cả           | •              |                 | Tìm kiếm               |                |                                    |                    |
| In ấn 🗢                                     |                        |                   |                  |                | 0               |                        |                |                                    |                    |
| O Tiếng Hàn Quốc                            |                        |                   |                  | Find           | Clear           |                        |                |                                    |                    |
| Tiếng Việt                                  | Trạng thái             | Mẫu số tờ khai    | Tên tờ khai      |                |                 |                        | Ngày lập       | Tên người nộp thuế                 | Mã số thuế §       |
| Tiếng Anh                                   | 4                      |                   |                  |                |                 |                        |                |                                    |                    |
| O Trong Tuni                                | > Đã gửi               | 01/TH-HĐĐT        | BẢNG TỔNG H      | ỢP DỮ LIỆU HÓA | . ĐƠN ĐIỆN TỦ G | ỦI CƠ QUAN THUẾ        | 17/01/2022     | CÔNG TY TNHH NC9 VIỆT NAM (DEMO78) | 0100109106-998     |
| In )                                        | Chura gùi              | 01/TH-HĐĐT        | BẢNG TỔNG H      | ỢP DỮ LIỆU HÓA | . ĐƠN ĐIỆN TỬ G | ỬI CƠ QUAN THUẾ        | 18/01/2022     | CÔNG TY TNHH NC9 VIỆT NAM (DEMO78) | ) 0100109106-998   |
|                                             | Chua gùi               | 01/TH-HĐĐT        | BẢNG TỔNG H      | ỢP DỮ LIỆU HÓA | ĐƠN ĐIỆN TỪ G   | ŮI CƠ QUAN THUẾ        | 18/01/2022     | CÔNG TY TNHH NC9 VIỆT NAM (DEMO78) | 0100109106-998     |
|                                             | Chua gửi               | 01/TH-HĐĐT        | BẢNG TỔNG H      | ỢP DỮ LIỆU HÓA | . ĐƠN ĐIỆN TỬ G | ỦI CƠ QUAN THUẾ        | 18/01/2022     | CÔNG TY TNHH NC9 VIỆT NAM (DEMO78) | ) 0100109106-998   |
|                                             | Chura gửi              | 01/TH-HĐĐT        | BẢNG TỔNG H      | ỢP DỮ LIỆU HÓA | ĐƠN ĐIỆN TỦ G   | ỦI CƠ QUAN THUẾ        | 18/01/2022     | CÔNG TY TNHH NC9 VIỆT NAM (DEMO78) | ) 0100109106-998   |
|                                             | Chura gửi              | 01/TH-HĐĐT        | BẢNG TỔNG H      | ỢP DỮ LIỆU HÓA | ĐƠN ĐIỆN TỬ G   | ỦI CƠ QUAN THUẾ        | 18/01/2022     | CÔNG TY TNHH NC9 VIỆT NAM (DEMO78) | ) 0100109106-998 🔍 |
|                                             | Đã gửi                 | 01/TH-HĐĐT        | BÂNG TỔNG H      | ỢP DỮ LIỆU HÓA | ĐƠN ĐIỆN TỪ G   | ÚI CƠ QUAN THUẾ        | 18/01/2022     | CÔNG TY TNHH NC9 VIỆT NAM (DEMO78) | 0100109106-998     |
|                                             | Chura gửi              | 01/TH-HĐĐT        | BẢNG TỔNG H      | ƠP DỮ LIÊU HÓA | ĐƠN ĐIỆN TỪ G   | <u>ỦI CƠ QUAN THUế</u> | 19/01/2022     | CÔNG TY TNHH NC9 VIỆT NAM (DEMO78) | 0100109106-998     |
|                                             |                        |                   |                  |                |                 |                        |                |                                    | <b>T</b>           |
|                                             |                        |                   |                  |                |                 |                        |                |                                    | ۱.                 |
|                                             | CTT.                   | Cibi abú          | Vic high         | Cá báo đam     | Nadar 18m       | Tên navîri muz         |                |                                    | N.62 a Ś sta       |
|                                             | 511                    | oni chu           | ICOOTER          | 16             | 12/01/2022      |                        | MTW DICH VILLE |                                    | 260244704          |
|                                             | >                      |                   | IC221RR          | 10             | 13/01/2022      | CONG IY INHH.          | MI V DỊCH VỤ B | AO VE HOANG LONG PHA I             | 300344704          |
|                                             |                        |                   |                  |                |                 |                        |                |                                    |                    |
|                                             |                        |                   |                  |                |                 |                        |                |                                    |                    |
|                                             |                        |                   |                  |                |                 |                        |                |                                    |                    |
|                                             |                        |                   |                  |                |                 |                        |                |                                    |                    |
|                                             |                        |                   |                  |                |                 |                        |                |                                    |                    |
|                                             |                        |                   |                  |                |                 |                        |                |                                    |                    |
|                                             |                        |                   |                  |                |                 |                        |                |                                    |                    |
|                                             |                        |                   |                  |                |                 |                        |                |                                    |                    |
| In ấn                                       |                        |                   |                  |                |                 |                        |                |                                    |                    |
| Cột hiển thị                                | •                      |                   |                  |                |                 |                        |                |                                    | •                  |

1.8 Danh sách thông báo hóa đơn điện tử có sai sót/ List of faulty e-invoice notifications/ 계산서 오류통지 전송 목록

<u>Nội dung:</u> Giúp người dùng theo dõi danh sách các hóa đơn đã gửi thông báo sai sót, theo dõi trạng thái hoặc thực hiện in và kết xuất PDF danh sách

### <u>Content:</u> Help users to track the list of invoices that have sent error messages; track the status, or perform printing and exporting the list to PDF

내용: 계산서 오류통지 전송 목록을 조회할 수 있습니다. 사용자는 클릭하여 데이터를 확인하고 전송 상태를 알 수 있고 PDF로 파일을 저장하거나 인쇄할 수 있습니다.

| AMNOTE Ver.21.3.8 [2913 - CÔNG T)           Ngôn ngữ         [A] Tập tin         [B] Quản lý đữ liệu co | Y TNHH NC9 VIỆT     | n từ (78/2021/TT-BT | (57)] - Thông<br>(C) | tư 200           |                                                           |                                                                               | _                        | _          |             |
|----------------------------------------------------------------------------------------------------|---------------------|---------------------|----------------------|------------------|-----------------------------------------------------------|-------------------------------------------------------------------------------|--------------------------|------------|-------------|
| [C-H] Danh sách thông báo hóa đơn đi                                                                    | iện tử có sai sót   |                     |                      |                  |                                                           |                                                                               |                          |            |             |
| Tại ngày 01/01/2022 🔍 ~ 31                                                                              | /01/2022            | Trạng thái          | Tất cả               | •                | Tim ki                                                    | m                                                                             |                          |            |             |
| In ấn 🔊                                                                                                 |                     |                     |                      | Find             | Clear                                                     |                                                                               |                          |            |             |
| 🔵 Tiếng Hàn Quốc                                                                                        |                     |                     |                      |                  |                                                           |                                                                               |                          |            |             |
| 💽 Tiếng Việt                                                                                            | Trạng thái          | Ngày thông          | Mẫu số               | Tên thông báo    |                                                           | Tên người nộp thuế                                                            | Mã số thuế               | Ngày thông | Mã CQT      |
| 🔵 Tiếng Anh                                                                                             |                     | 10/01/2022          |                      | TRÔNG ĐÁO RÓ     |                                                           |                                                                               |                          | 20220110   |             |
|                                                                                                    | > Chura gui         | 18/01/2022          | 04/SS-HDDT           | THÔNG BÁO HÓ.    | A DON DIEN TU CO SAI SOI<br>A DON DIEN TU CÓ SAI SÓI      | CONG TY TNHH NC9 VIET NAM (DEM                                                | 078) 0100109106-998      | 20220118   | ew<br>70100 |
|                                                                                                    | Chura giri          | 18/01/2022          | 04/SS-HDDT           | THÔNG BÁO HÓ     | A ĐƠN ĐIỆN TỪ CÓ SAI SƠI                                  | CÔNG TY TNHH NC9 VIỆT NAM (DEM                                                | 0100109106-998           | 2          | 70100       |
|                                                                                                    |                     |                     |                      |                  |                                                           |                                                                               |                          |            |             |
|                                                                                                    | •                   |                     |                      |                  | 0                                                         |                                                                               |                          |            |             |
|                                                                                                    | * <b>• • • • •</b>  | Lý đo               | Mã CQT cấp           | Số hóa đơn       | Ngày Loại âp                                              | dụng hóa đơn điện từ 1                                                        | Cinh chất thông          |            |             |
|                                                                                                    | STT >               | Lý do<br>1 Dc       | Mă CQT cấp           | Số hóa đơn<br>16 | Ngày         Loại áp           13/01/2022         Hóa đơi | dụng hóa đơn điện từ [7<br>1 điện từ theo Nghị định 123/2020 NĐ-CP   F        | lính chất thông  <br>lúy |            |             |
|                                                                                                    | stt                 | Lý do<br>1 De       | Mã CQT cấp           | Số hòa đơn<br>16 | Ngày Loại áp<br>13 01/2022 Hóa đơi                        | dụng hóa đơn điện từ 1<br>1 điện từ theo Nghị định 123/2020 ND-CP I           | ĩinh chất thông  <br>lũy |            |             |
|                                                                                                    | STT >               | Lý do<br>LDc        | Mã CQT cắp           | Số hóa đơn<br>16 | Ngày Loại áp<br>13:01/2022 Hóa đơn                        | dụng hóa đơn điện từ 1<br>điện từ theo Nghị định 123/2020 NĐ-CP I             | ĩinh chất thông  <br>lủy |            |             |
|                                                                                                    | STT >               | Lý do<br>1 D≎       | Mã CQT cấp           | Số hóa đơn<br>16 | Ngày Loại áp<br>13 01/2022 Hóa đơi                        | dụng hóa đơn điện tử [<br>điện từ theo Nghị định 123/2020/ND-CP] k            | ĩinh chất thông  <br>lùy |            |             |
|                                                                                                    | STT >               | Lý do<br>1 D≎       | Mã CQT cấp           | Số hóa đơn<br>16 | Ngày Loại áp<br>13 01/2022 Hóa đơi                        | dụng hóa đơn điện tử [7<br>điện tử theo Nghị định 123/2020/ND-CP   ł          | inh chất thông           |            |             |
|                                                                                                    | SIT >               | Lý do<br>1 Dc       | Mã CQT cấp           | Số hóa đơn<br>16 | Ngày Loại áp<br>13 01/2022 Hóa đơi                        | dụng hóa đơn điện tử [<br>điện tử theo Nghị định 123/2020/ND-CP] k            | inh chất thông  <br>đây  |            |             |
| In ấn                                                                                                   | <pre>str &gt;</pre> | Lý do<br>1  D⊧      | Mã CQT cấp           | Số hóa đơn<br>16 | Ngày Loại áp<br>13:01/2022 Hóa đơi                        | dụng hóa đơn điện từ 13/2020/ND-CP  <br>điện tử theo Nghị định 123/2020/ND-CP | Tinh chất thông  <br>đây |            |             |
| In ắn<br>Cột hiến thị                                                                                   | STT >               | Lý do<br>1 Dc       | Mã CQT cấp           | Số hóa đơn<br>16 | Ngày Loại áp<br>13/01/2022 Hóa đơi                        | dụng hóa đơn điện từ 13/2020/ND-CP  <br>điện tử theo Nghị định 123/2020/ND-CP | Tinh chất thông  <br>Từy |            |             |